Novell HUEDU Program

www.npsh.hu

# HUEDU OpenLAB oktatói és adminisztrátori felület használati dokumentáció

a Kormányzati Informatikai Fejlesztési Ügynökség részére

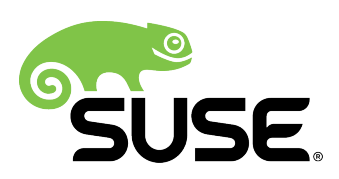

# Tartalomjegyzék

| I. Beveze     | etés                                                      | 5    |
|---------------|-----------------------------------------------------------|------|
| I.1. A        | A HUEDU OpenLAB webes felület                             | 5    |
| II. Követe    | elmények                                                  | 6    |
|               |                                                           | 6    |
| II.1.<br>II.2 | Tamogaloll bongeszok                                      | 0    |
| 11.2.         |                                                           | 0    |
| 11.3.         |                                                           | 0    |
| 11.4.         | Minimum kovetelmenyek                                     | 6    |
| 11.5.         | Ajanlott kovetelmenyek                                    | 6    |
| III. Web f    | felület                                                   | 7    |
| III.1.        | Első bejelentkezés                                        | 7    |
| III.2.        | Felületek                                                 | 7    |
|               | III.2.1 Diák felület                                      | 7    |
|               | III.2.2 Oktatói/adminisztrátori felület                   | 7    |
| IV. Diák      | felület                                                   | 9    |
| 1) / 1        |                                                           | 10   |
| IV.1.         |                                                           | .10  |
| IV.Z.         |                                                           | .11  |
| IV.3.         | LetoItesek                                                | .13  |
| V. Oktato     | ói felület                                                | . 14 |
| V.1.          | Bejelentkezés                                             | .14  |
| V.2.          | Információs gomb                                          | 14   |
| V.3.          | Oktatói felület elemei                                    | .15  |
| V.4.          | Oktatói felület felépítése                                | 16   |
| V.5.          | Szolgáltatások                                            |      |
|               | V.5.1 Dolgozatok kezelése                                 | 17   |
|               | V.5.1.1 Dolgozat kiadása                                  | 17   |
|               | V.5.1.2 Munkaállomás csoportnak kiosztott dolgozat        | 17   |
|               | V.5.1.3 Tanulói csoportnak kiosztott dolgozatok beszedése | 18   |
|               | V.5.2 Dolgozatok beszedése                                | 21   |
|               | V.5.3 Levelezés                                           | 23   |
|               | V.5.4 Felhaszhalok kezelese                               | 24   |
|               | V.5.6 Jelszó módosítás                                    | 25   |
| V/L Ashari    |                                                           | ~ 7  |
| VI. Admi      | nisztratori felület                                       | . 27 |
| VI.1.         | Felhasználók kezelése                                     | .27  |
|               | VI.1.1 Új felhasználók hozzáadása                         | 28   |
|               | VI.1.1.1 CSV fálj és formátuma                            | 29   |
|               | VI.1.2 CSV laji text loinilaja                            | 30   |
|               | VI.1.2.1 Felhasználó törlése                              | 31   |
|               | VI.1.3 Felhasználói adatok lekérdezése                    | 32   |
|               | VI.1.4 Felhasználói csoportok kezelése                    | 33   |
|               | VI.1.5 Felhasználói kvóta kezelés                         | 34   |
|               | VI.1.6 Osztályok kezelése                                 | 36   |
|               | VI.1.6.1 Osztályok felvétele vagy törlése                 | 37   |
| VI.2.         | Munkaállomások kezelése                                   | .38  |
|               | VI.2.1 Munkaállomás kezelés                               | 39   |
|               | VI.2.2 Munkaaiiomas csoportok kezelese                    | 40   |

\_\_\_\_

| VI.2.3 Hálózati profilok kezelése                                            | 41 |
|------------------------------------------------------------------------------|----|
| VI.2.3.1 E2guardian frissítése                                               | 43 |
| VI.2.4 Riportok kezelése                                                     | 44 |
|                                                                              |    |
| VII. Webmin                                                                  |    |
| VII.1. Kiszolgáló adminisztráció                                             |    |
| VII.1.1 Webmin frissítése                                                    | 46 |
| VII.1.2 Rendszer frissítése                                                  | 47 |
| VII.1.3 Webmin általános beállításai                                         |    |
| VII.1.3.1 Konfigurációs fájlok mentése                                       | 48 |
| VII.1.3.2 Webmin beállítások                                                 | 49 |
| VII.1.3.3 Webmin felhasználók                                                |    |
| VII.1.3.4 Webmin napló                                                       | 51 |
| VII.1.4 Rendszer                                                             |    |
| VII.1.4.1 Fájlrendszer mentése                                               | 52 |
| VII.1.4.2 Mentési stratégia példa                                            | 52 |
| VII.1.4.3 Fájlrendszer kvóta                                                 | 54 |
| VII.1.5 Szolgáltatások                                                       | 56 |
| VII.1.5.1 BIND DNS Server                                                    | 56 |
| VII.1.5.2 DHCP szolgáltatás                                                  | 59 |
| VII.1.6 Hálózat                                                              | 61 |
| VII.1.6.1 Hálózati beállítások                                               | 61 |
| VII.1.6.2 Hálózati csatolók                                                  | 61 |
| VII.1.6.3 Routolás és átjárók                                                | 62 |
| VII.1.6.4 Gépnév és DNS                                                      | 62 |
| VII.1.6.5 Hosts fájl                                                         | 63 |
| VII.1.7 Hardver                                                              | 64 |
| VII.1.7.1 Nyomtatók                                                          | 64 |
| VII.1.7.2 Hardveridő                                                         | 65 |
| VII.1.8 Rendszer információk                                                 | 66 |
| VIII Digitális tananyagkezelő rendszer                                       | 67 |
|                                                                              | 07 |
| VIII.1.1 Moodle tananyagkezelő rendszer                                      | 67 |
| VIII.1.1.1 Bejelentkezés                                                     | 67 |
| VIII.1.2 Kurzusok, tananyagok                                                | 67 |
| VIII.1.3 Tesztek                                                             | 69 |
| IX. Megosztások                                                              | 73 |
|                                                                              | 70 |
| IX.1. Samba szolgaltatas                                                     |    |
| IX.2. Megosztások kezelése Linux Operációs rendszeren                        | 74 |
| IX.2.1 Fájlkezelő segítségével                                               | 74 |
| IX.2.2 Terminál segítségével (parancssoros)                                  | 74 |
| IX.2.2.1 fstab                                                               | 75 |
| IX.3. Megosztások kezelése Windows Operációs rendszeren                      | 77 |
| IX.3.1 Megosztás kezelése "Ez a gép" segítségével (Windows 10)               | 77 |
| IX.3.2 Megosztás kezelése sajátgép segítségével (Windows 7)                  | 81 |
| IX.3.3 Új hálózati meghajtóként csatlakoztatva (Windows 7)                   | 83 |
| X. Domain kezelés                                                            |    |
| X.1. Windows kliensek tartományba léptetése                                  |    |
| X.1.1 Windows 7 beléptetése                                                  | 86 |
| X 2 Felhasználók távoli könyvtára (Samba mogosztás)                          | 00 |
|                                                                              |    |
| x.3. Feinasznalok tavoli konyvtaranak automatikus csatolasa Windows 10 alatt |    |
| XI. GLPI Fusion Inventory                                                    |    |
| XI.1. Szoftver és Hardver leltár                                             |    |

|       | <ul><li>XI.2. Kliens követelmények</li><li>XI.3. Kliens telepítés</li><li>XI.3.1 Windows 7 vagy 8, 8.1, 10</li></ul>                                                                                                    |            |
|-------|----------------------------------------------------------------------------------------------------|------------|
| XII.  | Levelező kliens beállítása                                                                                                    | 113        |
|       | <ul> <li>XII.1. Mozilla Thunderbird</li> <li>XII.1.1 Bejövő levelek beállításai</li> <li>XII.1.2 Kimenő levelek beállításai</li> <li>XII.1.3 Kiszolgálói beállítások összefoglalása.</li> <li>XII.2. Microsoft Outlook</li> <li>XII.2.1 Fiók beállítások (IMAP)</li> </ul>               |            |
| XIII. | Squid statisztikák                                                                                                    | 123        |
| XIV.  | Szerver jelszavak                                                                                                    | 125        |
|       | XIV.1. /root/password<br>XIV.2. Webes felület "admin" hozzáférés                                                                                                    | 125<br>125 |
| XV.   | Szerver frissítés                                                                                                    | 126        |
|       | <ul> <li>XV.1. Parancssorból</li> <li>XV.1.1 Felvett tárolók lekérdezése</li> <li>XV.1.2 Felvett tárolók frissítése</li> <li>XV.1.3 OpenSUSE 15.0 frissítése (operációs rendszer patch)</li> <li>XV.1.4 HUEDU specifikus csomagok frissítése</li> <li>XV.2. YaST segítségével</li> </ul> |            |
| XVI.  | Fogalmak                                                                                                    | 129        |
|       | XVI.1. DHCP<br>XVI.2. DNS<br>XVI.2.1 A rekord<br>XVI.2.2 NS rekord<br>XVI.2.3 MX rekord<br>XVI.2.4 PTR rekord.                                                                                                    |            |
|       | XVI.3. Routolás, route, gateway, átjáró<br>XVI.4. Netmask                                                                                                    | 129<br>    |
|       |                                                                                                    |            |

# I. Bevezetés

Az OpenLab a Novell HUEDU program folytatásaként, a Kormányzati Informatikai Fejlesztési Ügynökség támogatásával létrejött alkalmazáscsomag. Célja a nyílt forráskódú technológiák minél szélesebb körben való elterjesztése a közoktatásban. Ennek a programnak a keretében készült el az iskolák oktatási és informatikai igényeit egyaránt kielégítő, kiszolgáló és munkaállomás oldali, opensource alkalmazásokra épülő szoftvercsomag, a HUEDU OpenLAB. Jelen dokumentum célja bemutatni az OpenLAB iskolai alkalmazásainak webes felületét és ezek használatát, kezelését.

# I.1. A HUEDU OpenLAB webes felület

- Átlátható
- Egyszerű
- Könnyedén megtanulható
- Biztonságos
- Diákok és oktatók részére szánt elkülönített felületet tartalmaz
- A Rendszer Adminisztrátora részére elérhető jelszóval védett terület
- Novell PSH által támogatott

# II. Követelmények

# II.1. Támogatott böngészők

- Google Chrome 70.0 (vagy magasabb verzió)
- Mozilla Firefox 60.0 (vagy magasabb verzió)
- Opera 57.0 (vagy magasabb verzió)
- Chromium 70.0 (vagy magasabb)

# II.2. Felbontás

Ajánlott a legalább 1024x768-as felbontás a könnyebb és átláthatóbb kezelés érdekében.

# II.3. HUEDU Szerver

A webes felület működéséhez szükséges, hogy a HUEDU OpenLAB szerver oldali környezet telepítve legyen az iskolai hálózatban és fusson a **HTTP** (apache2), illetve a **MYSQL** szolgáltatás is a kiszolgálón.

# II.4. Minimum követelmények

- Processzor: Intel i3 (vagy ezzel egyenértékű AMD (Athlon, Sempron))
- Memória: 4 GB
- Lemezterület: 50 GB (a szerver aktív használatától függően (fájl megosztás, e-learning rendszer, enapló) a minimális tárterület növekedhet)

# II.5. Ajánlott követelmények

- Processzor: Intel i5 (vagy ezzel egyenértékű AMD)
- Memória: 8 GB
- Lemezterület: 500 GB a szerver aktív használatától függően (fájl megosztás, e-learning rendszer, enapló) az ajánlott tárterület növekedhet)
- 2 db azonos méretű merevlemez

Az adatok biztonsága érdekében lehetőség van a HUEDU kiszolgálót redundánsan, több lemezre telepíteni a SOFT-RAID technológia segítségével. Ajánlott két egyforma méretű merev lemez használata, hogy a rendszer üzemképes maradhasson az egyik lemez meghibásodása esetén is.

# III. Web felület

# III.1. Első bejelentkezés

Az <u>első</u> bejelentkezéshez szükséges <u>azonosító</u> a telepítés során jön létre. Az alapértelmezett adminisztrátori jogkörrel felruházott kezdeti felhasználó: **admin**, jelszava: **a telepítéskor megadott jelszó** 

# III.2. Felületek

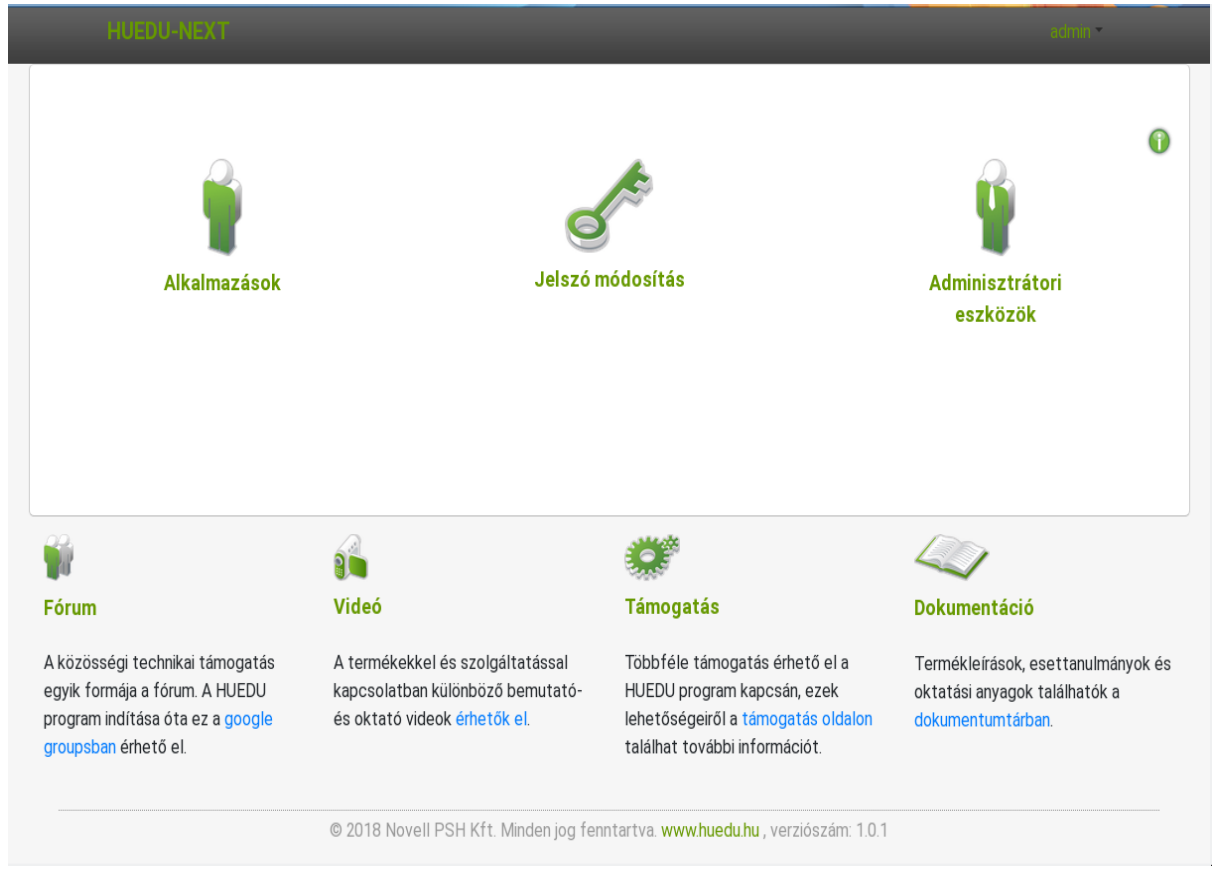

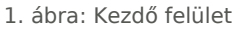

A kiszolgáló webes felületét a telepítés során megadott néven vagy ip címen tudjuk elérni https protokollon böngészőből pl.: https://hueduserver.iskola.hu vagy az előre beállított server néven: https://server.iskola.hu

# III.2.1 Diák felület

Bejelentkezési név és jelszó megadása után tudjuk elérni a diákok által használható szolgáltatásokat a webes felületről.

# III.2.2 Oktatói/adminisztrátori felület

Az oktatói felületen a felhasználói nevünkkel és jelszavunkkal történő bejelentkezés után az oktatóknak és adminisztrátoroknak szánt felületeket tudjuk elérni. Annak függvényében, hogy a bejelentkezett felhasználó a tanár vagy az adminisztrátor csoport tagja, tudja elérni az oktatói felületeket vagy az adminisztrátoroknak szánt adminisztrációs oldalakat.

Az adminisztrátor csoportba tartozó személyek a rendszer működéséért és az utólagos beállításokért felelős személyek. Mindenhez van jogosultságuk a felületen keresztül (munkaállomások kezelése, hálózati beállítások, szolgáltatások kezelése, konfigurálása).

# IV. Diák felület

A kezdő oldalon a tanuló "*figurára*" kattintva, bejelentkezés után érhetőek el a diákok számára a tanulást megkönnyítő eszközök.

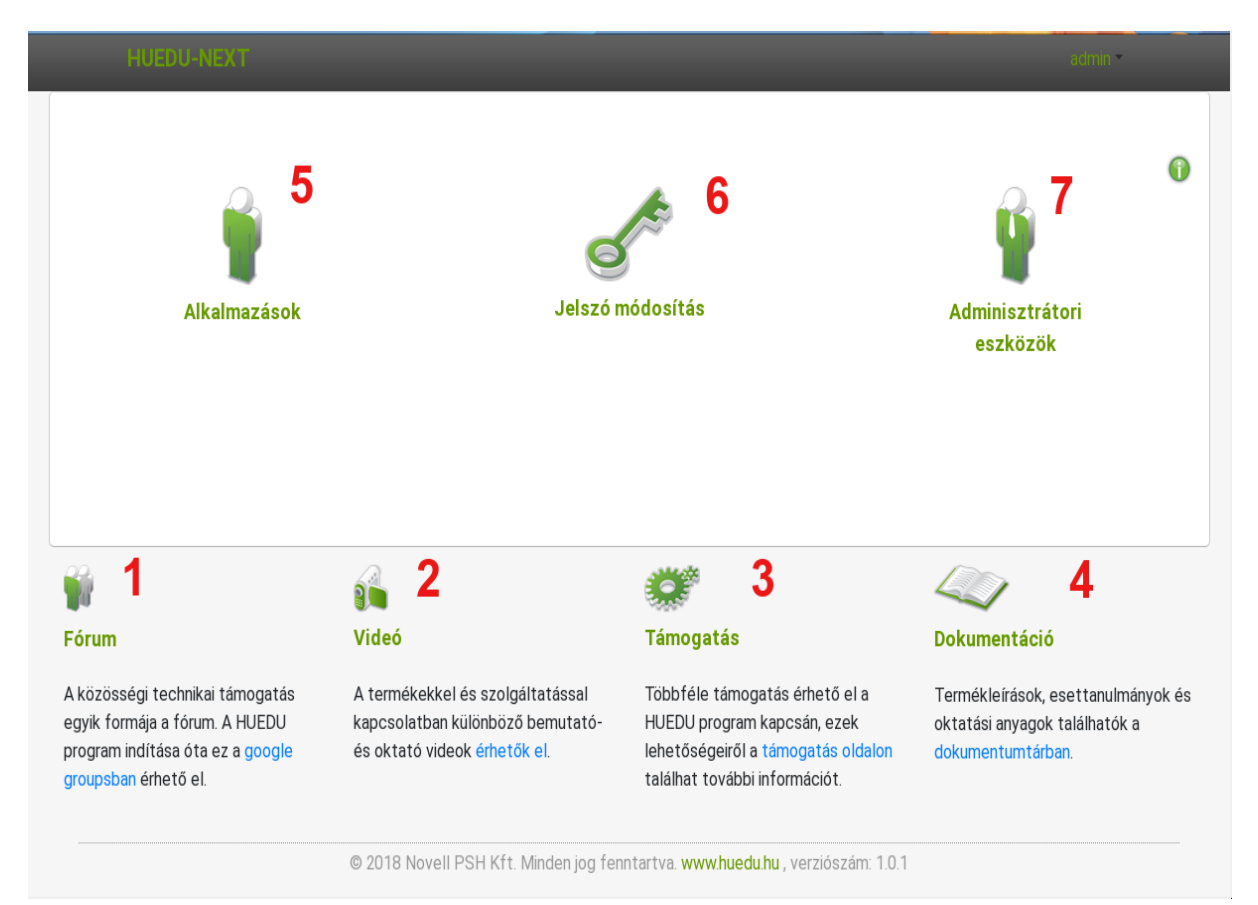

#### 2. ábra: A web felület

A webes felületen megtalálhatóak a <u>http://huedu.hu/</u> oldalon lévő támogatással kapcsolatos oldalak linkjei. A következő támogatási oldalak érhetők el a felületről:

- 1. Fórum
- 2. Videó
- 3. Támogatás
- 4. Dokumentáció
- 5. Belépés a Tanuló felületre
- 6. Jelszó módosítás
- 7. Oktatói belépés

# IV.1. Diák felület elemei

3. ábra: Diák felület

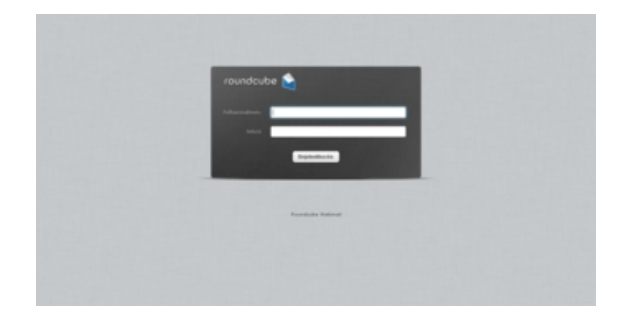

4. ábra: Levelezés

| ■ Moodle magyar (hu) *                                                     |                                                                                                    | 🌲 🎓 Dlák Egy 🦳                                                                                                    |
|----------------------------------------------------------------------------|----------------------------------------------------------------------------------------------------|----------------------------------------------------------------------------------------------------|
| Szemétyes nyitólap     Portál kezdőoldala     Naptár     Saját állományaim | Dlák Egy                                                                                                    | Oldal testreszabása                                                                                                    |
|                                                                            | Kurzusáttekintés<br>Időser kurzusok<br>Rendezés dátum szennt Rendezés kurzusok szennt<br>Rendezés kurzusok szennt | Saját állományaim<br>Nincs elérhető állomány<br>Saját állományaim kezelése.<br>Online felhasználók<br>2 belépett felhasználó (utolaó<br>5 perc)<br>O Tanár Boss<br>Legutóbbi kitűzőim<br>Nincs megeleníthető kitűzője |
|                                                                            |                                                                                                    | Naptár                                                                                                    |

5. ábra: Moodle tananyagkezelő

# IV.2. Fájl feltöltése

|             | Fájl feltöltés                                                                        |    |
|-------------|---------------------------------------------------------------------------------------|----|
| Fájl adatai |                                                                                       |    |
| Osztály *   | Válasszon egyet!                                                                      | \$ |
| Csoport *   | Válasszon egyet!                                                                      | \$ |
| Tanár *     | Válasszon egyet!                                                                      | \$ |
| Fájl *      | Fájl feltöltés                                                                        |    |
|             | V 2                                                                                   |    |
|             | © 2018 Novell PSH Kft. Minden iog fenntartva <b>www.huedu.hu</b> , verziószám: 1.0.1  |    |
|             | © 2018 Novell PSH Kft. Minden jog fenntartva. <b>www.huedu.hu</b> , verziószám: 1.0.1 |    |

#### 6. ábra: Fájl feltöltése

A diákok feltölthetnek a tanárnak bármilyen otthon, vagy iskolában elkészített dokumentumot (.doc, .docx, xls, .docx, pdf, stb...). Feltöltés után a tanár levelet (emailt) kap a fájlfeltöltés sikerességéről. A tanár a feltöltött fájlokat a saját home könyvtára alatti fileupload mappa struktúrában találja meg. A feltöltésekről rendszernapló is készül, ami alapján később visszakereshetőek és ellenőrizhetőek a feltöltések.

A fájl feltöltése történhet az alapértelmezett **osztály könyvtárba** is, ebben az esetben a csoport lenyíló menüben a (-) kell kiválasztani.

Amennyiben nem az osztály, hanem **diákhoz hozzárendelt csoport könyvtárba** szeretnénk felölteni, akkor a csoport lenyíló menüben válasszuk ki azt a csoportot ahova a feltöltésnek kerülnie kell.

<u>A felöltés menete:</u> a diák kiválasztja az osztályát és a tanárát, kitallózza a beadandó házi dolgozatát a feltöltés gombra kattint. Minden bejelentkezett diák esetében automatikusan az az osztály jelenik meg, amelybe aktuálisan jár. Az oktató a diákok által feltöltött dolgozatokat *Sajátgép* segítségével elérheti a saját hálózati megosztásán: /home/<tanár\_felhasználóneve>/fileupload/<évfolyam>/<osztály>/<diák\_felhasználóneve>/ <fájlnév> pl.: /home/tanar1/fileupload/2017-2018/4B/diak1/dolgozat.xlsx

| 📕   🛃 🚽 🚽 diak1                                                                                                    |                                                          |                                                                   | -                                                       | - 0          | ×        |
|----------------------------------------------------------------------------------------------------|----------------------------------------------------------|-------------------------------------------------------------------|---------------------------------------------------------|--------------|----------|
| Fájl Kezdőlap M                                                                                                    | egosztás Nézet                                           |                                                                   |                                                         |              | ~ 🕐      |
| ← → × ↑ 📙 H:\fi                                                                                                    | leupload\2017-2018\4B\diak1                              | ~                                                                 | ن Keresés: diak1                                        |              | <i>م</i> |
| <ul> <li>← → ✓ ↑ </li> <li>Gyors elérés</li> <li>Asztal</li> <li>↓ Letöltések</li> <li>∅ Dokumentumok *</li> <li>≅ Képek</li> <li>ŵ Videók</li> <li>ŷ Zene</li> <li>ⓐ OneDrive</li> <li>Ez a gép</li> <li>∯ Hálózat</li> </ul> | eupload\2017-2018\4B\diak1       Név       trash.desktop | <ul> <li>Módosítás dátuma</li> <li>2018. 12. 17. 14:41</li> </ul> | C       Keresés: diak1         Típus       DESKTOP fáji | Méret<br>3 I |          |
| 1 elem                                                                                                    |                                                          |                                                                   |                                                         |              |          |

7. ábra: Házi dolgozatok oktatói elérése

Ha nincsenek a megosztások betűjelekhez rendelve, akkor a szerver tallózás után elérhetjük a feltöltött fájlokat. A feltöltött házi feladatok, dokumentumok normál <u>elérési útja</u> (sajátgép): \\**<server név>**\<oktató felhasználói név>\fileupload\<évfolyam>\<*osztály*>\<*tanuló felhasználó név*>\*<feltöltött dokumentum neve*>

# IV.3. Letöltések

A download nevű hálózati hely alatt alapvetően a rendszergazdák munkájához szükséges fájlok találhatóak. A diákoknak jellemzően nincs szükségük a használatára. A mappa szabadon használható alkalmazás telepítőket és konfigurációkat tartalmaz.

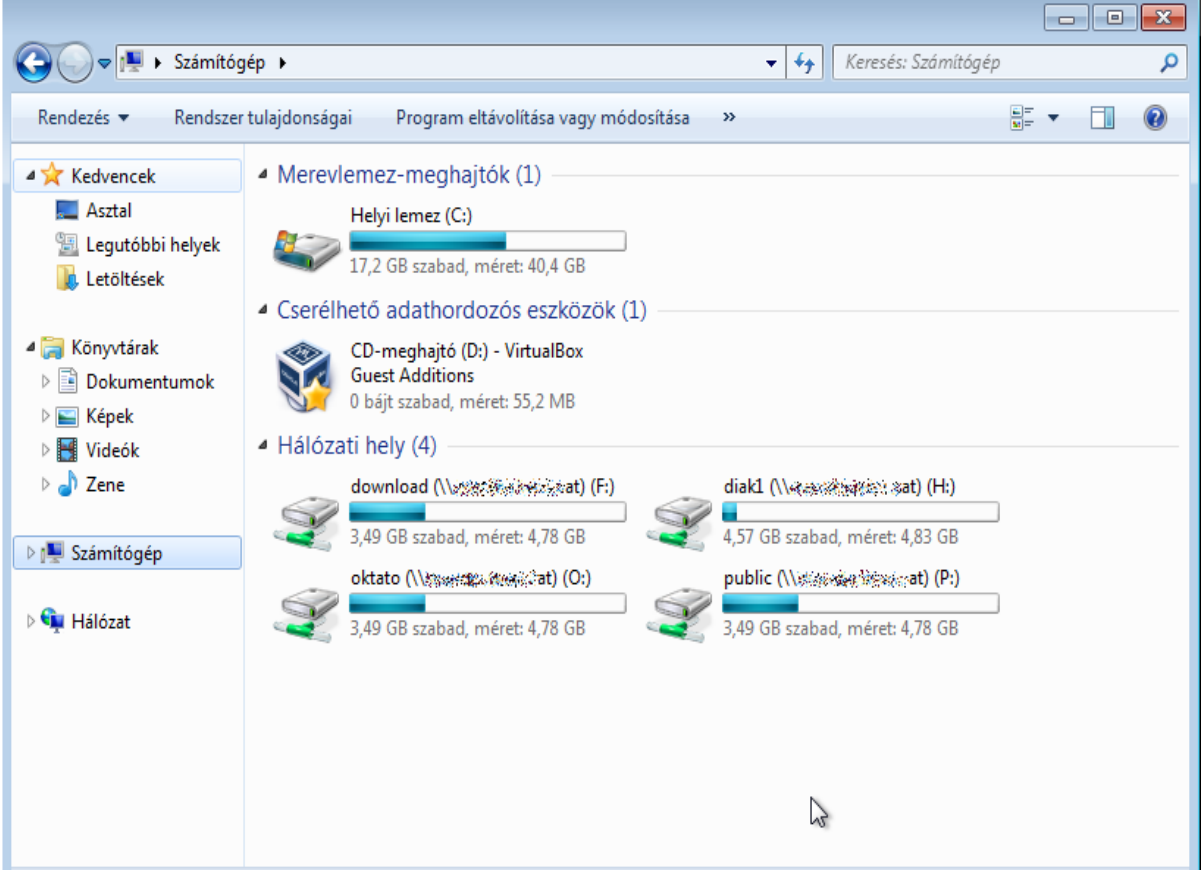

8. ábra: Ingyenesen letölthető alkalmazások

A rendszergazdák számára fontos alkalmazások és fájlok a \\<szervernév>\download alatt érhetőek el.

# V. Oktatói felület

# V.1. Bejelentkezés

| HUEDU-NEXT |                                                                               |       | bejelentkezés - |   |
|------------|-------------------------------------------------------------------------------|-------|-----------------|---|
|            |                                                                               |       |                 | J |
|            |                                                                               |       |                 |   |
|            | st<br>Belénés                                                                 |       |                 |   |
|            |                                                                               |       |                 |   |
|            |                                                                               |       |                 |   |
|            | Felhasználónév                                                                |       |                 |   |
|            |                                                                               |       |                 |   |
|            | Jelszó                                                                        |       |                 |   |
|            |                                                                               |       |                 |   |
|            | V                                                                             |       |                 |   |
|            |                                                                               |       |                 |   |
| ©          | 2018 Novell PSH Kft. Minden jog fenntartva. <b>www.huedu.hu</b> , verziószám: | 1.0.3 |                 |   |
|            |                                                                               |       |                 |   |

#### 9. ábra: Oktatói és Adminisztrátori bejelentkezési

**Leírása:** Felhasználói név és jelszó megadása után elérhetővé válik a HUEDU OpenLAB web felülete. Az **Oktatói** jogosultsággal csak a mindennapi oktatást segítő felületek érhetők el. Az iskolai **rendszergazdák Adminisztrátori** jogosultsággal a HUEDU kiszolgáló mélyebb szintű kezeléséhez kapnak jogosultságot.

Továbbiakban bármely új felhasználó létrehozása után, a felületre való bejelentkezéssel az összes többi szolgáltatást is elérjük anélkül, hogy azokba külön-külön is be kellene jelentkeznünk: az iliast, a moodle-t, a levelezést, a leltár és a kiszolgáló adminisztrációs felületet.

Az Oktató és Adminisztrációs felület eléréshez **kötelező** a **név** és **jelszó** megadása. Mivel a rendszer mindenkit felhasználóként kezel, ezért a *Diák* oldal eléréséhez is szükséges **jelszavas** azonosítás.

# V.2. Információs gomb

Az egeret az információs gomb fölé navigálva (kattintás nélkül) mindig az adott oldallal kapcsolatos egyéb információhoz, **segítséghez** juthatunk.

| 1 |   |   | L |
|---|---|---|---|
|   | Н | 2 | ١ |
|   |   |   | Į |
|   | - | / |   |

10. ábra: Információs gomb

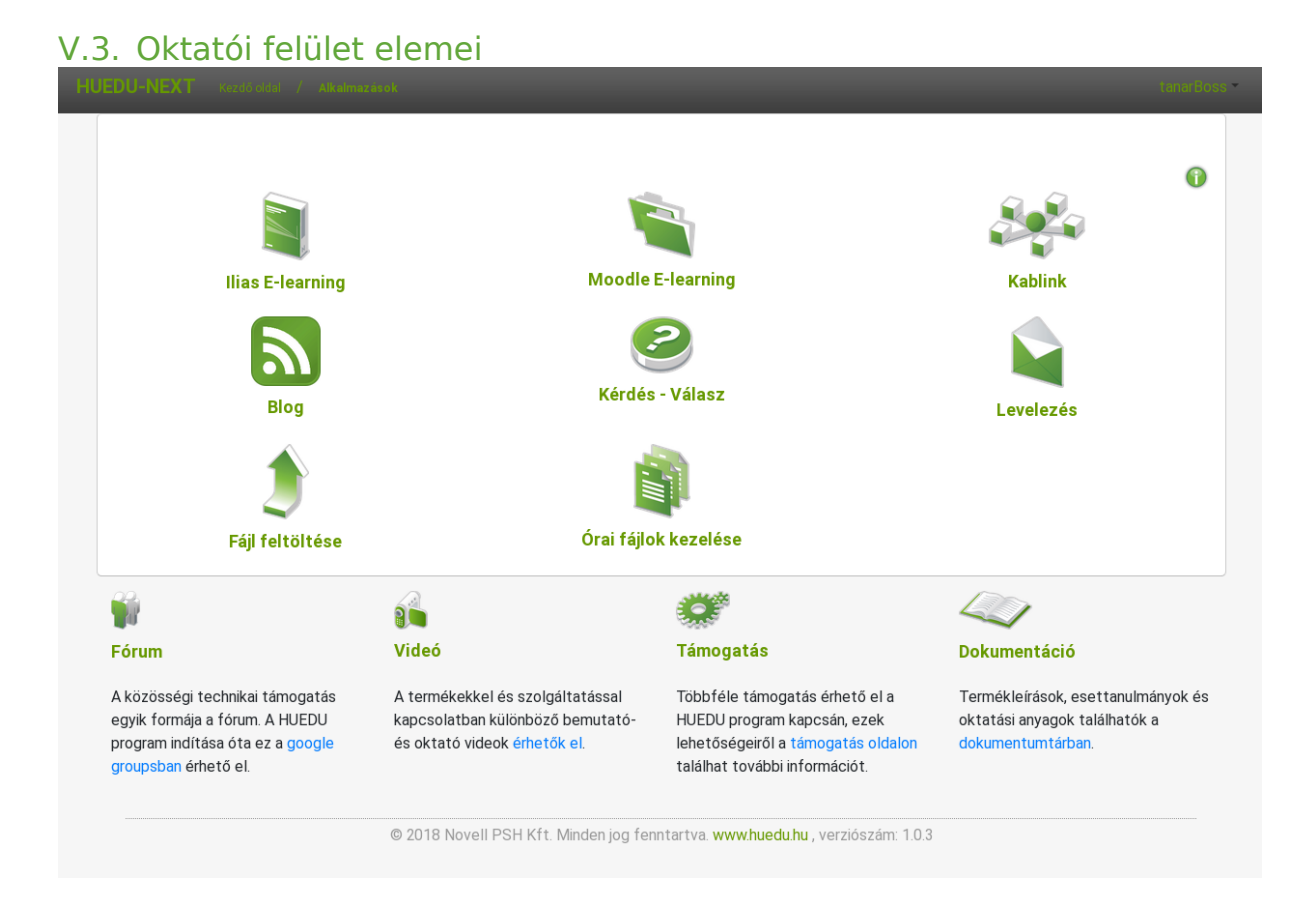

11. ábra: Oktató Kezdő felület

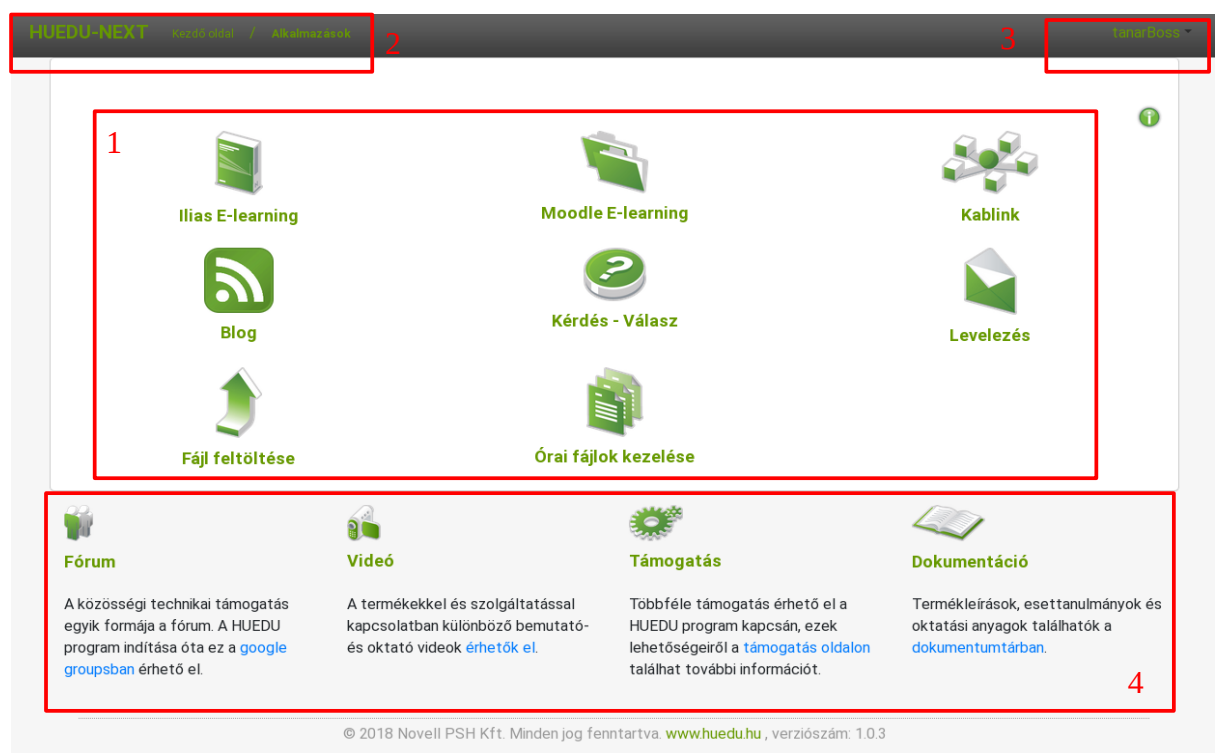

# V.4. Oktatói felület felépítése

12. ábra: Oktató felület felépítése

1. Az ábra ikonokra kattintva a web felületről (böngésző segítségével) elindíthatóak a tanulást segítő web oldalak

- 2. Alkalmazás "szintek" ("Kezdő Oldal", "Alkalmazások"...)
- 3. Bejelentkezett felhasználói információ
- 4. A http://huedu.hu web oldal és a weboldalon található támogatási oldalak elérése

Az oktatói és az adminisztrátori felület között kinézetben nincsen különbség, viszont bizonyos oldalakat az oktatók nem tudnak elérni, csak az adminisztrátor csoport tagjai. A következő oldalak ezek: *Felhasználó kezelés, Munkaállomás kezelés, Kiszolgáló adminisztráció*. Amennyiben az oktatók ezekre az oldalakra navigálnak, akkor egy hibaüzenetet kapnak, hogy nincsen jogosultságuk az alábbi oldal megtekintéséhez.

# V.5. Szolgáltatások

### V.5.1 Dolgozatok kezelése

V.5.1.1 Dolgozat kiadása

|                           | Ó           | rai fájlok kezelése |                |   |
|---------------------------|-------------|---------------------|----------------|---|
| Fájlok, feladatok kiadása |             |                     |                |   |
| Munkaállomás              | csoportok * |                     | Diák csoportok | * |
| Válasszon egyet!          |             | ¢ csop              |                | ÷ |
|                           |             | Fáil *              |                |   |
|                           |             | SuSEdesktop         |                |   |
|                           | [           | V 0                 |                | • |

#### 13. ábra: Dolgozatok kezelése

Az oktatóknak lehetőségük van arra, hogy az előre összeállított dolgozatot (doc, odt, pdf ...) a webes felület segítségével könnyedén ki tudja osztani a diákok számára. A kiosztandó dokumentum feltöltése és a **munkaál**lomás csoport vagy felhasználói csoport kiválasztása után a "pipa gombra" (ha az egérmutató fölötte van, megjelenik a "*Dolgozatok kiadása*" információ) kattintva, a diákok a dolgozatokat a "*home*" könyvtárából tudják elérni.

#### V.5.1.2 Munkaállomás csoportnak kiosztott dolgozat

Az adminisztrációs felületen keresztül hozzáadott munkaállomásoknak a szerveren létrejön egy saját munkakönyvtár (home). Ehhez csak az adott munkaállomásról tudunk csatlakozni, függetlenül attól, hogy ki ül a gép előtt. A munkaállomásokat munkaállomás csoportban tudjuk rendezni. A munkaállomás csoportoknak kiosztott dolgozatok az egy csoportban lévő összes munkaállomás munka-, *"home"* könyvtárában meg fognak jelenni.

A munkaállomáshoz tartozó home könyvtár elérése: \\<server>\<munkaállomás név>

| 😂 \\172.16.0.167\Tanulo010PC                   |         |  |
|------------------------------------------------|---------|--|
| Fájl Szerkesztés Nézet Kedvencek Eszközök Súgó | <b></b> |  |
| 🕞 Vissza 👻 🌍 👻 🏂 Keresés 🎼 Mappák              |         |  |
| Cím 😪 \\172.16.0.167\Tanulo010PC               |         |  |

14. ábra: Munkaállomás elérése

| Csatlakozás a következőhöz: elte.local.hu 🛛 🕐 🔀 |                            |  |  |  |
|-------------------------------------------------|----------------------------|--|--|--|
|                                                 | GP                         |  |  |  |
| Csatlakozás: 172.16.                            | 0.167                      |  |  |  |
| <u>F</u> elhasználónév:                         | 🕵 Tanulo010PC 🛛 👻          |  |  |  |
| <u>J</u> elszó:                                 | ••••••                     |  |  |  |
|                                                 | Jelszó <u>m</u> egjegyzése |  |  |  |
|                                                 |                            |  |  |  |
|                                                 | OK Mégse                   |  |  |  |

15. ábra: Munkaállomás név és jelszó azonosításhoz

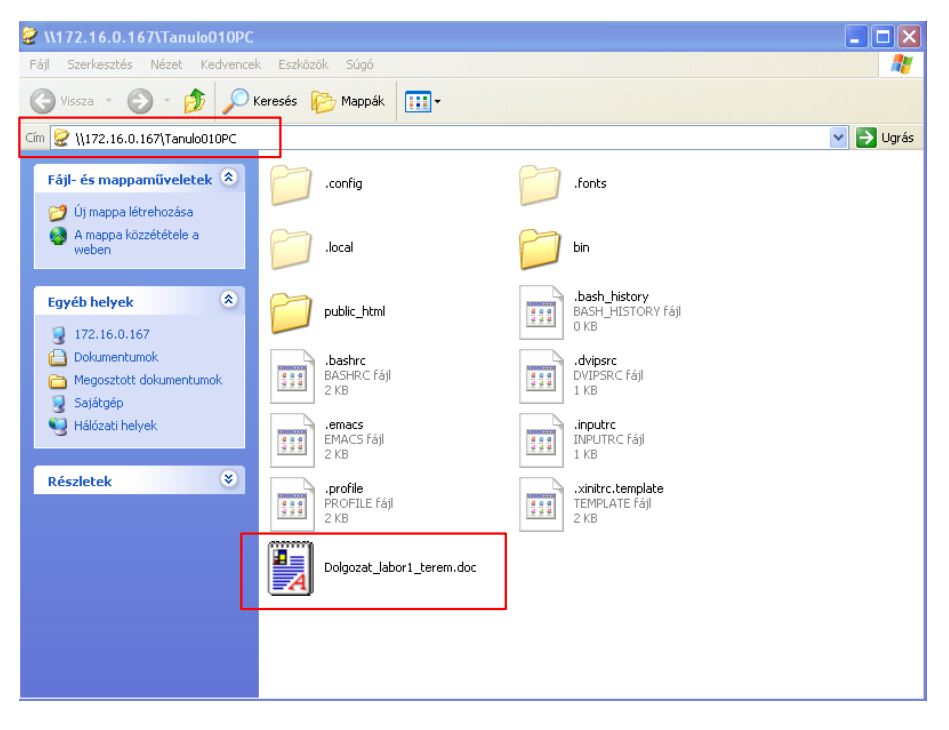

16. ábra: Munkaállomásnak kiosztott dolgozat

#### V.5.1.3 Tanulói csoportnak kiosztott dolgozatok beszedése

Az adminisztrációs felületen keresztül hozzáadott felhasználóknak a szerveren létrejön egy saját munkakönyvtár (home), amihez csak az adott felhasználónak van hozzáférése. A felhasználókat felhasználói csoportban tudjuk rendezni. A felhasználói csoport összes felhasználójának saját "home" könyvtárában fognak megjelenni a kiosztott dolgozatok.

A munkaállomáshoz tartozó "home" könyvtár elérése: \\<**server**>\<**felhasználói név**>

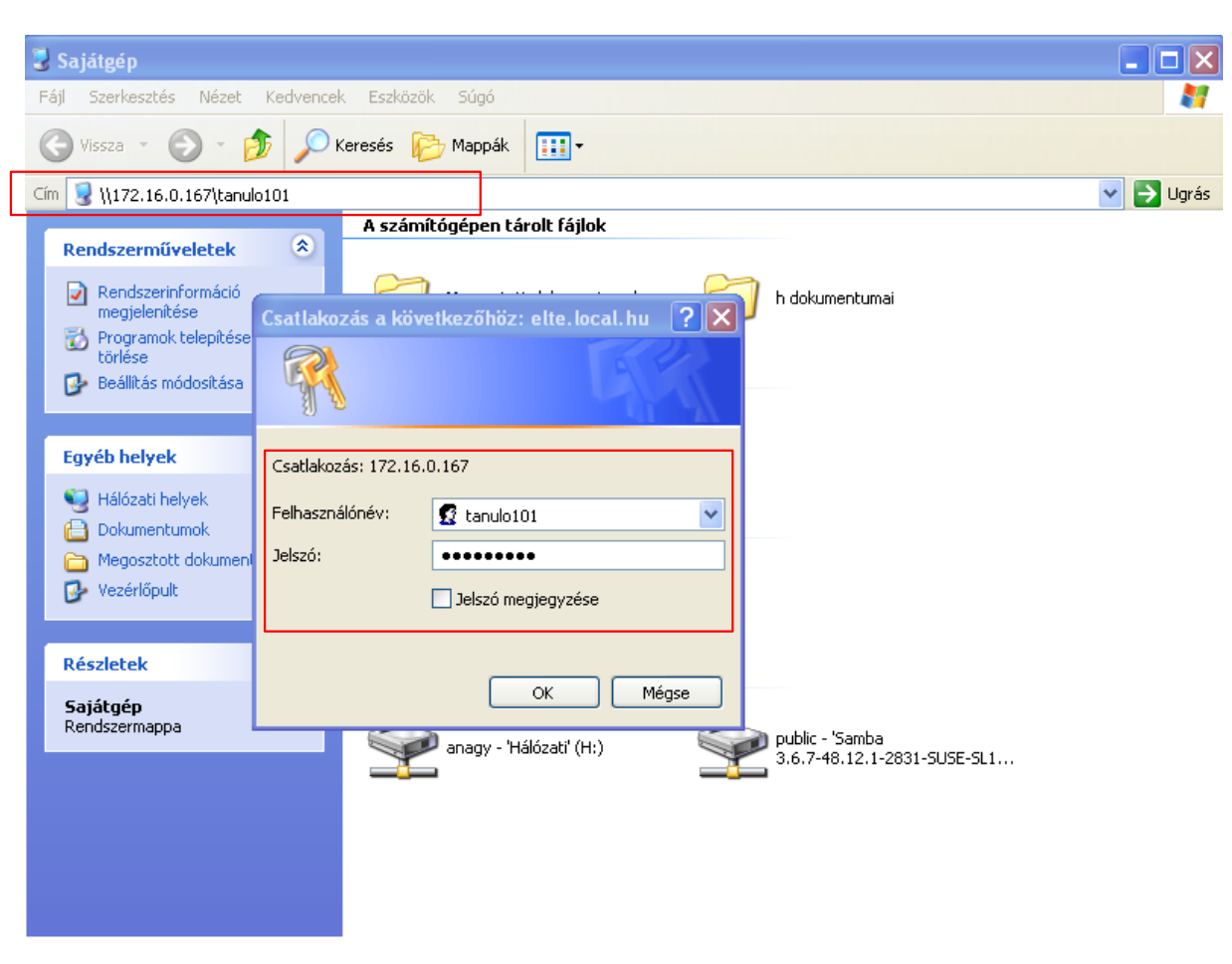

17. ábra: Felhasználói munka könyvtár (home) elérése

Tanulói saját könyvtár (home) elérhető a szerveren. A megosztást a rendszer indulásakor csatlakoztatjuk egy script segítségével, vagy a Filekezelőben kitallózva érhető el.

| Fájl Szerkesztés Nézet Kedvence                                                     | ek Eszközök Súgó               |                                           |       |
|-------------------------------------------------------------------------------------|--------------------------------|-------------------------------------------|-------|
| 🔇 Vissza 🔹 🕥 🚽 🏂 🔎                                                                  | Keresés 😥 Mappák 🛄 🕶           |                                           |       |
| im 😰 \\172.16.0.167\tanulo101                                                       |                                |                                           | 💌 🄁 I |
| Fájl- és mappaműveletek 🔕                                                           | .config                        | fonts                                     |       |
| A mappa közzététele a weben                                                         | .local                         | bin                                       |       |
| Egyéb helyek                                                                        | public_html                    | bash_history<br>BASH_HISTORY fájl<br>0 KB |       |
| <ul> <li>Dokumentumok</li> <li>Megosztott dokumentumok</li> <li>Sajátnén</li> </ul> | .bashrc<br>BA5HRC fájl<br>2 KB | dvipsrc<br>DVIPSRC fájl<br>1 KB           |       |
| Hálózati helyek                                                                     | emacs<br>EMACS fájl<br>2 KB    | inputrc<br>INPUTRC fájl<br>1 KB           |       |
| Részletek 😵                                                                         | PROFILE fájl<br>2 KB           | xinitrc.template<br>TEMPLATE Fájl<br>2 KB |       |
|                                                                                     | Dolgozat_8A_1_csoport.doc      |                                           |       |
|                                                                                     |                                | ]                                         |       |

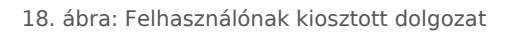

A dolgozat közben a diákok a fájlokat szerkesztik, majd az óra vagy a dolgozat végeztével az oktató a **Dolgozat beszedése** gomb segítségével be tudja szedni az elkészült fájlokat pl.: LibreOffice Writer feladat dolgozat.

Alapértelmezett maximális feltöltési méret: 16MB Az iskolák testre szabhatják a beállítást: /etc/php7/apache2/php.ini upload\_max\_filesize = 16M

# V.5.2 Dolgozatok beszedése

|                                      | Órai fájlok kezelése |                  |  |  |  |  |
|--------------------------------------|----------------------|------------------|--|--|--|--|
| ájlok, feladatok kiadása             |                      |                  |  |  |  |  |
| Munkaállomás c                       | soportok *           | Diák csoportok * |  |  |  |  |
| Válasszon egyet!                     | \$                   | csop             |  |  |  |  |
|                                      |                      |                  |  |  |  |  |
|                                      | Fáj                  | *                |  |  |  |  |
|                                      | SuSE.d               | esktop           |  |  |  |  |
|                                      |                      |                  |  |  |  |  |
|                                      |                      |                  |  |  |  |  |
| ájl adatai                           |                      |                  |  |  |  |  |
| keresés                              |                      |                  |  |  |  |  |
|                                      |                      |                  |  |  |  |  |
| kinfocenter.desktop                  | SuSE.desktop         |                  |  |  |  |  |
| Kiosztott fáilnáv                    | Kiosztott fáilnáv    |                  |  |  |  |  |
| kinfocenter.desktop                  | SuSE.desktop         |                  |  |  |  |  |
| Csoport                              | Csoport              |                  |  |  |  |  |
| csop                                 | csop                 |                  |  |  |  |  |
|                                      | Kino ztóni idő       |                  |  |  |  |  |
| Kiosztási idő                        | 0010 10 10 10 45 11  |                  |  |  |  |  |
| Kiosztási idő<br>2018-11-22 10:57:10 | 2018-12-10 19:45:11  |                  |  |  |  |  |
| Kiosztási idő<br>2018-11-22 10:57:10 | 2018-12-10 19:45:11  |                  |  |  |  |  |
| Kiosztási idő<br>2018-11-22 10:57:10 | 2018-12-10 19:45:11  |                  |  |  |  |  |

19. ábra: Dolgozatok beszedése

A dolgozat végeztével beszedhetőek a diákok munkái. A beszedett dolgozatokat az oktatók a saját hálózati könyvtárukban találják meg, csoport és dátum szerint rendezve őket. Minden oktató csak azokat a kiosztott dolgozatokat látja, amiket ő ajánlott ki a munkaállomásoknak, vagy a felhasználói csoportoknak. Dolgozat beszedés után a tanulók és munkaállomások "*home*" könyvtárából törlődnek a dokumentumok és azok csak az oktató hálózati mappából lesznek elérhetőek.

| 늘 \\hueduserver\tanar010\dolga       | ozat\2013-02-28  |         |           |
|--------------------------------------|------------------|---------|-----------|
| Fájl Szerkesztés Nézet Kedvence      | k Eszközök Súgó  |         |           |
| 🌀 Vissza 🔹 🌍 🔹 🏂 🔎                   | Keresés 😥 Mappák | · · · · |           |
| Cím 🛅 \\hueduserver\tanar010\dolgoza | t\2013-02-28     |         | 💌 🄁 Ugrás |
| Fájl- és mappaműveletek 🏾 🍣          | bmocsari         | diak6   |           |
| A mappa közzététele a weben          | diak7            | diak66  |           |
| Egyéb helyek 🛞                       | pc1              | pc2     |           |
| 🛅 dolgozat                           |                  |         |           |
| Megosztott dokumentumok              |                  |         |           |
| 3 Sajátgép                           |                  |         |           |
| Hálózati helyek                      |                  |         |           |
| Részletek 😵                          |                  |         |           |
|                                      |                  |         |           |
|                                      |                  |         |           |
|                                      |                  |         |           |
|                                      |                  |         |           |
|                                      |                  |         |           |
|                                      |                  |         |           |

20. ábra: Oktatói beszedett dolgozatok

A tanárok a következő helyen találják meg a saját hálózati könyvtárukban a beszedett dokumentumokat:

**Felhasználóknak kiosztott dolgozatok:**: \\<**szerver**>\<tanár név>\dolgozat\<dátum>\<**felhasználói név**>\<idő\_dolgozat név.doc>

<u>Munkaállomásoknak kiosztott dolgozatok</u>: \\<szerver>\<tanár név>\dolgozat\<dátum>\<munkaállomás név>\<idő\_dolgozat név.doc>

# V.5.3 Levelezés

| roundcube 👌       |
|-------------------|
| Felhasználónév    |
| Jelszó            |
| Bejelentkezés     |
|                   |
| Roundcube Webmail |
|                   |
|                   |
|                   |
|                   |

21. ábra: Roundcube levelezés

| Névjegy               |          |                         |               |               |                |   |        |          | admin@nps | 1.hu 😃 Кі | ijelentkez | és |
|-----------------------|----------|-------------------------|---------------|---------------|----------------|---|--------|----------|-----------|-----------|------------|----|
| roundcube             |          |                         |               |               |                |   |        | 🔀 E-mail | Címjegyz  | ik 🏠 i    | Beállítás  | ok |
| Frissités Üzenet létr | · Válasz | Válasz min              | Továbbítás To | orlés Jelölés | ●●●<br>Még egy |   | Összes | \$       | Q         |           | ¢          | 3  |
| 🛕 Érkezett levele     | ek       | 🗘 - Tárgy               |               |               |                | * | Feladó |          | Dátum     | Méret     | r 6        | 2  |
|                       |          |                         |               |               |                |   |        |          |           |           |            |    |
| <b>\$</b> ~ () 0%     |          | <b>□</b> • <sup>2</sup> | Kijelölés 💠   | Témák 💲       | A fiók üres    |   | M      |          |           |           | 2          | 2  |

#### 22. ábra: Roundcube webes felülete

A postafiókunkat böngészőből a levelezés ikonra kattintva érhetjük el. Ezen a webes levelező kliensen keresztül az oktatóknak és az iskola dolgozóinak lehetőségük van levelezni egymással, valamint az interneten keresztül bárkivel. A levelek a szerveren tárolódnak és a postafiókok mérete nem haladhatja meg az előre beállított méretet. A levelezéshez nem szükséges külön levelező program használata, de a szolgáltatás lehetővé teszi, hogy a webes felület mellett akár Mozilla Thunderbird-ben is küldjünk, fogadjunk leveleket (e-mail). A kiszolgáló támogatja a POP3 és az IMAP kapcsolódást is, mindkét esetben támogatott a titkosítás használata.

### V.5.4 Felhasználók kezelése

| HUEDU-NEXT Kezdő oldal / Oktató / F |                                           |                                       | nin - |
|-------------------------------------|-------------------------------------------|---------------------------------------|-------|
| <b>F</b>                            | *                                         | °                                     |       |
| Új felhasználók<br>hozzáadása       | Felhasználói adatok<br>módosítása/törlése | Felhasználói<br>adatok<br>lekérdezése |       |
| <b>1</b>                            |                                           |                                       |       |
| Diák csoportok<br>kezelése          | Dolgozói csoportok<br>kezelése            | Fájlrendszer<br>quota<br>kezelése     |       |
|                                     |                                           |                                       |       |
| Osztályok kezelése                  |                                           |                                       |       |

#### 23. ábra: Felhasználók kezelése és adatok lekérdezése

|                                                         | Felhasználók lo                      | ekérdezése               |   |
|---------------------------------------------------------|--------------------------------------|--------------------------|---|
| dia                                                     |                                      | Mind                     | ÷ |
|                                                         | diak1 : Egy Diák                     |                          |   |
| Felhasználónév:<br><b>diak 1</b>                        | E-mail:<br>diak1@beka.frog           | Letiltva:                |   |
| Vezetéknév:<br><b>Diák</b><br>Oktatási azonosító:       | Keresztnév:<br><b>Egy</b><br>Lakcím: | Beosztás:<br>Telefonszám |   |
| Osztály:<br>4B<br>Csoporttagság:<br>[ <b>"diakok"</b> ] | Gondviselő(k) adatai és elérhetősége | ai:                      |   |

24. ábra: Felhasználói publikus adatok lekérdezése (Oktatói adatok)

A felhasználók kezelése oldal alatti menükből a **hozzáadáshoz**, **törléshez és módosításhoz** csak a rendszergazdáknak (Adminisztrátor) van jogosultságuk. Az oktatók csak a felhasználói adatok lekérdezésére jogosultak. Ezen az oldalon lehetőségünk van a rendszerbe felvett felhasználók között keresni és lekérdezni az egyes oktatóhoz vagy adminisztrátorhoz felvett adatokat.

|                     |                 |                                      |                    |            |             |                              | Keresés                   |      | ۹                     | Magyar                | ? 1              | t 🟦                     | 🔅 alp                        |
|---------------------|-----------------|--------------------------------------|--------------------|------------|-------------|------------------------------|---------------------------|------|-----------------------|-----------------------|------------------|-------------------------|------------------------------|
| rpi                 |                 | Leltárak                             | HelpDesk           | Mene       | edzsment    | Eszközök                     | Adminisztráció            | K    | arbantartás           |                       |                  |                         |                              |
| Leltárak Szá        | mítógépek 🕂 🕂   | Q :=                                 |                    |            |             |                              |                           |      |                       |                       |                  |                         |                              |
|                     | · · [           | Tétel tartalmaz 🔻                    |                    | tartalr    | maz 🔻       |                              |                           |      | Keresés               | c *                   |                  |                         |                              |
| Műveletek           | Megjeleníté     | s (elemek száma) 20                  | <b>v</b>           | ə ۶ 🖻      |             | Aktuális oldal fekv          | ö PDF-be 🔻 🖺              |      | 1 tối 2 -ig 2 -bói    |                       |                  |                         |                              |
| ▲ Név               | Állapot Gyártó  | Sorozats                             | zám                | Típus      | Modell      | Operációs rendszer - (<br>Né | Operációs rendszer -<br>v | Hely | Utoljára<br>frissítve | Alka                  | itrészek<br>Proc | - Alkatro               | észek -                      |
| DESKTOP-<br>DP9ULLH | innotek<br>GmbH | A92156CD-010D-4228-/<br>BFB6CA9D757C | ۹9C2- ۱            | VirtualBox | VirtualBox  | Windows                      |                           | 1    | 2018-12-17<br>14:13   | Intel(R) C<br>1.60GHz | ore(TM) i        | 5-8250U                 | CPU @                        |
| huedu               | Xen             | 026944d0-e333-519d-f                 | 193-0aa13dbefb2a 🔅 | Xen        | HVM<br>domU | HUEDU-NEXT                   |                           | -    | 2018-12-13<br>12:51   | Intel(R) C<br>3.40GHz | ore(TM) i        | 5-3570 C                | PU @                         |
| ▲ Név               | Állapot Gyártó  | Sorozats                             | zám                | Típus      | Modell      | Operációs rendszer - (<br>Né | Operációs rendszer -<br>v | Hely | Utoljára<br>frissítve | Alka                  | itrészek<br>Proc | - Alkatr                | észek -                      |
| ↑ Műveletek         | Megjeleníté     | s (elemek száma) 20                  | •                  |            |             | ₽ <sup>E</sup>               |                           |      | 1 tõl 2 -ig 2 -ból    |                       |                  |                         |                              |
|                     |                 |                                      |                    |            |             |                              |                           |      | GLF                   | 1 9.3.1 Copyr         | ight (C) 20      | )15-2018 1<br>0-2018 by | eclib' and co<br>FusionInver |

### V.5.5 GLPI Inventory (szoftver, hardver leltár kezelés)

25. ábra: Szoftver és hardver leltár az összes iskolai számítógépről

A **leltár** alkalmazás automatikusan gyűjti az összes beregisztrált számítógépről az adatokat, azaz a számítógép összes hardverét, beleértve a kijelző, billentyűzet és egér típusát és pontos megnevezését is. Ahhoz, hogy a leltározó megfelelően működjön, telepíteni kell a kliens számítógépekre egy nagyon kis erőforrás igényű, **fusioninventory-agent** nevű alkalmazást. A szerver az *agen*t segítségével időközönként lekérdezi a munkaállomás állapotát és a leltár adatbázisában frissíti a változásokat. (hardver vagy szoftver módosulások) pl.: Mozilla Firefox 18 verziót frissítjük 19 verzióra, akkor ez a változás frissül a leltár adatbázisában is. (Elromlik a videokártya számítógépben, kicseréljük egy másik típusúra, akkor az *agen*t segítségével a központi leltár adatbázisban frissülni fog). [agent = ügynök]

# V.5.6 Jelszó módosítás

| HUEDU-NEXT |                 | tanarBoss + |  |
|------------|-----------------|-------------|--|
|            |                 | 0           |  |
|            | Felhasználó név |             |  |
|            |                 |             |  |
|            | Régi jelszó     | 1           |  |
|            |                 |             |  |
|            | Új jelszó       |             |  |
|            |                 |             |  |
|            | Új jelszó ismét |             |  |
|            |                 |             |  |
|            | $\checkmark$    |             |  |

#### 26. ábra: Jelszó módosítása

A rendszerbe felvett felhasználóknak (Oktatók, Adminisztrátorok, Diákok) lehetőségük van a bejelentkezéshez használt jelszavukat megváltoztatni a felületen keresztül. A jelszó megváltoztatáshoz szükséges, hogy a jelenleg használatban lévő jelszavát is ismerje a felhasználó. Amennyiben a jelszót elfelejtette, akkor az adminisztrátor jogkörű felhasználóknak van lehetőségük új jelszót adni.

# VI. Adminisztrátori felület

# VI.1. Felhasználók kezelése

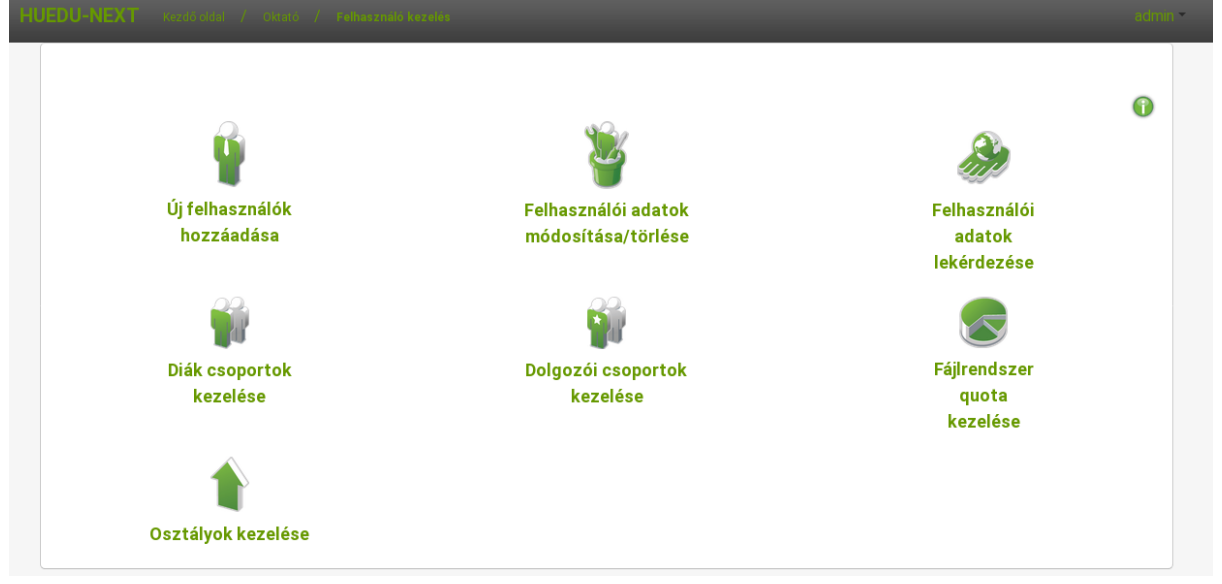

#### 27. ábra: Felhasználók kezelése és adatok lekérdezése

Ezen a felületen keresztül van lehetőségünk új felhasználót felvenni, vagy a meglévő felhasználók adatait módosítani, vagy törölni. Rendszerszinten a felvett felhasználók a kiszolgálón futó címtárban (LDAP) fognak megjelenni.

| HUEDU-NEXT Kezdő oldal / c) | aató / Felhasználókezelés / Újfelt | esználo                                              |                                                      |       |
|-----------------------------|------------------------------------|------------------------------------------------------|------------------------------------------------------|-------|
|                             |                                    | Új felha                                             | asználó                                              | 0     |
|                             | Tömeges feltöltés                  | Fájl fe<br>Példa CSV fájl letöltése. (Megnyitása Lib | Itöltés<br>reoffice Calc, vagy Microsoft Excel-ben.) |       |
|                             | Felhasználó létrehozása<br>Cs      | oport kiválasztása *                                 | Felhasználóné                                        | *     |
|                             |                                    | Vezetéknév *                                         | Keresztnév *                                         | ,     |
|                             |                                    | Beosztás                                             | Oktatási azono:                                      | sító  |
|                             |                                    | Telefonszám                                          |                                                      |       |
|                             |                                    | Jelszó *                                             | Jelszó mégegys                                       | zer * |
|                             |                                    | 0                                                    |                                                      |       |

### VI.1.1 Új felhasználók hozzáadása

28. ábra: Új felhasználó(k) hozzáadása

Új felhasználókat tudunk hozzáadni ezen a felületen keresztül egyesével, vagy tömegesen. Lehetőségünk van **diákokat**, **oktatókat** vagy **adminisztrátorokat** hozzáadni. Felhasználókat tömegesen feltölteni egy .csv fájl feltöltésével tudunk. A példa fájlt letölthetjük az oldalról.

Felhasználók egyesével történő felvételéhez válasszuk ki, hogy melyik csoportba tartozzon, töltsük ki a szükséges adatokat, majd nyomjuk meg a **Felhasználó felvétele** gombot.

A felületen keresztül felvett felhasználóknak (diákok, tanárok, adminisztrátorok) **automatikusan** létrejön a **saját munka könyvtáruk** (*home*), **Moodle** felhasználójuk, **és az egyéb alkalmazásokhoz** a hozzáférése. A leltár és a kiszolgáló adminisztrációs felülethez csak a bejelentkezett **adminok** fognak tudni hozzáférni.

Az Oktatókat célszerű a tanár csoporthoz adni, így nem férhetnek hozzá a szerver mélyebb rétegeihez.

Az adminisztrátor olyan személy, aki a későbbiekben menedzselni fogja a szervert, ezért neki mindenhez lesz jogosultsága a rendszerben.

### VI.1.1.1 CSV fálj és formátuma

A helyesen kitöltött CSV (.csv) fájlt Libreoffice Calc vagy Microsoft Office Excel -ben tudjuk szerkeszteni, menteni. A .csv fájt betöltve a webfelületen keresztül a rendszer hozzáadja az új felhasználókat, és a csoport hozzárendeléseket is elvégzi (tanár és/vagy adminisztrátor).

# VI.1.1.2 CSV fájl text formája

felhasznalonev;vezeteknev;keresztnev;anyjaneve;beosztas;telefonsza
m;lakcim;jelszo;osztaly;diakkezdoev;tanarcsoport;adminisztratorcso
port;diakcsoport;igazgatocsoport;gazdasagcsoport;konyvtarcsoport;t
itkarcsoport;oktaz
anagy;Nagy;Árpád;Nagy Árpádné;Rendszergazda;36301234561;1111
Budapest;anagy;;;x;
bkiss;Kiss;Béla;Kiss Béláné;Informatika tanár;36301234561;1112
Budapest;bkiss;;;x;;
lvalami;Valami;László;Valami Lászlónlé;;36301234561;1111
Budapest;lvalami;3D;2013;;;x

A .csv fájlt létrehozhatjuk egyszerűen jegyzettömb (notepad) vagy egyéb szövegszerkesztő eszköz segítségével (Linuxon: vi vagy mcedit) is. A szavakat ; (*pontosvesszővel*) választjuk el egymástól.

VI.1.2 Felhasználói adatok módosítás és törlése

| Felhasználó módosítás |                          |                       |   |  |  |
|-----------------------|--------------------------|-----------------------|---|--|--|
| Felhasználó módosítás | a                        |                       |   |  |  |
| dia                   |                          |                       | > |  |  |
|                       | dia                      | ık1 [Diák Egy]        |   |  |  |
|                       | Felhasználónév           | E-mail                |   |  |  |
| diak1                 |                          | diak1@beka.frog       |   |  |  |
|                       | Vezetéknév               | Keresztnév            |   |  |  |
| Diák                  |                          | Egy                   |   |  |  |
|                       | Beosztás                 | Oktatási azonosító    |   |  |  |
|                       |                          |                       |   |  |  |
|                       | Csoporttagság            |                       |   |  |  |
| diakok                |                          | Telefonszám           |   |  |  |
|                       |                          |                       |   |  |  |
|                       | Jelszó                   | lle Jelszó mégegyszer |   |  |  |
|                       |                          |                       |   |  |  |
| Letiltva              | Felvételi adminisztrátor |                       |   |  |  |
|                       |                          |                       |   |  |  |

29. ábra: Meglévő felhasználói adatok módosítása vagy felhasználó törlése

A keresés mezőbe elkezdve a gépelést, már gépelés közben a felhasználó **szűrőalkalmazás** aktiválódik, és csak azokat a felhasználókat jeleníti meg, akik **megfelelnek** a **keresési feltételnek**.

Az adminisztrátori csoportba tartozó személyek **módosíthatják** az adatokat, illetve az **elfelejtett jelszó** helyet újat adhatnak meg.

| <b>Felhasználó módosítás</b>      |                    |  |  |  |
|-----------------------------------|--------------------|--|--|--|
| Felhasználó módosítása            |                    |  |  |  |
| A NEISSES                         |                    |  |  |  |
| Felhasználónév                    | E-mail             |  |  |  |
| diak1                             | diak1@beka.frog    |  |  |  |
| Vezetéknév                        | Keresztnév         |  |  |  |
| Diák                              | Egy                |  |  |  |
| Beosztás                          | Oktatási azonosító |  |  |  |
|                                   |                    |  |  |  |
| Csoporttagság                     |                    |  |  |  |
| diakok                            | Telefonszám        |  |  |  |
|                                   |                    |  |  |  |
| Jelszó                            | Jelszó mégegyszer  |  |  |  |
|                                   |                    |  |  |  |
| Letiltva Felvételi adminisztrátor |                    |  |  |  |
|                                   | b                  |  |  |  |
|                                   |                    |  |  |  |

30. ábra: Felhasználói adatok módosítása

**Osztály csoport**: Az **osztály léptetés** funkciók (lásd: VI.1.6.) - **kézzel** utólag módosítható az osztály, amenynyiben arra szükség van.

**Letiltva funkció**: amennyiben a tanuló befejezi a tanulmányait az iskolában, akkor **letilthatjuk** a felhasználót, ebben az esetben nem fog hozzáférni egyetlen szolgáltatáshoz sem. (A "letiltás" a későbbiekben módosítható, és a felhasználói fiók **újra aktiválható**)

**<u>E-mail cím</u>**: A felhasználói adatok utólag, bármikor módosíthatóak, **kivéve az email cím**.

#### VI.1.2.1 Felhasználó törlése

A fent kiválasztott felhasználó **törlése** az "X" gombbal törölhető a **diak1** felhasználó."

A felhasználó törlése funkcióval, törlődik a felhasználó minden személyes beállításai, adatai, hozzáférései (Moodle, levelezés, stb...).

A felhasználó törlésével a felhasználóhoz tartozó hálózati **saját** (home) könyvtár, **nem** kerül **törlésre**.

|                                                                        | <i></i>                                                     |                                       | Û  |
|------------------------------------------------------------------------|-------------------------------------------------------------|---------------------------------------|----|
|                                                                        | Felhasználók le                                             | ekérdezése                            |    |
| diak                                                                   |                                                             | Mind                                  | \$ |
| Felhasznalónév:<br>diak1<br>Vezetéknév:<br>Dlák<br>Oktatási azonosító: | E-mail:<br>diak1@beka.frog<br>Keresztnév:<br>Egy<br>Lakcím: | Lettiva:<br>Beosztás:<br>Telefonszám: |    |
| Osztály:<br>4B<br>Csoporttagság:<br>[*diakok*]                         | Gondviselő(k) adatai és elérhetősége                        | t.                                    |    |

# VI 1 3 Folhasználói adatok lekérdezése

31. ábra: Felhasználói publikus adatok lekérdezése (Oktatói adatok)

A keresés mezőbe elkezdve a gépelést, már gépelés közben a felhasználó szűrőalkalmazás aktiválódik, és csak azokat a felhasználókat jeleníti meg, akik **megfelelnek** a **keresési feltételnek**.

Keresési szűrési feltételek: felhasználó név, név, lakcím, telefonszám.

|                                         | Diákcsoportok kezelése |                  | 0   |
|-----------------------------------------|------------------------|------------------|-----|
|                                         | 2018. 12. 17. 16:36:05 |                  |     |
|                                         | Mentés sikeres!        |                  |     |
| Csoport létrehozása, módosítása         | Lótező ccoportok       |                  |     |
| matekcsoport                            |                        |                  | ] 🕈 |
|                                         | Csoport neve *         |                  |     |
| matekcsoport                            |                        |                  |     |
|                                         | Csoport felelőse *     |                  |     |
| Tanár Boss (tanarBoss)                  |                        |                  | \$  |
|                                         | × *                    |                  |     |
| Diákok csoportokba rendezése<br>osztály |                        | csoportok        |     |
| *                                       |                        | matekcsoport     | \$  |
| 4B Diák Egy                             |                        | Diák Egy (diak1) |     |

# VI.1.4 Felhasználói csoportok kezelése

32. ábra: Felhasználói csoportok

Az újonnan felvett felhasználókat **csoportokba** rendezhetjük. Egy felhasználó **több csoport tagja** is lehet. A felhasználói csoportokat <u>Moodle-ban</u> is **megfeleltetjük**, <u>szerepkör</u> szerint. <u>Dolgozat kiadásánál</u> a felhasználói **csoportoknak** is oszthatunk ki <u>dolgozatokat</u>.

|                         | Fáilrendszer auot        | a kezelése                  |              |
|-------------------------|--------------------------|-----------------------------|--------------|
|                         |                          |                             |              |
| rendszer quota kezelése |                          |                             |              |
| adminok                 | 200                      | 300                         | $\checkmark$ |
| Csoport neve            | Home könyvtár quota (MB) | Közös könyvtárak quota (MB) | <u> </u>     |
| diakok                  | 100                      | 50                          |              |
| Csoport neve            | Home könyvtár quota (MB) | Közös könyvtárak quota (MB) |              |
| gazdasagi               | 200                      | 150                         |              |
| Csoport neve            | Home könyvtár quota (MB) | Közös könyvtárak quota (MB) | V            |
| gepek                   | 50                       | 50                          |              |
| Csoport neve            | Home könyvtár quota (MB) | Közös könyvtárak quota (MB) | V            |
| igazgatosag             | 400                      | 300                         |              |
| Csoport neve            | Home könyvtár quota (MB) | Közös könyvtárak quota (MB) | 9            |
| konyvtaros              | 300                      | 200                         |              |
| Csoport neve            | Home könyvtár quota (MB) | Közös könyvtárak quota (MB) | 9            |
| tanarok                 | 500                      | 500                         |              |
| Csoport neve            | Home könyvtár quota (MB) | Közös könyvtárak quota (MB) | 9            |
| titkarsag               | 300                      | 200                         |              |
| Csoport neve            | Home könyvtár quota (MB) | Közös könyvtárak quota (MB) | V            |
| vezetoseg               | 150                      | 100                         |              |
| Csoport neve            | Home könyvtár guota (MB) | Közös könyvtárak guota (MB) |              |

# VI.1.5 Felhasználói kvóta kezelés

#### 33. ábra: Felhasználói kvóta beállítások

A felhasználókhoz kvóta (quota) beállításokat rendelhetünk, felhasználói csoportonként, annak megfelelően, hogy az egyes csoportoknak mennyi tárterületet szeretnénk biztosítani a szerveren.

Azoknak a felhasználói csoportoknak, akiknek **korlátlan** fájl méretet szeretnénk biztosítani, a felhasználói csoportnál állítsuk be a **0 értéket**.

A tanár, diák csoporthoz külön-külön is tudunk kvótát rendelni. A tanár csoportnak beállított 500 azt jelenti, hogy **minden egyes tagnak** (felhasználónak) **500 MB** hely lesz biztosítva a szerveren. A diák csoportba tartozó felhasználóknak 100 MB hely fog rendelkezésre állni.

A **Home könyvtár** kvóta azt jelenti, hogy a szerveren létrehozott felhasználók saját könyvtárában mennyi adatmennyiség kerülhet maximálisan. (pl.: \\hueduserver.npsh.hu\admin – ez az admin felhasználó **saját** (home) könyvtára)

Az **egyéb könyvtárak** kvóta azt jelenti, hogy a többi megosztásra (ami nem a saját könyvtára) maximálisan mennyi adat kerülhet MB-ban. (pl.: <u>\\hueduserver.npsh.hu\public</u> hálózati megosztások az **egyéb** kategóriába tartoznak)

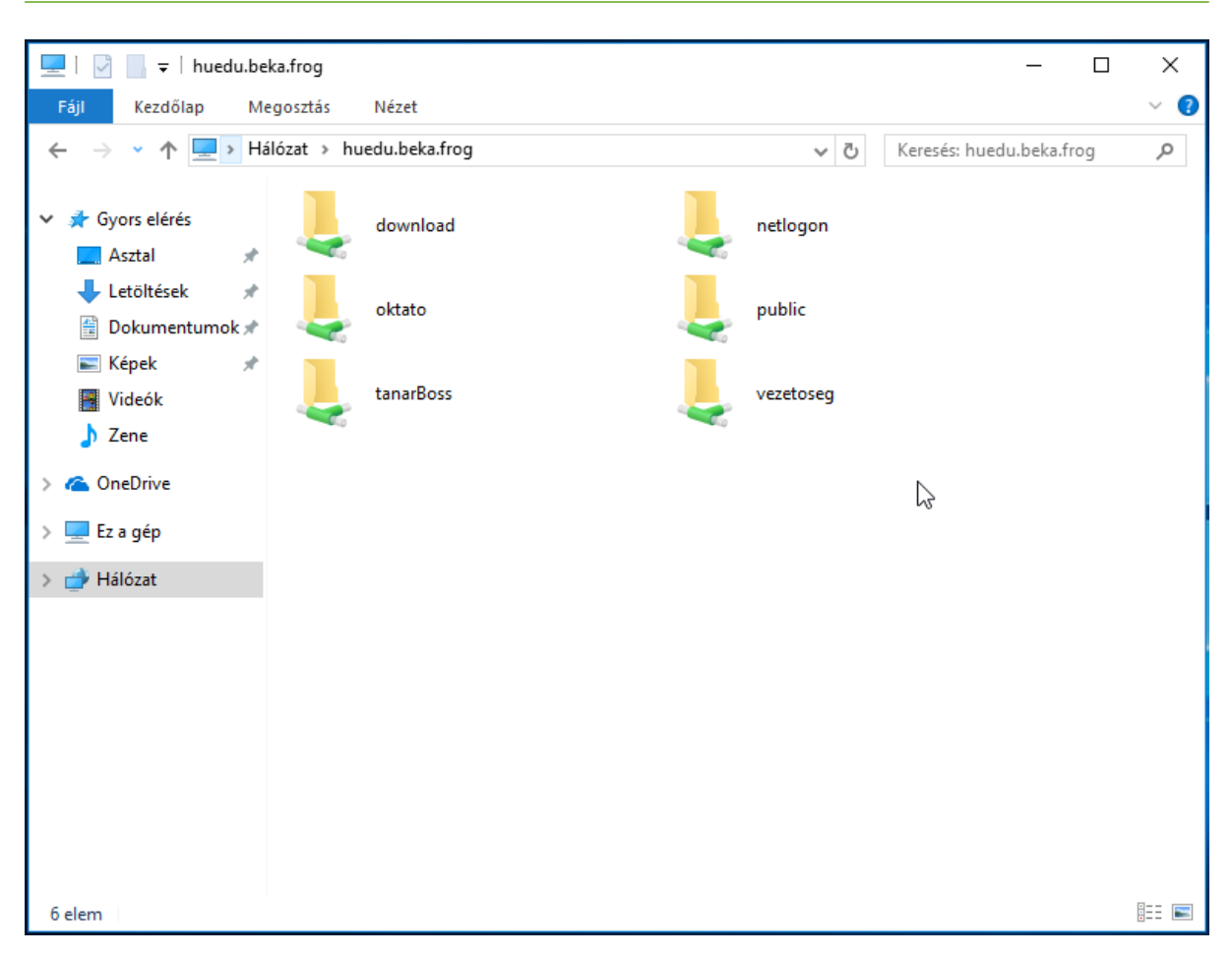

34. ábra: Megosztások

# VI.1.6 Osztályok kezelése

|                                 | Osztályok kezelése                                                     | 0 |
|---------------------------------|------------------------------------------------------------------------|---|
|                                 | 2018. 12. 17. 16:47:34                                                 |   |
|                                 | Mentés sikeres!                                                        |   |
| Tanévzárás, osztályok léptetése |                                                                        |   |
| Osztályok Törlése               | Létező<br>osztályok 50<br>50<br>50<br>50<br>6A<br>6B<br>6C<br>6D<br>7A |   |
| Osztályok felvétele             | Évfolyamok 5<br>Betűjel X                                              |   |

35. ábra: Tanévzárás, osztály léptetés, felvétele, törlése

A tanévzárást követően lehetőségünk van arra, hogy minden diákot a következő osztályba léptessünk automatikusan. A diák felhasználók osztály bejegyzését eggyel magasabb osztályba léptetjük. Pl.: A 2012/2013-as évben a **7A** tanulót léptetve, 2013 augusztusában - a 2013/2014 tanévre vonatkozóan már **8A** osztály tanulója lesz.

Azok a diákok, akik nem kerültek magasabb osztályba (7A-s maradt), vagy másik tagozatba (7A -> 8B) váltanak, azokat egyesével a "**felhasználók módosítása**" menüben állítjuk a megfelelő osztályba.

A rendszerben beállított legmagasabb osztály jelenti az utolsó évet a diákok számára (ez alapértelmezetten a 12). Az **utolsó** éves diákok automatikusan **letiltásra** kerülnek az osztályok léptetését követően.

Abban az esetben, ha az előre beállított osztályok nem felelnek meg az adott iskolában használatos osztály elnevezéseknek, akkor rendelkezésre áll a lehetőség új **évfolyamok** és **betűjelek** definiálására is.
### VI.1.6.1 Osztályok felvétele vagy törlése

Új osztályokat és évfolyamokat tudunk hozzáadni vagy törölni. Ha egy osztály vagy évfolyam megszűnik, akkor azokat törölhetjük a rendszerből.

Osztályok felvételekor adjuk meg vesszőkkel elválasztva az új lehetséges évfolyamokat és az évfolyamokhoz tartozó betűjeleket. Ha pl. **4E, 4F, 6E és 6F** osztályokat szeretnénk létrehozni, akkor az osztályok felvitele alatt a lehetséges évfolyamokhoz írjuk ezt: **4,6** a lehetséges betűjelekhez ezt: **E,F**"

<u>Példa:</u>

Lehetséges évfolyamok: 13,14,15,16

Lehetséges betűjelek: G,J,H

Kimenete: **13**G,13J,13H, **14**G,14J,14H, **15**G,15J,15H, **16**G,16J,16H

## VI.2. Munkaállomások kezelése

| HUEDU-NEXT Kezdő oldal / Okt | ató / Munkaállomás Kezelés |                                 |                            |   |
|------------------------------|----------------------------|---------------------------------|----------------------------|---|
|                              |                            |                                 | <₽                         | 0 |
|                              | Munkaállomások kezelése    | Munkaállomás csoportok kezelése | Hálózati profilok kezelése |   |
|                              |                            |                                 | <b>P</b>                   |   |
|                              | Riportok készítése         |                                 | Hardver - Szoftver leltár  |   |
|                              |                            |                                 |                            |   |
|                              |                            |                                 |                            |   |
|                              |                            |                                 |                            |   |

36. ábra: Munkaállomások kezelése

A munkaállomásokat termenként vagy akár előre meghatározott **munkaállomás csoportokba** szervezhetjük attól függően, hogy milyen feladatokat szánunk a számítógépeinknek. Az elkészült **csoportok**hoz *hálózati szűrések*et rendelhetünk.

| Gének kezelése                                                                                                    |                                                                                      |                                                                                        |          |  |  |
|----------------------------------------------------------------------------------------------------|--------------------------------------------------------------------------------------|----------------------------------------------------------------------------------------|----------|--|--|
|                                                                                                    |                                                                                      | Seper Rezelese                                                                         |          |  |  |
|                                                                                                    | 20                                                                                   | 18. 12. 17. 16:51:45                                                                   |          |  |  |
|                                                                                                    |                                                                                      | Mentés sikeres!                                                                        |          |  |  |
| las a sub (Essa sub                                                                                                    |                                                                                      |                                                                                        |          |  |  |
|                                                                                                    | A mun                                                                                | kaállomások exportálása                                                                |          |  |  |
|                                                                                                    |                                                                                      |                                                                                        |          |  |  |
|                                                                                                    |                                                                                      |                                                                                        |          |  |  |
|                                                                                                    |                                                                                      | F 20 4 - 14 214 4 -                                                                    |          |  |  |
|                                                                                                    |                                                                                      | Faji feitoites                                                                         |          |  |  |
|                                                                                                    | Példa CSV fájl letöltése. (Megn                                                      | vitása Libreoffice Calc, vagy Microsoft Exce                                           | el-ben.) |  |  |
|                                                                                                    |                                                                                      | 0                                                                                      |          |  |  |
|                                                                                                    |                                                                                      |                                                                                        |          |  |  |
|                                                                                                    |                                                                                      |                                                                                        |          |  |  |
| A tartományba léptetett munkaállo                                                                                                    | omások felvétele                                                                     |                                                                                        |          |  |  |
| A tartományba léptetett munkaállo<br>Gépek listája                                                                                                    | omások felvétele                                                                     |                                                                                        |          |  |  |
| A tartományba léptetett munkaállo<br>Gépek listája                                                                                                    | omások felvétele                                                                     |                                                                                        | J.       |  |  |
| A tartományba léptetett munkaállo<br>Gépek listája<br>keresés                                                                                           | omások felvétele                                                                     |                                                                                        | +        |  |  |
| A tartományba léptetett munkaállo<br>Gépek listája<br>keresés<br>DESKTOP-DP9ULLH                                                                        | omások felvétele<br>taliga                                                           | gep                                                                                    | •        |  |  |
| A tartományba léptetett munkaállo<br>Gépek listája<br>keresés<br>DESKTOP-DP9ULLH                                                                        | omások felvétele<br>taliga                                                           | gep                                                                                    | +        |  |  |
| A tartományba léptetett munkaálla<br>Gépek listája<br>keresés<br>DESKTOP-DP9ULLH                                                                        | omások felvétele<br>taliga<br>név<br>taliga                                          | gep<br>név<br>gep                                                                      | *        |  |  |
| A tartományba léptetett munkaálla<br>Gépek listája<br>keresés<br>DESKTOP-DP9ULLH<br>név<br>DESKTOP-DP9ULLH<br>IPV4 cím                                  | név<br>taliga<br>IPv4 cím<br>1112                                                    | gep<br>név<br>gep<br>IPv4 cím<br>1111                                                  | *        |  |  |
| A tartományba léptetett munkaálla<br>Gépek listája<br>keresés<br>DESKTOP-DP9ULLH<br>IPV4 cím<br>1.1.1.3<br>MAC cím                                      | név<br>taliga<br>IPv4 cím<br>1.1.1.2<br>MAC cím                                      | gep<br>név<br>gep<br>IPv4 cím<br>1.1.1.1<br>MAC cím                                    | +        |  |  |
| A tartományba léptetett munkaálla<br>Gépek listája<br>keresés<br>DESKTOP-DP9ULLH<br>IPv4 cím<br>1.1.1.3<br>MAC cím<br>00:60:2F:5F:91:6D                 | név<br>taliga<br>IPv4 cím<br>1.1.1.2<br>MAC cím<br>00:60:2F:65:EE:79                 | gep<br>név<br>gep<br>IPv4 cim<br>1.1.1.1<br>MAC cim<br>00602F-65:EE:78                 | *        |  |  |
| A tartományba léptetett munkaálla<br>Gépek listája<br>keresés<br>DESKTOP-DP9ULLH<br>IPV4 cím<br>1.1.1.3<br>MAC cím<br>00:60:2F:5F:91:6D<br>ITALC kliens | név<br>taliga<br>IPv4 cím<br>1.1.1.2<br>MAC cím<br>00:60:2F:65:EE:79<br>ITALC kliens | gep<br>IFV4 cim<br>1.1.1.1<br>MAC cim<br>00.60.2F.65:EE:78<br>iTALC kliens             | *        |  |  |
| A tartományba léptetett munkaálla<br>Gépek listája<br>keresés<br>DESKTOP-DP9ULLH<br>IPv4 cím<br>1.1.1.3<br>MAC cím<br>00.60.2F:5F:91:6D<br>ITALC kliens | név<br>taliga<br>IPV4 cím<br>1.1.1.2<br>MAC cím<br>00:60:2F:65:EE:79<br>ITALC kliens | gep<br>név<br>gep<br>IPv4 cim<br>1.1.1<br>MAC cim<br>00.60.2F.65:EE.78<br>ITALC kliens | 4        |  |  |

### VI.2.1 Munkaállomás kezelés

37. ábra: Új munkaállomások hozzáadása, meglévőek törlése vagy módosítása

Új munkaállomásokat **adhatunk a rendszerhez**, amiket a szerver eltárol (regisztrál). A megadott számítógépeket, **Név**, **IP** cím, **MAC** cím alapján egyértelműen azonosítani tudja a kiszolgáló.

Munkaállomás törlése: kitöröljük a szerverben már tárolt számítógépet, az adataival együtt.

Munkaállomás módosítása: a kijelölt munkaállomás adatait tudjuk módosítani.

A munkaállomások felvétele után, amennyiben a telepítéskor beállítottuk a DHCP-t, annak a konfigurációja módosításra kerül, olyan módon, hogy az adott munkaállomáshoz minden egyes kikapcsolás, újraindítás és indítás esetében is **ugyanazt** az IP címet rendelje (dinamikus DHCP). A feladata az, hogy a tanulói munkaállomásokat könnyedén és egyértelműen azonosítani tudjuk bármikor, amikor szükséges. Ha az adott munkaállomásoknál nem töltöttük ki az IP, vagy a MAC cím mezőt (ez a tömeges felvételnél lehetséges), akkor azok nem lesznek a DHCP konfigurációba felvéve.

|                                  |                                 |                                 | 0  |
|----------------------------------|---------------------------------|---------------------------------|----|
|                                  | Munkaállomás csoportok kezelése |                                 |    |
| Csoport felvétele / szerkesztése | Létező munkaállomás csoportok   |                                 |    |
| Válasszon egyet!                 |                                 |                                 | \$ |
|                                  | Munkaállomás csoport neve       |                                 |    |
|                                  | V                               |                                 |    |
| Gépek csoportba rendezése        |                                 |                                 |    |
|                                  |                                 | csoportok<br>gykornokgepcsoport | \$ |
| DESKTOP-DP9ULLH                  |                                 | taliga<br>gep                   |    |

### VI.2.2 Munkaállomás csoportok kezelése

38. ábra: Új munkaállomás csoportok létrehozás, meglévő törlése, csoportok kezelése

A felvett munkaállomásokat is csoportokba szervezhetjük (ugyanúgy mint a felhasználóinkat). A munkaállomás csoportok létrehozására és törlésére is van lehetőségünk. Miután létrehoztuk a csoportot, utána nincs más dolgunk, mint az előzőleg hozzáadott munkaállomásainkat hozzárendelni egy csoporthoz. Amennyiben törlünk egy olyan csoportot ami tartalmaz munkaállomásokat, abban esetben a munkaállomások átkerülnek a "*hozzá nem rendelt*" munkaállomás listába. Ezeket újból hozzá kell rendelnünk egy csoporthoz, amennyiben *hálózati profilt* is szeretnénk alkalmazni ezekre.

|                                                                                                    | Hálózati profilok                                                                                                    |
|----------------------------------------------------------------------------------------------------|----------------------------------------------------------------------------------------------------|
| Hálózati profilok szerkesztése                                                                          |                                                                                                    |
| Blacklist alapú                                                                                         | ¢ 🛛 🖉 alapértelmezett                                                                                                    |
| index.hu<br>origo.hu<br>facebook.com                                                                    | <ul> <li>Reklám 2 Agresszív Audió és videó 2 Drog</li> <li>Szerencsejáték 2 Hacker Levelező 2 Pornó Proxy</li> <li>Fertőzött 2 Kémprogram 2 Erőszakos 2 Illegális szoftver</li> </ul> |
| tanarGepCsoport                                                                                         |                                                                                                    |
| adminiGepCsoport<br>konyvtarosGepCsoport<br>diakGepCsoport<br>igazgatoGepCsoport<br>titkarsagGepCsoport |                                                                                                    |

### VI.2.3 Hálózati profilok kezelése

39. ábra: Hálózati profilok kezelése

Az előzőleg létrehozott munkaállomás csoportokba tartozó munkaállomásokhoz **hálózati profilt** rendelhetünk. A rendszer a profilok alapján, a HUEDU csapata által előzőlegesen definiált szabályok szerint fogja **engedélyezni**, **tiltani** (korlátozni) a hálózati forgalmat az Internet irányába.

Az "Új beállítások alkalmazása" résznél a "pipa" gombra kattintva a beállított profilok aktiválódnak a szerveren.

|                                       | <b>A</b>                                       |                 | ( |
|---------------------------------------|------------------------------------------------|-----------------|---|
|                                       | Hálózati profilok                              |                 |   |
|                                       | 2018. 12. 17. 17:00:43                         |                 |   |
|                                       | Új beállítások alkalmazása sikeresen lefutott! |                 |   |
| Hálózati profilok szerkesztése        |                                                |                 |   |
|                                       | Profilok                                       |                 |   |
| Whitelist alapú                       |                                                | alaperteimezett |   |
| wikipedia.org                         |                                                |                 |   |
| puszedli.org                          |                                                |                 |   |
|                                       |                                                |                 |   |
|                                       |                                                |                 |   |
|                                       |                                                |                 |   |
| tanarGepCsoport                       |                                                |                 |   |
| gykornokgepcsoport<br>adminGepCsoport |                                                |                 |   |
| konyvtarosGepCsoport                  |                                                |                 |   |
| diakGepCsoport                        |                                                |                 |   |
| titkarsagGepCsoport                   |                                                |                 |   |
|                                       |                                                |                 |   |
|                                       |                                                |                 |   |
| Uj beállítások alkalmazása            |                                                |                 |   |
|                                       | <b>V</b>                                       |                 |   |
|                                       |                                                |                 |   |

#### 40. ábra: Whitelist alapú profil

A *"Whtitelist"* profilhoz rendelt munkaállomás csoportokba azokat a domain neveket sorolhatjuk fel, amelyeket **engedélyezni** szeretnénk az adott csoportnak; minden más (weboldal) tiltva lesz. Pl.: ha <u>kormany.hu</u>, <u>parla-</u> <u>ment.hu</u> szerepel a listában, akkor csak ezeket az oldalakat fogják **elérni** azok a csoportok, amik hozzá vannak rendelve ehhez a profilhoz, más web oldalt pedig nem.

|                                                            | 2010. 12              | . 17. 17:00:43                                                                                                    |
|------------------------------------------------------------|-----------------------|----------------------------------------------------------------------------------------------------|
|                                                            | Uj beallitasok alkalm | azāsā sikeresen ietutott!                                                                                                    |
| álózati profilok szerkesztése                              | Profilok              |                                                                                                    |
| Blacklist alapú                                            |                       |                                                                                                    |
| index.hu<br>origo.hu<br>facebook.com                       | hi                    | <ul> <li>Szerencsejáték  Hacker Levelező  Pornó Proxy</li> <li>Fertőzőtt  Kémprogram  Frőszakos  Illegális szoftvel</li> </ul> |
| tanarGepCsoport<br>adminGepCsoport<br>konyvtarosGepCsoport | •                     | gykornokgepcsoport                                                                                                    |

#### 41. ábra: Blacklist alapú profil

A *"Blacklist"* profilhoz rendelt munkaállomás csoportokba azokat a domain neveket sorolhatjuk fel, amelyeket **tiltani** szeretnénk az adott csoportnak; minden más (weboldal) engedélyezve lesz. Pl.: ha <u>facebook.com</u>, <u>instagram.com</u> szerepel a listában, akkor ezeket az oldalakat **nem** fogják **elérni**, de minden *más web oldalt igen*.

A hálózati szűrő program (E2guardian) az Interneten tárol olyan listákat, ahol kategorizálva vannak összegyűjtve a **tiltott** oldalak (**listája**). Ennek (a listának) megfelelően automatikusan tilthatóak bizonyos tartalmú (pornó, warez, game, hacking, vírusos) weboldalak. Ezek a listák automatikusan frissülnek. (A HUEDU OpenLAB szerver ezt a listát megadott időnként frissíti, ezért mindig aktualizált állapotban tiltja a munkaállomásoknak a káros oldalak elérését.)

### VI.2.3.1 E2guardian frissítése

Az E2guardian adatbázisok minden szombaton 23:45-kor kerülnek automatikusan frissítésre egy cron job segítségével. Ekkor az összes kategória adatbázisai frissülnek. Abban az esetben, ha a szerver szombaton ki van kapcsolva, akkor hétfő, vagy a következő (első) bekapcsolás után fog lefutni a frissítés.

### VI.2.4 Riportok kezelése

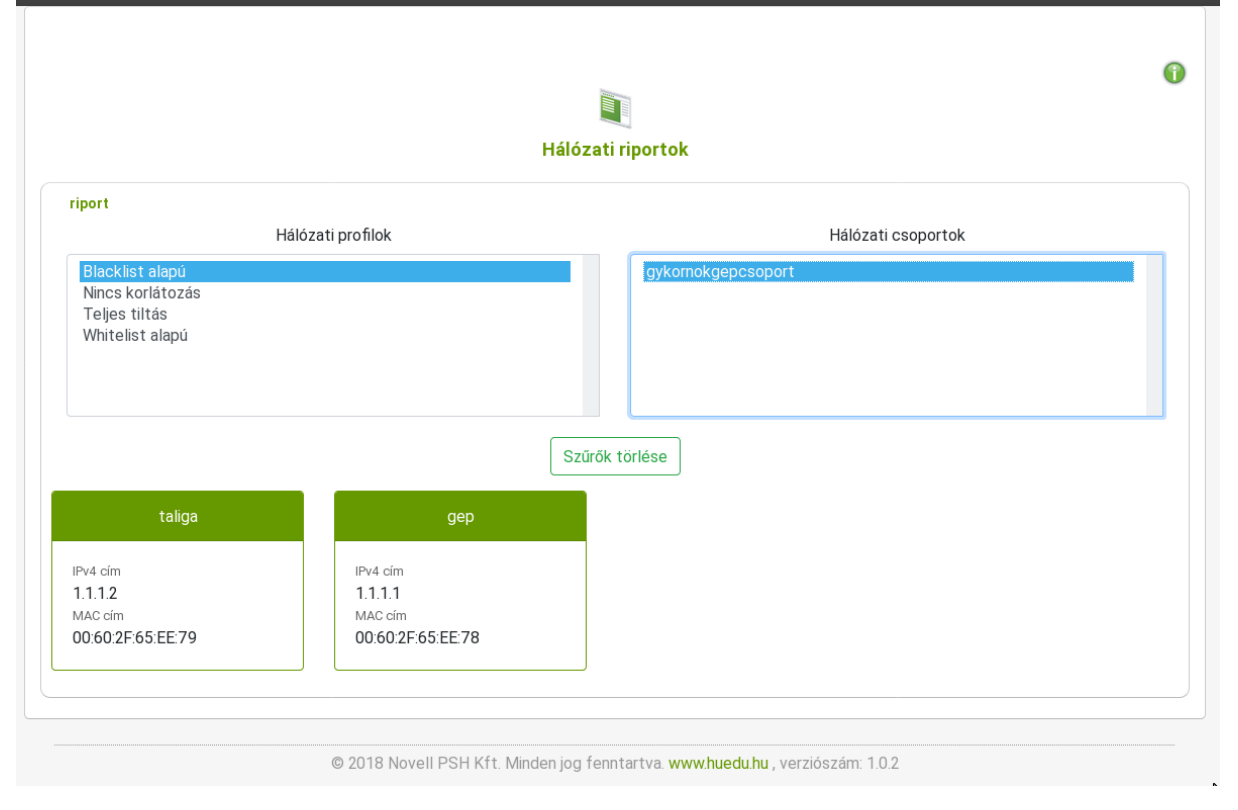

#### 42. ábra: Hálózati riport

Olyan összesítések megjelenítésére alkalmas, ahol egy helyen tudjuk megnézni, hogy egy adott *hálózati* profilhoz milyen munkaállomás csoportok, és a csoporthoz milyen munkaállomások vannak rendelve.

Abban az esetben, amikor több (30-40) gép van már regisztrálva a rendszerben, itt tekinthetjük meg, hogy az egyes csoportokban jó munkaállomások vannak-e hozzárendelve, és megfelelő hálózati jogosultsággal rendelkeznek-e az Internet eléréséhez (*diák gépek nem érhetik el az Internetet*).

# VII. Webmin

# VII.1. Kiszolgáló adminisztráció

| You must enter a username and password to login to the server on<br>Iocalhost |
|-------------------------------------------------------------------------------|
| <b>≜</b> µsername                                                             |
| Password                                                                      |
| Remember me                                                                   |
| ➡ Sign in                                                                     |
|                                                                               |

43. ábra: Webmin bejelentkező felület (helyi rendszergazda felhasználók jogosultak a bejelentkezésre)

| ⇔            | Ø         |                       |                                                  |                   |                                           |               |
|--------------|-----------|-----------------------|--------------------------------------------------|-------------------|-------------------------------------------|---------------|
| Webmin       | Dashboard | System Information    |                                                  |                   |                                           |               |
|              | ٩         |                       |                                                  |                   |                                           |               |
|              |           |                       |                                                  | 1                 |                                           |               |
|              | •         | 0%                    | 04%                                              | 1%                |                                           | 21% \         |
|              | 4         |                       |                                                  | -                 |                                           | LOCH DISKSDOC |
|              | •         |                       | REAL MEMORY                                      |                   |                                           |               |
|              | •         |                       |                                                  |                   |                                           |               |
|              | •         |                       |                                                  |                   |                                           |               |
|              |           | System hostname       | huedunext (10.10.62.123)                         | Operating system  | SuSE Linux 15.0"                          |               |
|              | dulok 🔹   | Time on system        | 2018 december 4, kedd 16:00                      | Kernel and CPU    | Linux 41214.lo1501225.default on x86.f    | .a            |
|              |           | Processor information | Intel(R) Core(TM) i5-3570 CPU @ 3.40GHz, 2 cores | System uptime     | 4 days, 23 hours, 56 minutes              |               |
|              |           | Running processes     | 167                                              | CPU load averages | 0.17 (1 min) 0.06 (5 mins) 0.01 (15 mins) |               |
| - <b>* «</b> | 🛔 admin 🜘 | Real memory           | 1.21 GB used / 1.89 GB total                     | Virtual memory    | 757.81 kB used / 1.95 GB total            |               |
|              |           | Local disk space      | 8.56 GB used / 30.78 GB free / 39.34 GB total    |                   |                                           |               |

44. ábra: Webmin (szerver adminisztráció) - csak szakértőknek!

Olyan rendszergazdai eszköz, ahol webes felületen keresztül tudja a szerver egyes beállításait megváltoztatni.

| \$                                                                                                    | Ø            |                                                                               |                                                  |                  |                                     |                         |
|----------------------------------------------------------------------------------------------------|--------------|-------------------------------------------------------------------------------|--------------------------------------------------|------------------|-------------------------------------|-------------------------|
| Webmin                                                                                                    | Dashboard    | System Information                                                            |                                                  |                  |                                     |                         |
| Search                                                                                                    |              |                                                                               |                                                  |                  |                                     |                         |
| <ul> <li>✔ Webmin</li> <li>✔ Rendszer</li> <li>✔ Szerverek</li> <li>★ Egyebek</li> <li>♥ Uddárod</li> </ul> |              | 4%<br>cru                                                                     | 61 %                                             |                  | 1 %<br>VIRTUAL MEMORY               | 21%<br>LOCAL DISK SPACE |
| U Halozat                                                                                                   |              |                                                                               |                                                  |                  |                                     |                         |
| 🖴 Hardver                                                                                                   |              | System hostname                                                               | huedunext (10.10.62.123)                         | Operating system | SuSE Linux 15.0"                    |                         |
| ථ Cluster                                                                                                   |              | Webmin version                                                                | 1.890                                            | Theme version    | Authentic Theme 19.19               |                         |
| 🔥 Nem használt n                                                                                            |              | Time on system                                                                | 2018. december 5., szerda 11:34                  | Kernel and CPU   | Linux 4.12.14-lp150.12.25-defa      | Ilt on x86_64           |
| 2 Refresh Module                                                                                            |              | Processor information                                                         | Intel(R) Core(TM) i5-3570 CPU @ 3.40GHz, 2 cores | s System uptime  | 5 days, 19 hours, 29 minutes        |                         |
|                                                                                                    |              | Running processes                                                             | 166                                              | CPU load average | s 0.03 (1 min) 0.02 (5 mins) 0.00 ( | 15 mins)                |
| J>_ ★ 0                                                                                                    | 🛔 🛔 admin () | Real memory                                                                   | 1.15 GB used / 1.89 GB total                     | Virtual memory   | 3.91 MB used / 1.95 GB total        |                         |
|                                                                                                    |              | <br>Local disk space                                                          | 8.58 GB used / 30.76 GB free / 39.34 GB total    |                  |                                     |                         |
|                                                                                                    |              | Warning!     Webmin version 1.900 is now available, bi     Upgrade Webmin Now | st you are running version 1.890.                |                  |                                     |                         |
|                                                                                                    |              | Recent Logins                                                                 |                                                  | 6                |                                     |                         |

### VII.1.1 Webmin frissítése

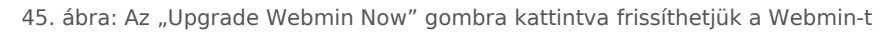

| ⇔      | ø         |
|--------|-----------|
| Webmin | Dashboard |
|        |           |
|        |           |
|        |           |
|        |           |
|        |           |
|        |           |
|        |           |
|        |           |
|        |           |
|        |           |
|        |           |

46. ábra: Folyamatban lévő frissítés

### VII.1.2 Rendszer frissítése

A Webmin-ben lehetőségünk van a rendszer frissítésére, naprakészen tartására.

| (ehmin Dashboard                                                                                                    |
|----------------------------------------------------------------------------------------------------|
| Szoftver csomagok                                                                                                    |
| ch q                                                                                                    |
|                                                                                                    |
| ebmin · Telepített csomagok                                                                                                    |
| andszer - Q Csomag keresése:                                                                                                    |
| etöltés és leállítás (Boot)                                                                                                    |
| elhasználók és csoportok Úli csopport telepítése                                                                                                    |
| itó processzek                                                                                                    |
| ájlrendszer mentése Valassza ki a neryet, anonnan az új HrM csomagot telepíti                                                                                                    |
| ijirendszerek csatolása الابنان المالية المالية ال                                                                                                    |
| låTzitett futtatÄqsok (Cron) Feltolitott fajlbol 📎                                                                                                    |
| elszavak módosítása                                                                                                    |
| DAP Client Search primore Search primore Sea                                                                                                    |
| DAP Users and Groups Package from APT Search APT                                                                                                    |
| emezkvóták (Quota) 🚯 Telepít                                                                                                    |
| lime tipusú programok                                                                                                    |
| aplofájlok-forgatása (Logrotate)                                                                                                    |
| AM hitelestések ryn ac kristingen an general segura fell alarási stansakt (2) BBM adatási stansakt (2) BBM adatási stansa |
| rogramleirások (Man) Aga meg a parantos nevet vagy a rap eiereisi utvonálat a (2) H/M adatbázisbán való kérésesnéz.                                                                                                    |
| endszemaplózó (Syslog) Keresés: 🕅                                                                                                    |
| zoftvercsomagok telepitése                                                                                                    |
| temezett feladatok Upgrade All Packages                                                                                                    |
| zerverek 4                                                                                                    |
| AP I package upgrade options                                                                                                    |
| " Resynchronize package list (updote) ® Igen ○ Nem (Incode manual of Constant and Constant and   |
| 1022tt • Only show which backages would be upgrade - O bit tupgrade (upgrade - of sc • Normal upgrade - O bit tupgrade - O bit tupgrade - O bi |
| sidver •                                                                                                    |
| uster • Upgrade Now                                                                                                    |
| em baszpált modulok                                                                                                    |
|                                                                                                    |

#### 47. ábra: Rendszer csomagok frissítése

| m                                      | 0                  | https://www.communications.communications/protection/interactions/communication/communication/communicati                                                                                                    |
|----------------------------------------|--------------------|----------------------------------------------------------------------------------------------------|
| હ્ય                                    |                    | Netrieving package xorg-xii-server-i.iy.b-lpibu/.is.ix.bb_04 (4/ii), i.5 Mrb ( 5.6 Mrb unpacked)                                                                                                    |
| Webmin                                 |                    | Retrieving betta: //Xom_ov/XorF_XII-SerVer-1.13.0-(1930/.)3.1_(1930/.)0.1.Xom_oH.orpm, 130.0 K10                                                                                                    |
|                                        |                    | Anniving delta:                                                                                                    |
| Search                                 | Q                  | Retrieving package xors=x11=server=extra=1.19.6=10150.7.6.1.x86 64 (5/11). 1.4 MiB ( 5.9 MiB unpacked)                                                                                                    |
|                                        |                    | Retrieving delta: ./x86_64/xorg-x11-server-extra-1.19.6-lp150.7.3.1_lp150.7.6.1.x86_64.drpm, 136.8 KiB                                                                                                    |
|                                        |                    | Retrieving: xorg-x11-server-extra-1.19.6-lp150.7.3.1_lp150.7.6.1.x86_64.drpm [done]                                                                                                    |
| Webmin                                 | •                  | Applying delta: ./xorg=x11-server-extra-1.19.6-lp150.7.3.1_lp150.7.6.1.x86_64.drpm [done]                                                                                                    |
| 6 Development                          |                    | Retrieving package xorg-xll-server-wayland-1.19.6-lp150.7.6.1.x86_64 (6/11), 909.3 KiB ( 2.2 MiB unpacked)                                                                                                    |
| / Hendszei                             | •                  | Retrieving delta: ./x86_64/xorg-xll-server-wayland-1.19.6-1p150.7.3.1_lp150.7.6.1.x86_64.drpm, 97.5 K1B                                                                                                    |
| Betöltés és leáll                      | lítás (Boot)       | Retrieving: xorg-xll-server-wayland-1.19.6-lp150.7.3.1_lp150.7.6.1.x86_64.drpm [done]                                                                                                    |
| Collegendide de                        |                    | Applying detta: ./xorg-xii-server-waytand-1.19.6-tpits/t.3.1 [pits/t.6.1.x8b_04.drpm [done]                                                                                                    |
| <ul> <li>Feinasznalok es</li> </ul>    | сторонок           | Retrieving package intervalue/o.s.s-rigitor.z.io.l.inuarin (//ii), zoo.o.kib (sa+i,s.kib unpacked)<br>Patriaving dalar (noarch/fizuaril.d.e. 5.s.l.inuarin (//ii), zoo.akib (sa+i,s.kib unpacked)                                                                                                    |
| <ul> <li>Futó processzel</li> </ul>    | k                  | Retrieving electron influence of the second second second and any for the                                                                                                    |
| Fáilrendszer mer                       | ntése              | Applving delta: //firewalld-0.5.5-lp150.2.15.1 lp150.2.18.1.noarch.drpm [done]                                                                                                    |
|                                        |                    | Retrieving package firewalld-lang-0.5.5-lp150.2.18.1.noarch (8/11), 240.4 KiB ( 1.4 NiB unpacked)                                                                                                    |
| <ul> <li>Fajlrendszerek c</li> </ul>   | csatolasa          | Retrieving delta: ./noarch/firewalld-lang-0.5.5-lp150.2.15.1_lp150.2.18.1.noarch.drpm, 59.6 KiB                                                                                                    |
| <ul> <li>IdĂľzitett futtatá</li> </ul> | ĀĄsok (Cron)       | Retrieving: firewalld-lang-0.5.S-lp150.2.15.1_lp150.2.18.1.noarch.drpm [done]                                                                                                    |
| lale zavak módo                        | neitáea            | Applying delta: ./firewalld-lang-0.5.5-lp150-2.15.1_lp150-2.18.1.noarch.drpm [done]                                                                                                    |
| Jeiszavak mouo                         | Joitaba            | Retrieving package nodejs6-6.14.4-lp150.108.1.x86_64 (9/11), 4.6 MiB ( 17.5 MiB unpacked)                                                                                                    |
| <ul> <li>LDAP Client</li> </ul>        |                    | Retrieving: modejs6-6.14.4-tp150.108.1.x86_64.rpm [.done (3.0 M18/s)]                                                                                                    |
| <ul> <li>LDAP Users and</li> </ul>     | Groups             | Retrieving package nodejs6-devet-6.14.4-(p150-108-1.7880-64 (10/11), 130.8 kHz (627.3 kHz unpacked)                                                                                                    |
| Lange de la de la                      |                    | Retriging and the sector and and the sector and and the sector and the sector and |
| <ul> <li>Lemezkvotak (Q</li> </ul>     | Juota)             | Retrieving vockedge input/origination (vocked) (vocked) ( |
| <ul> <li>Mime típusú pro</li> </ul>    | gramok             | Checking for file conflicts: [done]                                                                                                    |
| Naplófáilok-forg                       | ratása (Locrotate) | ( 1/11) Installing: firewall-macros-0.5.5-lp150.2.18.1.noarch [done]                                                                                                    |
|                                        |                    | ( 2/11) Installing: libtiff5-4.0.9-lp150.4.9.1.x86_64 [done]                                                                                                    |
| <ul> <li>PAM hitelesítése</li> </ul>   | ek                 | ( 3/11) Installing: python3-firewall-0.5.5-lp150.2.18.1.noarch [done]                                                                                                    |
| <ul> <li>Programleírások</li> </ul>    | k (Man)            | ( 4/11) Installing: xorg-x11-server-1.19.6-lp150.7.6.1.x86_64 [done]                                                                                                    |
| Rondezomanlóz                          | tó (Svelog)        | Additional rpm output:                                                                                                    |
| v Hendszeinapioz                       | co (oyalog)        | Updating /etc/syscontig/displaymanager                                                                                                    |
| <ul> <li>Szoftvercsoma</li> </ul>      | agok telepítése    |                                                                                                    |
| <ul> <li>Ütemezett felac</li> </ul>    | datok              | ( 5/11) Installing: xorg-x11-server-extra-1.19.6-lo150.7.6.1.x86 64 [                                                                                                    |
|                                        |                    | (6/11) Installing: xorg-xl1-server-wayland-1.19.6-10150.7.6.1.x86 64 [done]                                                                                                    |
| 🖋 Szerverek                            | •                  | (7/11) Installing: firewalld-0.5.5-lp150.2.18.1.noarch [done]                                                                                                    |
| A Fauchali                             |                    | Additional rpm output:                                                                                                    |
| K Egyebek                              | •                  | Updating /etc/sysconfig/firewalld                                                                                                    |
| Hálózat                                |                    |                                                                                                    |
| • Halozat                              |                    |                                                                                                    |
| ⊟ Hardver                              |                    | ( 8/11) Installing: tirewaldo-lang-0.5.5-lp150.2.18.1.noarch [done]                                                                                                    |
|                                        |                    | (9/11) Installing: nodejs6-6.14.4-1p159.108.1.x86.64 [done]                                                                                                    |
| ථ Cluster                              | •                  | $(18/11) Installing: node]so-devel-b.14.4-(p1sb-108.1.5xb_0-64 [$                                                                                                    |
|                                        |                    | (ij) is calling: hpmb-5.14.4-(pipe-bat.44.5). $(a_0 - a_1)$ (boundary control of the second program of the second program of the se  |
| <ul> <li>ñ- Nem használt m</li> </ul>  | nodulok 4          | the state state of the state of the state of |
| C Defreek Medule                       |                    |                                                                                                    |
| <ul> <li>Herresh Mödule</li> </ul>     | 55                 | upgrade complete.                                                                                                    |
|                                        |                    |                                                                                                    |
|                                        |                    |                                                                                                    |
| 14 2 2 * 4                             | 06 🛔 admin 🕞       | ✓ Vissza> a csomanok listájához                                                                                                    |
|                                        |                    |                                                                                                    |
|                                        |                    |                                                                                                    |

48. ábra: Rendszer csomagok frissítése elkészült

### VII.1.3 Webmin általános beállításai

### VII.1.3.1 Konfigurációs fájlok mentése

A Webmin-ben kezelt szolgáltatások konfigurációs fájljainak mentése.

| & 0                                                                                                    |      |                       |                                                                                                    |                                                  |   |  |  |  |  |  |  |
|----------------------------------------------------------------------------------------------------|------|-----------------------|----------------------------------------------------------------------------------------------------|--------------------------------------------------|---|--|--|--|--|--|--|
| Webmin Dashbo                                                                                                    | pard | •                     | ◊ Konfigurációs file mentése                                                                                                    |                                                  |   |  |  |  |  |  |  |
|                                                                                                    |      |                       |                                                                                                    |                                                  |   |  |  |  |  |  |  |
| 🗢 Webmin                                                                                                    |      | Backup now Schedule   | Backup now Scheduled backups Restore now                                                                                                    |                                                  |   |  |  |  |  |  |  |
| <ul> <li>Beállítások mentése</li> </ul>                                                                                                    |      |                       | Másolat készítése a beállításokról most                                                                                                    |                                                  |   |  |  |  |  |  |  |
| <ul> <li>Nyelv megváltoztatása</li> <li>Webmin beállítások</li> <li>Webmin felhasználók</li> <li>Webmin naplók</li> <li>Webmin szerverek</li> </ul> |      | Mentendő modulok      | ADSL Client<br>Adatbazis szerver (MySQL)<br>Adatbazis szerver (PostgresSQL)<br>Adatforgalmi monitor<br>Bacul Backup System<br>Betöltés és leallítás (Boot) |                                                  |   |  |  |  |  |  |  |
|                                                                                                    |      |                       | <ul> <li>Lokális file</li> </ul>                                                                                                    |                                                  | 2 |  |  |  |  |  |  |
| 🖋 Szerverek                                                                                                    |      |                       | FTP szerver                                                                                                    | file a szerveren                                 |   |  |  |  |  |  |  |
| 🔦 Egyebek                                                                                                    |      |                       | Belépés mint felhasználó                                                                                                    | megadott jelszóval                               |   |  |  |  |  |  |  |
|                                                                                                    |      | Mentés helye          | Server port   Alapbeallitas                                                                                                    |                                                  |   |  |  |  |  |  |  |
|                                                                                                    |      |                       | <ul> <li>SSH szerver</li> </ul>                                                                                                    | file a szerveren                                 |   |  |  |  |  |  |  |
|                                                                                                    |      |                       | Belépés mint felhasználó<br>Server port   Alapbeállítás                                                                                                    | megadott jelszóval                               |   |  |  |  |  |  |  |
| 🖦 Nem használt modulok                                                                                                    |      |                       | <ul> <li>Letöltés a böngészővel</li> </ul>                                                                                                    |                                                  |   |  |  |  |  |  |  |
| ℬ Refresh Modules                                                                                                    |      | A másolatba beletegye | webmin modul beállítási file-jai 🗹 Szerver                                                                                                    | konfigurációs file -jai Más file -ok a listából. |   |  |  |  |  |  |  |
| - → - ★ 📽 🛓 admin                                                                                                    |      | Másolat most          |                                                                                                    |                                                  |   |  |  |  |  |  |  |

49. ábra: A szerver szolgáltatások konfigurációinak mentése

### VII.1.3.2 Webmin beállítások

Általános beállítások.

| ۵                |           |                |                        |                       |                     |                     |                     |                                                                                                    |                          |                   |                   |                     |                |
|------------------|-----------|----------------|------------------------|-----------------------|---------------------|---------------------|---------------------|----------------------------------------------------------------------------------------------------|--------------------------|-------------------|-------------------|---------------------|----------------|
| Webmin           | Dashboard | 0              | 😓 Webmin beállítása    |                       |                     |                     |                     |                                                                                                    |                          |                   |                   |                     |                |
|                  |           |                |                        |                       |                     |                     | Webr                | min 1.890                                                                                                    |                          |                   |                   |                     |                |
| Webmin           |           |                |                        |                       |                     |                     |                     |                                                                                                    |                          |                   |                   |                     |                |
|                  |           |                |                        |                       |                     |                     |                     | يەنىن                                                                                                    | -                        |                   | 0                 |                     |                |
|                  |           |                |                        | $\wedge$              | J.                  | 5                   | - <b>*</b>          | to the second second se | - 10 -                   | 22                |                   | h                   |                |
| Webmin beállítá: | sok       | IP herestfield |                        |                       | Proxy               | User                | Webmin              | Operációs                                                                                                    | Language and             | Index oldali      | Upgrade           |                     | Two-Fac        |
|                  |           | vezérlés       | Forces Gill            | Napiozas              | kiszolgálók         | Interface           | modulok             | rendszer                                                                                                    | Locale                   | opciók            | Webmin            | Addientication      | Authentic      |
|                  |           |                |                        |                       |                     |                     |                     |                                                                                                    |                          |                   |                   |                     |                |
|                  |           | es al          | TRA.                   | _                     | 00                  |                     | 2                   |                                                                                                    |                          | 20                | $\bigcirc$        | ~                   | 63             |
|                  |           |                |                        | 0.0                   | 47                  | 9                   |                     | 2                                                                                                    | Mahila                   | Rissiand          | Deekereund        |                     | -              |
|                  |           | Reassign       | Edit                   | Module Titles         | Webmin              | Trusted             | Module              | File Locking                                                                                                    | Device                   | Hosts and         | Status            | Advanced            | Debugg         |
|                  |           | modules        | Categories             |                       | memea               | merenera            | Access              |                                                                                                    | Options                  | Users             | Collection        | options             | Login          |
|                  |           |                | 20                     |                       |                     |                     |                     |                                                                                                    |                          |                   |                   |                     |                |
|                  |           |                | $\bigcirc$             | (A)                   |                     | 622                 |                     |                                                                                                    |                          |                   |                   |                     |                |
|                  |           | Web Server     | Webmin                 | 6                     | 122                 | Certificate         |                     |                                                                                                    |                          |                   |                   |                     |                |
|                  |           | Options        | Scheduled<br>Functions | Sending Email         | titkosítás          | Authority           |                     |                                                                                                    |                          |                   |                   |                     |                |
|                  |           |                |                        |                       |                     |                     |                     |                                                                                                    |                          |                   |                   |                     |                |
|                  |           |                |                        |                       |                     |                     |                     |                                                                                                    |                          |                   |                   | <b>k</b>            |                |
|                  |           | -• Start at I  | ooot time              | lgen ONem Cha         | nge this option to  | control whether V   | /ebmin is started : | at boot time or no                                                                                                    | t. If it is not currentl | y started at boot | and Yes is chosen | a new init script w | nill be create |
| J >_ <b>*</b> %  | 🛎 admin 🌘 |                |                        |                       |                     |                     |                     |                                                                                                    |                          |                   |                   |                     |                |
|                  |           | C Restart W    | ebmin Click this       | s button to re-start  | the Webmin serve    | r process. This ma  | y be necessary if   | you have recently                                                                                                    | upgraded Perl.           |                   |                   |                     |                |
|                  |           | Befresh Mod    | ules Be-check          | all Webmin modules    | for installed serv  | ers and undate th   | nse that annear in  | the 'Lin-used mo                                                                                                    | dules' category          |                   |                   |                     |                |
|                  |           | Themesinwood   | ales neoneoki          | an recorned throughed | , ioi motalleu seiv | cro, una apuate tri | ooc aar appear in   | and on ased mo                                                                                                    | aaloo oalegoiy.          |                   |                   |                     |                |

#### 50. ábra: A Webmin beállításai

Naplózás beállítása: napló fájlok megőrzési idejét itt állíthatjuk be.

A **Felhasználói beállítások** menüpontban az egyes felhasználókhoz tartozó modulokat lehet testre szabni.

A **Hitelesítés** beállítások alatt tudja konfigurálni a Webmin felhasználóinak a jelszó lejáratát és bonyolultságát, a jelszavak titkosítási módját, és egyéb hasznos, a rendszer védelmét ellátó beállításokat.

### VII.1.3.3 Webmin felhasználók

Felhasználók, akik a Webmin felületéhez hozzáférhetnek.

| <u>ل</u>                              |          |
|---------------------------------------|----------|
| Webmin                                | ishboard |
|                                       |          |
|                                       |          |
| Webmin                                |          |
|                                       |          |
|                                       |          |
|                                       |          |
| Webmin felhasználók     Wobmin poplák |          |
|                                       |          |
| & Dandezar                            |          |
|                                       |          |
| Y Szerverek                           |          |
|                                       |          |
|                                       |          |
|                                       |          |
|                                       |          |
|                                       |          |
| Befresh Modules                       |          |
|                                       |          |
|                                       |          |
|                                       |          |
|                                       |          |
|                                       |          |

51. ábra: A Webmin kezeléséhez jogosultság beállításai

Az **admin** felhasználó korlátlan jogosultságokkal rendelkezik a rendszer felett.

#### Szakértőknek!

#### /etc/Webmin/Webmin.acl

root: acl adsl-client ajaxterm apache at backup-config bacula-backup bandwidth bind8 burner change-user cluster-copy cluster-cron clusterpasswd cluster-shell cluster-software cluster-useradmin cluster-usermin cluster-Webmin cpan cron custom dfsadmin dhcpd dovecot exim exports fail2ban fdisk fetchmail file filemin filter firewall firewall6 firewalld fsdump grub heartbeat htaccess-htpasswd idmapd inetd init inittab ipfilter ipfw ipsec iscsi-client iscsi-server iscsi-target iscsi-tgtd jabber krb5 ldap-client ldap-server ldap-useradmin logrotate lpadmin lvm mailboxes mailcap man mon mount mysql net nis openslp package-updates pam pap passwd phpini postfix postgresql ppp-client ptp-client ptp-server proc procmail proftpd qmailadmin quota raid samba sarg sendmail servers shell shorewall shorewall6 smart-status smf software spam squid sshd status stunnel syslog-ng syslog system-status tcpwrappers telnet time tunnel updown useradmin usermin vgetty webalizer Webmin Webmincron Webminlog wuftpd xinetd

### VII.1.3.4 Webmin napló

A Webmin napló állományának olvasása: minden, amit a Webmin segítségével módosítunk, azt a rendszer naplózza, és egy esetleges hiba esetén visszakereshető, hogy mit csináltunk (ebből a hiba oka könnyebben kideríthető). A rendszerszintű naplók is olvashatóak a megfelelő Webmin beállításokkal.

| & C           |      |
|---------------|------|
| Webmin Dashb  | pard |
|               |      |
|               |      |
| webmin        |      |
|               |      |
|               |      |
| Webmin naplók |      |
|               |      |
|               |      |
|               |      |
|               |      |
|               |      |
|               |      |
|               |      |
|               |      |
|               |      |
|               |      |
| )             |      |
|               |      |

52. ábra: Webmin-ben olvashatók a kiszolgáló naplói

### VII.1.4 Rendszer

### VII.1.4.1 Fájlrendszer mentése

| 4              |           |
|----------------|-----------|
| Webmin         | Dashboard |
|                |           |
|                |           |
| Webmin         |           |
|                |           |
|                |           |
|                |           |
|                |           |
| Fájlrendszer m | nentése   |
|                |           |
|                |           |
|                |           |
|                |           |
|                |           |
|                |           |
|                |           |
|                |           |
|                |           |
|                |           |

#### 53. ábra: Mentés készítése

Egy szerver működésének egyik, ha nem a legfontosabb művelete a **MENTÉS**! Elengedhetetlen, hogy a szerverünk folyamatos működése mellett is, mindig rendelkezzen friss mentéssel az aktuális állapotról. Ez azért is fontos, mert a *technika* **bármikor** meghibásodhat, pl. **hardver hiba** okán (bekövetkezhet adatvesztés egy nem tervezett áramszünet esetén is). A helyes **mentési stratégia** megvalósítása mindig kiemelten fontos feladat.

Mentéseket célszerű mindig egy külső adattárolón is őrizni. Amennyiben lehetséges, nem a szerver közvetlen környezetében (hanem másik helyen-épületben).

A mentési stratégiát úgy kell kialakítani, hogy a legkisebb adatveszteséggel tudjon a rendszer újra üzemképes állapotban (tovább) működni egy felmerülő probléma esetén.

A mindennap használt fájlokat, adatbázisokat, webalkalmazásokat célszerű menteni.

### VII.1.4.2 Mentési stratégia példa

A Linux a rendszer beállításokat az /etc könyvtár alatt tárolja. A weboldalaink az /srv/www könyvtárban tárolódnak, és ezt a könyvtárat szolgálja ki a web kiszolgáló. A webszolgáltatások nagy része használja a mysql adatbáziskezelőt is.

Úgy kell kialakítani a mentésünket, hogy a *legkisebb adatveszteség*gel tudjuk elindítani a rendszerünket (**visszaállítás**ból).

Ha nem gyakran változtatjuk az alapszolgáltatásaink beállításait, akkor az **/etc** könyvtárat elég lesz naponta egyszer vagy hetente egyszer menteni. Mentés: H-P (mindennap) 22:00-kor hajtódjon végre.

Mivel a **webkiszolgálónk** akár naponta, sőt óránként is változhat, ezért ezt is célszerű naponta legalább egyszer menteni. Mentés: H-P (mindennap) 22:05-kor hajtódjon végre.

**Mysql mentése** már sokkal bonyolultabb feladat. Mivel az adatbázisban tárolódnak az iskolai belső adatok (elearning huedu felület, stb..).

Megjegyzés: A mysql támogatja az **online mentés**t is, vagyis az adatbázis változásokat folyamatosan egy másik adattárolón is szinkronban tarthatjuk, hiba esetén az adatveszteség nélkül dolgozhatunk.

A mentéseket nem célszerű csak egy helyen, csak a **belső** lemezeken tárolni, **hanem egy külső tárolón** is erősen **ajánlott**!

| A                                                                                                    | Nebmin • •<br>Hendszer • •<br>Betolise sis lealitas (Boot)<br>Felhasznikó sis ossportok<br>Faló processzek:<br>Faljendszerek csatolisas<br>Isdá/artert furtatÁgaok (Croni)<br>Jedzezwak módostas<br>LDAP Users and Groups<br>Lemezkotak (Quota)<br>Mene fupusa progamok<br>Naplófajók-forgatasa (Logrotate)                                                                                                    | <ul> <li>TAR filesystem backup<br/>Backup format</li> <li>Directories to backup</li> <li>Backup to</li> <li>Remote backup command</li> <li>Password for SSN/FTP login</li> </ul> | details<br>Unix TAR<br>/etc<br>* File or tape device /srv/etc.backup.tar<br>  Hostas use   |                                                        | Ø                     |                        |
|----------------------------------------------------------------------------------------------------|----------------------------------------------------------------------------------------------------|----------------------------------------------------------------------------------------------------|--------------------------------------------------------------------------------------------|--------------------------------------------------------|-----------------------|------------------------|
| Webman           Rendzer           Beschup format           Hanzanule de contrektion (Buo)           Falzanule de contrektion (Buo)           Falzanule de contrektion (Buo)           Falzanule de contrektion (Buo)           Falzanule de contrektion (Buo)           Falzanule de contrektion (Buo)           Falzanule de contrektion (Buo)           Falzanule de contrektion (Buo)           Falzanule de contrektion (Buo)           Falzanule de contrektion (Buo)           Falzanule de contrektion (Buo)           Falzanule de contrektion (Buo)           Falzanzande de contrektion (Buo)           Falzanzande de contrektion (Buo)           Falzanzande de contrektion (Buo)           Falzanzande de contrektion (Buo)           Falzanzande de contrektion (Buo)           Falzanzande de contrektion (Buo)           Falzanzande de contrektion (Buo)           Falzanzande de contente (Buo)                                                                                                    | Nebmin • •<br>Tendszer • •<br>Detötse sis kalittas (Bööt)<br>Falip andszer mentéses<br>Falip andszer mentéses<br>Falipandszerk csatolasa<br>kkl/Xriet futtak/Apok (Cron)<br>Jelszavak modositasa<br>Lemezkvotk (Gööt)<br>Lemezkvotk (Gööt)<br>Maplófajók-forgatas (Logrotate)                                                                                                    | Backup format<br>Directories to backup<br>Backup to<br>Remote backup command<br>Password for SSK/FTP login                                                                       | Unix TAR<br>/etc<br>@ File or tape device /srv/etc_backup.tar<br>  Hostas use              |                                                        | €1                    |                        |
| end/zer <th>endszer • •<br/>tetöttes és lealitás (Boot)<br/>elhaszratók és csoportok<br/>tirápicenszerk<br/>fajbendszer mentése<br/>ajbendszerek csatolása<br/>slázistett furtatÁspsk (Crone)<br/>eleszvak módosítása<br/>DAP Users and Groups<br/>banezkvoták (Quota)<br/>kmezkyoták (Quota)<br/>kmezkyoták (Quota)</th> <th>Directories to backup<br/>Backup to<br/>Remote backup command<br/>Password for SSK/FTP login</th> <th>File or tape device /srv/etc_backup.tar     Host as use</th> <th></th> <th>Ø</th> <th></th>                                                                                                    | endszer • •<br>tetöttes és lealitás (Boot)<br>elhaszratók és csoportok<br>tirápicenszerk<br>fajbendszer mentése<br>ajbendszerek csatolása<br>slázistett furtatÁspsk (Crone)<br>eleszvak módosítása<br>DAP Users and Groups<br>banezkvoták (Quota)<br>kmezkyoták (Quota)<br>kmezkyoták (Quota)                                                                                                    | Directories to backup<br>Backup to<br>Remote backup command<br>Password for SSK/FTP login                                                                                        | File or tape device /srv/etc_backup.tar     Host as use                                    |                                                        | Ø                     |                        |
| Backup 10       File or type device [arr/etc_backup.tar                                                                                                    | ethasználók és szoportok<br>vitó proceszek<br>jajendszer mettes<br>jajendszer koztolása<br>Aktoret ritvitzákok (Cron)<br>elszvak módomitása<br>DAP Users and Groups<br>enezkvólk (Quota)<br>mer ketynus programok<br>aplófajók-forgatása (Logrotate)                                                                                                    | Backup to<br>Remote backup command<br>Password for SSH/FTP login                                                                                                    | File or tape device /srv/eto_backup.tar     Host as use                                    | la fila es decisa                                      | 2                     |                        |
| op pocesszel       Backup to       Host       as user       in file or device         kind zer martise<br>kind zer martise<br>kind zer mart                                                                         | ó processzek<br>kendszer mentése<br>kendszerek csatlása<br>dzirett futtatÁgsak (cron)<br>szavak módosítsa<br>A Visers and Groups<br>nezkvöták (Quota)<br>nezkvöták (Quota)<br>ne tpisső programok<br>piófájok-forgatasa (Logrotate)                                                                                                    | Backup to<br>Remote backup command<br>Password for SSH/FTP login                                                                                                    | O Host as use                                                                              | la fita en devia a                                     |                       |                        |
| windzzer anntése     piendzzer anntése     piendzzer anntése     piendzer dra Skiller PP login     Paseword for SSiller PP login     Paseword for SSiller PP login     <                                                                                                    | ýkendszer mentése<br>Jelendszerek csatolása<br>Afiztet futtalások (Gron)<br>Hszavak módoútasa<br>APU Leren and Groups<br>mezkvotak (Quota)<br>metysus programok<br>uplofájok-forgatása (Logrotate)                                                                                                    | Remote backup command<br>Password for SSH/FTP login                                                                                                    |                                                                                            | In file of device                                      |                       |                        |
| Variet futzklapeck (carolisal<br>Karet futzklapeck (carolisal<br>Karet futzklapeck (ca                                                                                                    | hendszerek csatolása<br>Uzitett futtatÁsgok (Gron)<br>Iszavak módosítása<br>AP Users and Groups<br>Mezkvoták (Guota)<br>me típusű programok<br>plófájlok-forgatása (Logrotate)                                                                                                    | Password for SSH/FTP login                                                                                                    | O Default (BSH)                                                                            |                                                        |                       |                        |
| Marett fundadek (Croce) Itszavak modesittasa Ak (Croce) Itszavak modesittasa Ak (Croce) Itszavak modesittasa Itszavak mode (Croce) Itszavak modesittasa Itszavak mode (Croce) Itszavak modesittasa Itszavak mode (Croce) Itszavak modesittasa Itszavak mode (Croce) Itszavak modesittasa Itszavak mode (Croce) Itszavak Itszavak Itszav                                                                                                    | Áfzitett futtatÁsok (Cron)<br>Hszavak modosítása<br>AP Users and Groups<br>mezkvöták (Quota)<br>me tipusü programok<br>piofájlok forgatása (Logrotate)                                                                                                    |                                                                                                    |                                                                                            |                                                        |                       |                        |
| bitszyszt mododottása <ul> <li>Backup options</li></ul>                                                                                                    | elszavak módosítása<br>DAP Users and Groups<br>emezkvóták (Quota)<br>ime tipusú programok<br>aplófájlok-forgatása (Logrotate)                                                                                                    |                                                                                                    |                                                                                            |                                                        |                       |                        |
|                                                                                                    | DAP Users and Groups<br>emezkvötäk (Quota)<br>ime tipusü programok<br>aplöfäjlök-förgatäsa (Logrotate)                                                                                                    | Backup options                                                                                                    |                                                                                            |                                                        |                       |                        |
| Scheduled backup enabled?          • Disabled?          • Disable?          • Disable?          • Disab                                                                                                    | emezkvóták (Quota)<br>ime típusú programok<br>aplófájlok-forgatása (Logrotate)                                                                                                    | - Backup schedule                                                                                                    |                                                                                            |                                                        |                       |                        |
| mini sporgermine     final scheduled output to     immini sporgermine       Mini delegation delegation     final message subject <ul> <li>Applealities</li> <li>Cranker</li> <li>Minische Stessel</li> <li>Oprimer Strate</li> <li>Applealities</li> </ul> <ul> <li>Minische Stessel</li> <li>Oprimer Strate</li> <li>Applealities</li> <li>Email message subject</li> <li>Applealities</li> <li>Cranker</li> <li>Minische Valasztottban</li> <li>Minische Valasztottban</li> <li>Minische Valasz</li></ul>                                                                                                    | ime tipusú programok<br>aplófájlok-forgatása (Logrotate)                                                                                                    | Scheduled backup enabled?                                                                                                    | Disabled      Enabled. at times c                                                          | osen below.                                            |                       |                        |
|                                                                                                    | aplofajlok-forgatasa (Logrotate)                                                                                                    | Email scheduled output to                                                                                                    | admin@iskola.hu                                                                            | 6                                                      |                       |                        |
| vok introsetielek<br>gegranderasok (kal)<br>zoft/versconsigok telepitése<br>(mene beskp<br>zoft/versconsigok telepitése<br>(mene velaszottan<br>velaszottan<br>ve | and this and a set of a set of the set of the set of th | Email message subject                                                                                                    | Alapbeállítás                                                                              |                                                        |                       |                        |
| Signal additional of the field of the field                                                                                                    | aw mitelesitesek                                                                                                    | When to backup                                                                                                    | Egyszerű ütemezéssel. Óránke                                                               | • Megadott időb                                        | en és dátummal alább  |                        |
| View     View                                                                                                    | zoftvercsomagok telepítése                                                                                                    | Berook                                                                                                    | Órák                                                                                       | Nanak                                                  | Hápapak               | Hột papiai             |
| bit rock     0     12     2     4     6     10     12     1     13     25     Fernatic     Varianzy       102 ot 2     1     13     25     7     9     10     13     25     Fernatic     Varianzy       102 ot 2     1     26     35     50     2     14     26     35     50     2     14     26     70       2     14     26     35     50     2     14     3     15     27     Macrins     Kedd       2     15     4     16     28     40     52     4     16     28     Applie     Califord       4     16     28     40     52     4     16     5     17     29     Mayes     Califord       attrim     6     18     30     42     54     6     18     7     19     31     Julus     Sombat       minals     7     19     31     3     56     7     19     31     Augustus     Sombat       iffeed Models     10     22     24     56     10     22     10     22     Normber       11     23     24     45     6     10<                                                                                                    | renjerek                                                                                                    | Mindben  Választottban                                                                                                    | - Mindben   Választottbar                                                                  | Mindben Választottban                                  | Mindben Választottban | Mindben Választottban. |
| vebek       1       13       25       37       49       1       13       2       14       26       Február       Hettő         lózat       2       14       26       8       69       2       14       3       15       27       Marcian       Kedd         góre       3       15       27       39       51       3       15       4       16       28       Aprils       Szerda         góre       4       16       28       4       16       5       17       29       Maja       Csittórök       Perték         start       5       17       29       41       53       5       17       6       18       30       Jánius       Perték         start       7       19       31       45       5       7       19       31       Jánius       Szerba       Szerba         mbaznát moduók       7       19       31       45       57       9       21       19       3       Szerba       Szerba       Szerba       Szerba       Szerba       Szerba       Szerba       Szerba       Szerba       Szerba       Szerba       Szerba       Szerba       Szerb                                                                                                    |                                                                                                    | 0 12 24 36                                                                                                    | 48 0 12                                                                                    | 1 13 25                                                | január                | Vasárnap               |
| účat     2     i i s     2     i s     2     i s     2     i s     2     i s     2     i s     2     i s     3     0     2     i s     3     0     2     i s     3     0     2     i s     3     0     2     i s     3     0     2     i s     3     0     2     0     4     0     0     2     0     0     1     2     0     0     0     0     0     0     0     0     0     0     0     0     0     0     0     0     0     0     0     0     0     0     0     0     0     0     0     0     0     0     0     0     0     0     0     0     0     0     0     0     0     0     0     0     0     0     0     0     0     0     0     0     0     0     0     0     0     0     0     0     0     0     0     0     0     0     0     0     0     0     0     0     0     0     0     0     0     0     0     0     0     0     0     0     0     0     0 <td>yebek •</td> <td>1 13 25 37</td> <td>49 1 13</td> <td>2 14 26</td> <td>Február</td> <td>Hétfő</td>                                                                                                    | yebek •                                                                                                    | 1 13 25 37                                                                                                    | 49 1 13                                                                                    | 2 14 26                                                | Február               | Hétfő                  |
| v dver     4     16     29     40     52     4     16     5     17     29     Majar     Cationols       uster     6     18     20     41     53     5     17     6     18     30     Julius     Pentok       10     21     24     55     7     19     31     Julius     Szombat       11     23     23     44     67     9     1     21     32     Szombat       11     23     23     44     67     9     11     22     Novembar     Szombat       11     23     36     47     9     11     23     12     Novembar     Novembar       12     23     44     97     9     11     23     Novembar     Novembar     Novembar       10     22     23     44     97     9     11     23     Novembar     Novembar       11     23     36     47     9     11     23     2     Novembar     Novembar       12     24     S     11     23     11     23     2     Novembar       12     24     S     11     23     11     25     11                                                                                                    | ilózat •                                                                                                    | 2 14 26 38<br>3 15 27 39                                                                                                    | 50 2 14<br>51 3 15                                                                         | 3 15 27<br>4 16 28                                     | Április               | Szerda                 |
| uster • • • • • • • • • • • • • • • • • • •                                                                                                    | ardver 4                                                                                                    | 4 16 28 40                                                                                                    | 52 4 16                                                                                    | 5 17 29                                                | Mājus                 | Csütörtök              |
| 7     19     31     43     55     7     19     8     20     Augusztus       m használ tmodulok     9     22     44     55     7     9     21     32     44       9     21     32     44     57     9     21     10     22     0ktober       10     22     34     46     59     10     22     11     23     November       11     23     35     47     59     11     22     12     24     December                                                                                                    | ietar a                                                                                                    | 6 18 30 42                                                                                                    | 54 6 18                                                                                    | 7 19 31                                                | Július                | Szombat                |
| miniszaralt modulok       8       20       32       44       56       8       20       9       21       Szeptember         ifresh Modules       9       21       33       45       57       9       21       10       22       Oktober         10       22       34       45       58       10       22       11       23       November         11       23       35       47       59       11       23       12       24       December         Jegyzet a Citrk Astinissal (vagy paranes-katinissal a) Adac-en) lehet bejelölni / kjelölni a percekt orakat, napokat, hönapokat       Jegyzet a Citrk Astinissal a) Adac-en) lehet tejelölni / kjelölni a percekt orakat, napokat, hönapokat, hönapokat                                                                                                    |                                                                                                    | 7 19 31 43                                                                                                    | 55 7 19                                                                                    | 8 20                                                   | Augusztus             |                        |
| offerent Modules         10         22         34         46         58         10         22         11         23         November           L         ★ cf         ± sdmm         ±         L         24         December                                                                                                    | em használt modulok 🔹 🔹                                                                                                    | 8 20 32 44<br>9 21 33 45                                                                                                    | 56 8 20                                                                                    | 9 21                                                   | Október               |                        |
| L ★ 0 <sup>*</sup> ▲ ndrm         A drm         O         Same and Backon Nov         O         Backon Nov         O         Backon Nov         O         Backon Nov         O         Backon Nov         O         Backon Nov         O         Backon Nov         O         Backon Nov         O         Backon Nov         O         Backon Nov         O         Decision         Tarket         Control         Control         Contro         Control         Control                                                                                                    | efresh Modules                                                                                                    | 10 22 34 46                                                                                                    | 58 10 22                                                                                   | 11 23                                                  | November              |                        |
| Legyzet a Ctrf⊀atinitással (vagy parancs-katinitással a Mac-en) lehet bejelőlni / kijelőlni a perceket, órákat, napokat, hónapokat.                                                                                                    |                                                                                                    | 11 23 35 47                                                                                                    | 59 11 23                                                                                   | 12 24                                                  | December              |                        |
| Vincines O date and backapiton O nestore S jointe Tones                                                                                                    | >_ 🛨 🕫 🛔 admin 🚯                                                                                                    | Jegyzet: a Ctrl-kattintással (vagy                                                                                                    | y parancs-kattintással a Mac -en) lehet bejelölni / kije<br>I Backup Now 💿 Restore 🕅 Clone | ölni a perceket, órákat, napokat, hónapokat.<br>Törlés |                       |                        |

#### 54. ábra: Mentés ütemezése

| ¢ 0                                                         |                                    | ☆ Filesystem E                          | Backup                           |                        | T        |
|-------------------------------------------------------------|------------------------------------|-----------------------------------------|----------------------------------|------------------------|----------|
| Scheduled Backups<br>🕫 Összes kijelölése 🕐 Inverz kijelölés |                                    |                                         |                                  |                        |          |
| Directory to backup                                         | Filesystem                         | Backup to                               | Scheduled?                       | At times               | Action   |
| /etc                                                        | TAR                                | /srv/etc_backup.tar                     | Nem                              | Minden nap 0:00 időben | 🖺 Backup |
| 🗷 Összes kijelölése 🛛 🖻 Inverz kijelölés                    |                                    |                                         |                                  |                        |          |
| Delete Selected Backups                                     |                                    |                                         |                                  |                        |          |
| Add a new backup of directory:                              | lega 🔤 🗌                           | n TAR format                            |                                  |                        |          |
| ③ Restore backup of filesystem Set                          | elect the filesystem type and clic | k this button to begin the process of s | selecting a filesystem backup to | restore.               |          |

55. ábra: Mentési feladatok

| VII.                                                                                                    | 1.4.3         |   | ajirenuszer kvi                 | JLa                      |        |                                                                                     |                                                                                                    |                  |
|----------------------------------------------------------------------------------------------------|---------------|---|---------------------------------|--------------------------|--------|-------------------------------------------------------------------------------------|----------------------------------------------------------------------------------------------------|------------------|
| ය<br>Webmin                                                                                                    | 🎯<br>Dashboar | ď |                                 |                          |        | A 27 4 0 4                                                                          |                                                                                                    |                  |
| Castal                                                                                                    |               | _ | ¢ 0                             |                          |        | 😭 Disk Quotas                                                                       |                                                                                                    | τQ               |
| Search                                                                                                    |               |   |                                 |                          |        |                                                                                     |                                                                                                    |                  |
| 🗢 Webmin                                                                                                    |               |   | Filesystem                      | Type                     |        | Mounted From                                                                        | tatus     status     stat | Action           |
| < 0                                                                                                    |               |   | 1                               | New Linux Native Filesys | tem    | LVM VG mapper, LV vgsystem-LVRoot                                                   | User and Group Quotas Inactive                                                                                                    | ❷ Enable Quotas  |
| ▶ Hendszer                                                                                                    |               |   | /boot                           | New Linux Native Filesys | tem    | Partition with ID 02703769-6070-4524-8928-e1d08aa430ae                              | User and Group Quotas Inactive                                                                                                    | Enable Quotas    |
| Betöltés és le                                                                                                    |               |   | /home (users)<br>/home (groups) | New Linux Native Filesys | tem    | LVM VG vgsystem, LV home                                                            | User and Group Quotas Active                                                                                                    | Ø Disable Quotas |
| einasznaiok                                                                                                    |               |   | /var                            | New Linux Native Filesys | tem    | LVM VG vgsystem, LV var                                                             | User and Group Quotas Inactive                                                                                                    | ⊖ Enable Quotas  |
| <ul> <li>Futó process</li> <li>Fájlrendszer i</li> </ul>                                                                                                    |               |   | /srv (users)<br>/srv (groups)   | New Linux Native Filesys | tem    | LVM VG vgsystem, LV srv                                                             | User and Group Quotas Active                                                                                                    | Ø Disable Quotas |
| Fájlrendszere                                                                                                    |               |   |                                 |                          |        |                                                                                     |                                                                                                    |                  |
| <ul> <li>IdĂſzitett futi</li> </ul>                                                                                                    |               |   |                                 |                          |        |                                                                                     |                                                                                                    |                  |
| <ul> <li>Jelszavak mó</li> </ul>                                                                                                    |               |   | Edit User Quotas:               | 8                        | Enter  | er or select a user, and click this button to view his quotas on all filesystems.   |                                                                                                    |                  |
| LDAP Users a                                                                                                    |               |   |                                 |                          |        |                                                                                     |                                                                                                    |                  |
| <ul> <li>Lemezkvötá</li> </ul>                                                                                                    | k (Quota)     |   | Edit Group Quota                | s; 2                     | ≗ Ente | ter or select a group, and click this button to view its quotas on all filesystems. |                                                                                                    |                  |
| <ul> <li>Mime típusú preská preská presk</li></ul> |               |   |                                 |                          |        |                                                                                     |                                                                                                    |                  |
| <ul> <li>Naplófájlok-f</li> </ul>                                                                                                    |               |   |                                 |                          |        |                                                                                     |                                                                                                    |                  |
| PAM hitelesít                                                                                                    |               |   |                                 |                          |        |                                                                                     |                                                                                                    |                  |
| Programleírás                                                                                                    |               |   |                                 |                          |        |                                                                                     |                                                                                                    |                  |
| <ul> <li>Szoftvercsor</li> </ul>                                                                                                    |               |   |                                 |                          |        |                                                                                     |                                                                                                    |                  |

#### 

56. ábra: Fájlrendszer kvóta beállítása

Beállítjuk, hogy az egyes felhasználók maximálisan hány MB adatot másolhatnak a saját könyvtáraikba.

A kvóta (quota) alapértelmezetten be van kapcsolva, de korlátlan (unlimited) értékre van állítva. A kvóta beállítását az adott kötethez lehet beállítani. A beállításokat felhasználó és/vagy felhasználói csoporthoz tudjuk hozzárendelni.

### VII.1.4.3.1 Kvóta beállítása a köteten

cat /etc/fstab

/dev/vgsystem/home /home ext4 defaults, usrquota, grpquota 1 2 /dev/vgsystem/srv /srv ext4 defaults, usrquota, grpquota 1 2 /dev/vgsystem/var /var ext4 defaults, usrquota, grpquota 1 2

| 8                    |           |
|----------------------|-----------|
| Webmin               | Dashboard |
|                      |           |
|                      |           |
|                      |           |
| & Bendezer           |           |
| - menuszer           |           |
|                      |           |
|                      |           |
|                      |           |
|                      |           |
|                      |           |
|                      |           |
|                      |           |
|                      |           |
| Lemezkvóták (        | (Quota)   |
| -<br>Mime típusú pro |           |
|                      |           |
|                      |           |
|                      |           |
|                      | ik (Man)  |
|                      |           |
|                      |           |

57. ábra: Fájlrendszer kvóta beállítása

| ÷ 0                           |                             |       | ☆ Disk Quotas                                                                        |                                | T                |
|-------------------------------|-----------------------------|-------|--------------------------------------------------------------------------------------|--------------------------------|------------------|
| Filesystem                    | Type                        |       |                                                                                      | Status                         | Action           |
| /                             | New Linux Native Files      | ystem | LVM VG mapper, LV vgsystem-LVRoot                                                    | User and Group Quotas Inactive | ⊖ Enable Quotas  |
| /boot                         | New Linux Native Filesystem |       | Partition with ID 02703769-6070-4524-8928-e1d08aa430ae                               | User and Group Quotas Inactive | ⊖ Enable Quotas  |
| /home                         | New Linux Native Filesystem |       | LVM VG vgsystem, LV home                                                             | User and Group Quotas Inactive | ⊘ Enable Quotas  |
| /var                          | New Linux Native Filesystem |       | LVM VG vgsystem, LV var                                                              | User and Group Quotas Inactive |                  |
| /srv (users)<br>/srv (groups) | New Linux Native Filesystem |       | LVM VG vgsystem, LV srv                                                              | User and Group Quotas Active   | 🖉 Disable Quotas |
| Edit User Quotas:             |                             | ÅE    | nter or select a user, and click this button to view his quotas on all filesystems.  |                                |                  |
| Edit Group Quotas             |                             | 22    | Enter or select a group, and click this button to view its guotas on all filesystems |                                |                  |

#### 58. ábra: Korlátlan kvóta

| &               |        |
|-----------------|--------|
| Webmin          |        |
|                 |        |
|                 |        |
|                 |        |
|                 |        |
| Rendszer        |        |
|                 |        |
|                 |        |
|                 |        |
|                 |        |
|                 |        |
|                 |        |
|                 |        |
| I DAP Users and |        |
| Lemezkyóták (   | Ouota) |
|                 | aramok |
|                 |        |
|                 |        |
|                 |        |
|                 |        |
|                 |        |
|                 |        |

#### 59. ábra: Korlátozott kvóta

#### VII.1.4.3.2 Kvóta beállítása

| ← 0                                                                                                    | , ⊚ Edit User Quota  |  |                                            |                                             |  |  |  |  |  |
|----------------------------------------------------------------------------------------------------|----------------------|--|--------------------------------------------|---------------------------------------------|--|--|--|--|--|
| Quota for #6107 on /home                                                                                                    |                      |  |                                            |                                             |  |  |  |  |  |
| Soft kilobyte limit     Unlimited     195.31     MB     Hard kilobyte limit     Unlimited     195.31     MB       Kilobytes used     44 kB     Available space on disk     4.83 GB total / 4.58 GB free |                      |  |                                            |                                             |  |  |  |  |  |
| Soft file limit<br>Files used                                                                                                    | Unlimited 0 60<br>16 |  | Hard file limit<br>Available files on disk | Unlimited      1262664 total / 1262569 free |  |  |  |  |  |
| C Update                                                                                                    |                      |  |                                            |                                             |  |  |  |  |  |
| List All Quotas Click this button to display a list of all filesystems on which this user has disk quotas, with links to edit them.                                                                     |                      |  |                                            |                                             |  |  |  |  |  |
| ← Vissza> user list                                                                                                    |                      |  |                                            |                                             |  |  |  |  |  |

#### 60. ábra: Kvóta beállítása

A kvóta beállítása két részre bontható:

1) **soft** beállítás: azt a határértéket állítjuk be, amikor a felhasználónak üzenetet küld a rendszer, hogy hamarosan átlépheti a korlátot. pl.: 10 MB

2) **hard** beállítás: azt a határértéket állítjuk be, amikor a felhasználót már "megállítja" a rendszer (*"nincs írási jogosultsága ebbe a könyvtárba*"), vagyis ténylegesen elhasználta a kvótáját. pl.: 15 MB (vagyis 14,99MB-nál több adat írását már nem engedélyezzük)

Beállíthatunk a maximális méreten (MB) kívül még a fájlok darabszámára vonatkozó kvótákat is: soft értéket (20db), hard értéket (30db). Utóbbinál 30 db fájlnál több nem másolható a kijelölt kötetre *mérettől függetlenül*. Lehetőségünk van ezt a két beállítási lehetőséget *kombinálni* is. pl.: soft 20MB és 30db fájl, hard 35MB és 40db fájlra. Ez azt jelenti, hogy maximálisan 35 MB-nyi fájl tölthető fel, 40 db fájlban maximalizálva. (pl. feltölthető 1db 35 MB méretű zene fájl, vagy 40 db 500 KB méretű hang fájl)

### VII.1.5 Szolgáltatások

### VII.1.5.1 BIND DNS Server

A név alapú azonosításhoz a **DNS** szolgáltatást használjuk (könnyebb egy gép nevét, mint IP címét megjegyezni). A DNS alkalmazásunk neve: Bind DNS (szolgáltatás).

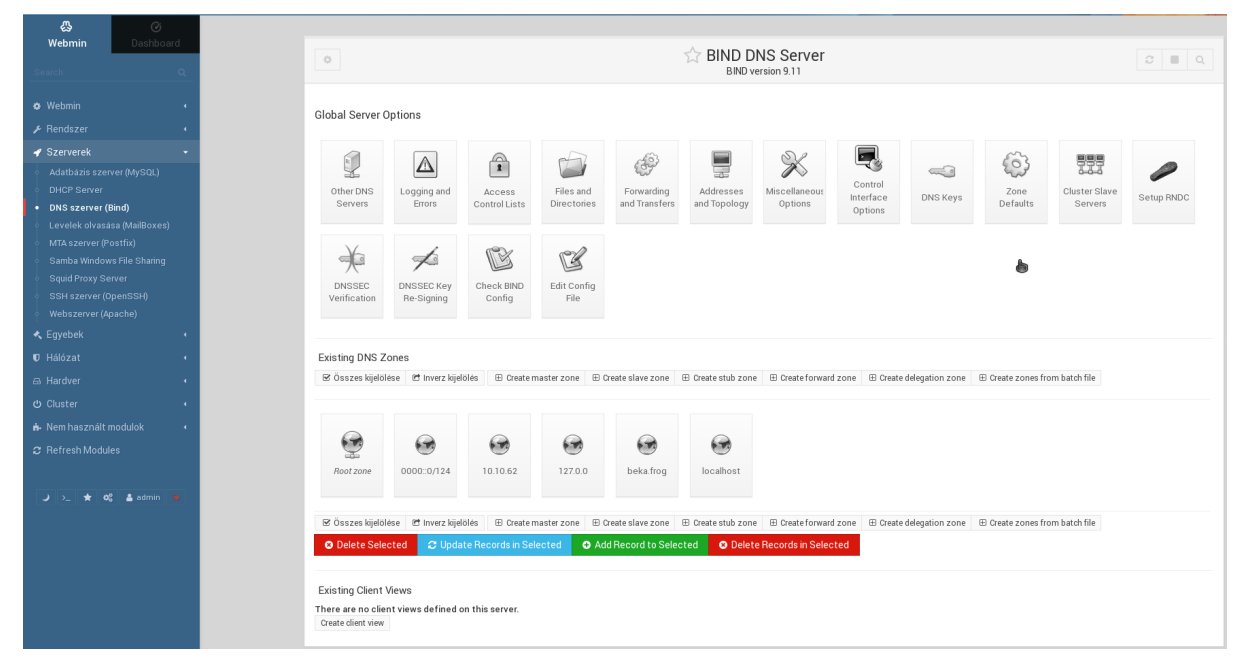

61. ábra: DNS beállítások

| VII.1.5.1.1 F                                    | Forwarders                                    |                                  |                                            |                      |
|--------------------------------------------------|-----------------------------------------------|----------------------------------|--------------------------------------------|----------------------|
| Control           Webmin         Dashboard       | 4                                             | Sorwarding                       | and Transfers                              | 2                    |
| Search Q                                         |                                               |                                  |                                            |                      |
| 🗢 Webmin 🕠                                       |                                               | Global forwarding an             | d zone transfer options                    |                      |
|                                                  |                                               | IP address                       | Port                                       |                      |
| ✓ Szerverek                                      |                                               | 10.10.0.1                        | Default O                                  |                      |
| Adatbázis szerver (MySQL)                        | Servers to forward queries to                 |                                  | Default O                                  |                      |
| DHCP Server                                      |                                               |                                  | Default O                                  |                      |
| <ul> <li>DNS szerver (Bind)</li> </ul>           |                                               |                                  | Default O                                  |                      |
| <ul> <li>Levelek olvasása (MailBoxes)</li> </ul> | Lookup directly if forwarders cannot?         | ◯ Igen ◯ Nem ● Default           | Maximum zone transfer time                 | Default      minutes |
| MTA szerver (Postfix)                            | Zone transfer format                          | ○ One at a time ○ Many ④ Default | Maximum concurrent incoming zone transfers | Default              |
| Squid Proxy Server                               | Maximum concurrent incoming transfers per ser | ver                              | Maximum concurrent outgoing zone transfers | Default              |
| SSH szerver (OpenSSH)                            | Mentés                                        |                                  |                                            |                      |
| Webszerver (Apache)                              |                                               |                                  |                                            |                      |
| 🔩 Egyebek 🕠                                      | A Viceza - zapaliet                           |                                  |                                            |                      |
| 🛡 Hálózat 🔹                                      | C House S Zone list                           |                                  |                                            |                      |

#### 62. ábra: Forwarders

A forwarders listába külső DNS (szolgáltatói) címeket tudunk beállítani annak érdekében, hogy az "iskolán kívüli" Internet weboldalakat név alapján lehessen elérni. Pl. a parlament.hu DNS bejegyzés nem fog szerepelni az iskolai belső DNS bejegyzései között, ezért egy külső DNS szolgáltatótól kell lekérdeznünk az adatait.

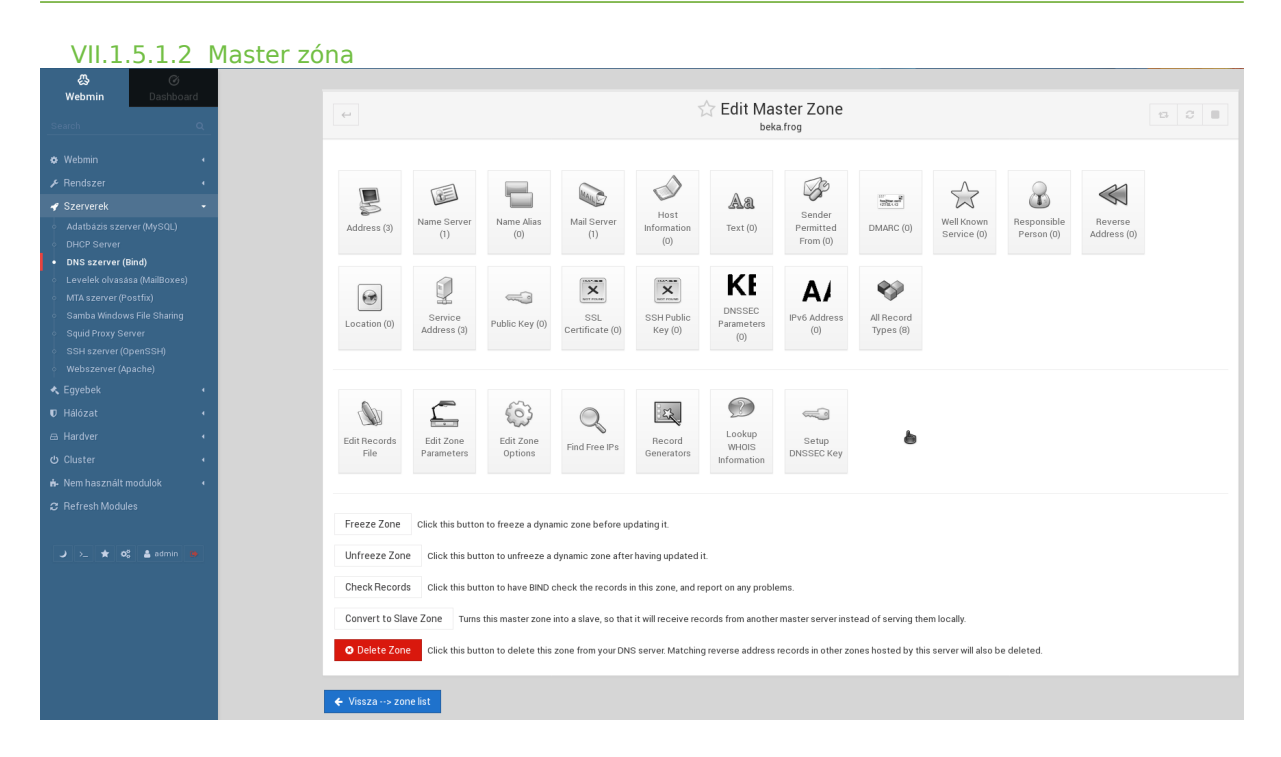

#### 63. ábra: Master zóna

Kattintsunk az "All Record Types" ikonra.

| Starver (MySQL)     Name     Type     TTL     Values       0hd25 zerver (MySQL)     Name     Type     TTL     Values       0hd25 zerver (MySQL)     Name     Type     TTL     Values       0hd25 zerver (MySQL)     Name     MXX     Default     huedunext beka frog.       0hd25 zerver (MySQL)     Name     AXX     Default     huedunext beka frog.       0hd25 zerver (MySQL)     Name     A     Default     10106.123       1     thtpbeka frog.     A     Default     10106.2123       1     1     10106.2123     10106.2123     10106.2123                                                                                                    |
|----------------------------------------------------------------------------------------------------|
| Webmin       Show records matching:       Q Search         A Rendszer       B' Osszes kijdoles:       B' nvrz kijdoles:         Szarwerek       Name       O' Type       O' TIL       Values         beka fog       NS       Default       huedunest.beka.fog.         D DS szarwer (info)       beka.fog       A       Default       1016.2123         Levelek olvzassa (MalBozes)       A       Default       1016.2123                                                                                                    |
| Rendszer     Rendszer           |
| # Rodyser     # Osszesi kjalolise     # Invarz kjalolise       # Szerverék     • Name     • Type     • TL     • Values       • Adutházis szerver (MySQL)     • beka fog.     NS     Default     • huedunext beka fog.       • DHCP Server     • beka fog.     MX     Default     • 0huedunext beka fog.       • DHS szerver (Bind)     • haedunext beka fog.     A     Default     10162:123       Levelek olvassas (MalBores)     • server beka fog.     A     Default     10162:123                                                                                                    |
| Image: Server (k) > 000     Image: Name     Image: Type     Image: Type                                                                                                    |
| AddBates server (MySQL)     beka fog     beka fog         |
| DHCP Server     bekafrog     MX     Default     Ofwedwextbekafrog       DNS szerver (Bind)     huedwextbekafrog     A     Default     101062123       Levelek olvzsssa (MalBores)     A     Default     101062123                                                                                                    |
| DNS szerver (Bind)         buedunextbeka fog.         A         Default         10.10.62.123           Levelek olvzsssa (MalBores)         tittp beka fog.         A         Default         10.10.62.123           server beka fog.         A         Default         10.10.62.123                                                                                                    |
| Levelek olvasása (MalBoxes) a tři pbeká fog A Default 101062123<br>esvetebeká fog A Default 101062123                                                                                                    |
| server,beka.frog. A Default 10.10.62.123                                                                                                    |
| MTA szerver (Postfix)                                                                                                    |
| Samba Windows Ella Sharing                                                                                                    |
| Comid Constructions and construction of the standard back from the standard back from the s |
| signification and the second second s |
| SSH szerver (OpenSSH)     B Osszes kylelölés     C Inverz kylelölés                                                                                                    |
| Webszerver (Apache)     Delete Selected                                                                                                    |
| ▲ Egyebek                                                                                                    |
| III UAAnaa                                                                                                    |
| O Vissza → zone list                                                                                                    |
| A Hardver                                                                                                    |
| (b) Cluster •                                                                                                    |

64. ábra: Bejegyzések, domain nevek (master zóna)

| <b>A</b> 0                 |
|----------------------------|
| Webmin Dashboard           |
| Search Q                   |
|                            |
|                            |
| 🖌 Szerverek 🗸 👻            |
|                            |
| DHCP Server                |
|                            |
|                            |
|                            |
|                            |
|                            |
|                            |
|                            |
|                            |
|                            |
|                            |
| 📩 Nem használt modulok 🔹 📢 |
| C Pofrash Madulas          |
|                            |
|                            |
| 🌙 ≻_ ★ 📽 🋔 admin 🐞         |
|                            |

### VII.1.5.2 DHCP szolgáltatás

#### 65. ábra: DHCP szolgáltatás

Az egy hálózatban lévő összes számítógéphez hozzárendel egy-egy egyedi azonosítót és IP címet azért, hogy elérjék a hálózati erőforrásokat (ezek a munkaállomások).

#### VII.1.5.2.1 DHCP beállítása

Beállításra kerül a DHCP szerver által kiosztott legalacsonyabb- és a legmagasabb IP cím, illetve az alhálózati maszk is meghatározásra kerül. (Kalkuláljunk olyan "legmagasabb" számmal, ami a jövőre nézve is bőségesen elegendő.)

| 公 ⑦                                          | ∮<br>oard |
|----------------------------------------------|-----------|
|                                              | ouru      |
|                                              | <u> </u>  |
|                                              | 4         |
|                                              | •         |
|                                              | •         |
|                                              |           |
| HCP Server<br>NS szerver (Bind)              |           |
|                                              | es)       |
|                                              |           |
| amba Windows File Shann<br>auid Proxy Server | ig        |
|                                              |           |
|                                              |           |
|                                              | •         |
|                                              | •         |
|                                              | •         |
|                                              | •         |
|                                              | •         |
|                                              |           |
|                                              |           |
| ≻_ ★ OS 🎍 admin                              | ()        |
|                                              |           |
|                                              |           |
|                                              |           |
|                                              |           |
|                                              |           |
|                                              |           |
|                                              |           |

66. ábra: DHCP beállítások

#### VII.1.5.2.2 IP cím kiosztása a munkaállomásnak

A pc8 nevű gépnek a 192.168.27.108 IP címet osztotta ki a DHCP kiszolgáló. Ugyanebbe a(z) (al)hálózatba tartozó gépek képesek IP alapú kommunikációra egymással és a szerverekkel is.

| Ļ                                                               | In sub                                                                                       | onet 172.16.0.0/255.255.0.0 |                             |  |
|-----------------------------------------------------------------|----------------------------------------------------------------------------------------------|-----------------------------|-----------------------------|--|
|                                                                 |                                                                                              | Host Details                |                             |  |
| Host description                                                | gep1                                                                                         |                             |                             |  |
| Host name                                                       | gep1                                                                                         | Hardware Address            | ethernet 🔹 00:60:2E68:9E091 |  |
| Fixed IP address                                                |                                                                                              | Default lease time          | Default     secs            |  |
| Boot filename                                                   | None                                                                                         | Maximum lease time          | Default      secs           |  |
| Boot file server                                                | This server                                                                                  | Server name                 | Default                     |  |
| ease length for BOOTP clients                                   | Forever     secs                                                                             | Lease end for BOOTP clients | Never                       |  |
| Dynamic DNS enabled?                                            | ◯ Igen ◯ Nem ● Default                                                                       | Dynamic DNS domain name     | Default                     |  |
| Dynamic DNS reverse domain                                      | Default                                                                                      | Dynamic DNS hostname        | From client                 |  |
| Allow unknown clients?<br>Can clients update their own records? | <ul> <li>Allow ○ Deny ○ Ignore ● Default</li> <li>Allow ○ Deny ○ Ignore ● Default</li> </ul> |                             |                             |  |
| • Create                                                        |                                                                                              |                             |                             |  |
| ← Vissza> subnet                                                |                                                                                              |                             |                             |  |

67. ábra: A munkaállomásnak kiosztott IP cím

### VII.1.6 Hálózat

### VII.1.6.1 Hálózati beállítások

| 8                                      |             |
|----------------------------------------|-------------|
| Webmin                                 | Dashboard   |
|                                        |             |
|                                        |             |
|                                        |             |
|                                        |             |
|                                        |             |
|                                        |             |
|                                        |             |
|                                        |             |
|                                        |             |
|                                        |             |
|                                        |             |
| Hálózati beállítás                     | ok          |
| <ul> <li>Hálózati szabályo:</li> </ul> | zások (TCP) |

68. ábra: Hálózat beállítások főoldala

Hálózat beállítások oldal funkciói:

- Az alapvető legfontosabb hálózati beállítások elvégezése.
- Az egyes hálózati csatolók (eszközök) beállításai. (Network Interfaces)
- **Routolás**, vagy más néven átjáró beállítása: "Internet eléréshez". Szerver neve és **DNS**: név alapú azonosításhoz (Routing and Gateways).

(A **hosts fájlba** jegyezhetők be a szerver nevek, vagy azok a munkaállomások, amiket név alapján is szeretnénk elérni abban az esetben, ha a helyi DNS szolgáltatást nem használjuk [célszerű a DNS szolgáltatást használni].)

### VII.1.6.2 Hálózati csatolók

| 8                                      | Ø            |
|----------------------------------------|--------------|
| Webmin                                 | Dashboard    |
|                                        | ٩            |
| o Wehmin                               |              |
|                                        |              |
| 🔑 Renaszer                             | '            |
| 🖋 Szerverek                            | · · · ·      |
|                                        | 4            |
|                                        | •            |
|                                        | nitor        |
|                                        | Detector     |
|                                        |              |
| <ul> <li>Hálózati beállítás</li> </ul> | sok          |
|                                        | ozások (TCP) |
|                                        |              |
| <ul> <li>Kerberos5</li> </ul>          |              |

69. ábra: Hálózati csatolók

A hálózati eszköz-névre (eth0 és eth1) kattintva bővebb információhoz juthatunk, vagy beállításokat eszközölhetünk (IP módosítása).

| & Ø                                      |     |                               |                           |              |              |               |          |       |
|------------------------------------------|-----|-------------------------------|---------------------------|--------------|--------------|---------------|----------|-------|
| Webmin Dashbo                            | ard | <del>~</del>                  |                           |              | ☆ Edit       | t Bootup I    | nterfa   | ace   |
|                                          |     |                               |                           |              |              |               |          |       |
| 🗢 Webmin                                 |     |                               |                           |              | Boot T       | ime Interfac  | e Parame | eters |
|                                          |     | Name                          | eth0                      |              |              |               |          |       |
| ≁ Hendszer                               |     | Activate at boot?             | Igen O Nem                |              |              |               |          |       |
|                                          |     |                               | From DHCP                 |              |              |               |          |       |
| 🛠 Eavebek                                |     |                               |                           | IPv4 address | 10.10.62.123 |               |          |       |
|                                          |     | IPv4 address                  | Static configuration      | Netmask      | 255.255.0.0  |               |          |       |
| V Halozat                                |     |                               | -                         | Broadcast    | Automatia    | 10.10.055.055 |          |       |
|                                          |     |                               |                           |              | Automatic    | 10.10.255.255 |          |       |
|                                          |     | MTU                           | Alapbeállítás O           |              |              |               |          |       |
|                                          |     | Virtual interfaces            | 0 (Add virtual interface) |              |              |               |          |       |
| <ul> <li>Hálózati beállítások</li> </ul> |     | Mentés     Save and Apr       | oly 🛛 Delete and Appl     | Törlés       |              |               |          |       |
|                                          |     | e mentes e save and app       | ny O beccie and Appl      | 1.51163      |              |               |          |       |
|                                          |     |                               |                           |              |              |               |          |       |
|                                          |     | ← Vissza> network interfaces. |                           |              |              |               |          |       |
|                                          |     |                               | -                         |              |              |               |          |       |
|                                          |     |                               |                           |              |              |               |          |       |
|                                          |     |                               |                           |              |              |               |          |       |

70. ábra: Kiválasztott interface (eszköz)

Kiválasztott hálózati eszközhöz statikus IP címet állíthatunk be, amennyiben nem a DHCP szervertől kapunk IP címet. (Lehetőségünk van a *hálózati maszk* IPv4 cím megváltoztatására is.)

| VII.1.0                                                                                   | 6.3 I          | Routolás | i és átjárók                                             | < Comparison of the second second sec |                                |                                            |         |      |
|-------------------------------------------------------------------------------------------|----------------|----------|----------------------------------------------------------|----------------------------------------------------------------------------------------------------|--------------------------------|--------------------------------------------|---------|------|
| &<br>Webmin                                                                               | ⊘<br>Dashboard |          | ÷                                                        |                                                                                                    | 🕁 Rou                          | ting and Gateways                          |         |      |
| Webmin     Bendszer                                                                       |                |          | Boot time configuration                                  | Active configuration<br>gure the routes that are activated w                                                                                                    | when the system boots up, or w | ren network settings are fully re-applied. |         |      |
| ✓ Szerverek                                                                               |                |          |                                                          |                                                                                                    | Routing cor                    | figuration activated at boot time          |         |      |
| ≮ Egyebek<br>♥ Hálózat                                                                    |                |          | Default router<br>Default route device<br>Act as router? | ○ None (or from DHCP) ●<br>● None (or from DHCP) ○<br>○ Igen ● Nem                                                                                                    | 10.10.0.1                      |                                            |         |      |
| <ul> <li>Adatforgalmi monito</li> <li>Fail2Ban Intrusion De</li> <li>FirewallD</li> </ul> |                |          | Static routes                                            | Interface                                                                                                    | Network                        | Netmask                                    | Gateway | Туре |
| <ul> <li>Hálózati beállításol</li> <li>Hálózati szabályozá</li> </ul>                     |                |          | Mentés                                                   |                                                                                                    |                                |                                            |         |      |
| <ul> <li>Idmapd daemon</li> <li>Kerberos5</li> </ul>                                      |                |          | 🗲 Vissza> network configu                                | ration                                                                                                    |                                |                                            |         |      |

#### 71. ábra: Routolás, átjáró (gateway) beállítása

**Alapértelmezett átjáró** beállítása az iskolai belső hálózatból az Internet irányába. A HUEDU szerver képes átjáróként (gateway) is funkcionálni. Ebben az esetben minden iskolai belső hálózatból érkező kérést a szerver dolgoz fel, a beállított proxy és tűzfal szabályoknak megfelelően **engedélyezi** azt, vagy s**em**.

| Webmin                             | Dashboard |
|------------------------------------|-----------|
|                                    |           |
| Webmin                             |           |
|                                    |           |
|                                    |           |
|                                    |           |
| Hálózat                            |           |
|                                    |           |
|                                    |           |
| Hálózati beállí:                   | tások     |
|                                    |           |
|                                    |           |
|                                    |           |
|                                    |           |
|                                    |           |
| <ul> <li>NIS szerver és</li> </ul> | ügyfelek  |

72. ábra: Gépnév és DNS

A helyi HUEDU szerveren **milyen** *sorrendben* történjen a névfeloldás. Alapértelmezetten: 1) hosts fájl, 2) DNS sorrend alapján hajtódik végre. (Hostname and DNS Client)

### VII.1.6.5 Hosts fájl

| \$                |          |
|-------------------|----------|
| bmin Da           | ashboard |
|                   |          |
|                   |          |
|                   |          |
|                   |          |
|                   |          |
|                   |          |
|                   |          |
|                   |          |
|                   |          |
|                   |          |
|                   |          |
| ózati beállítások |          |
|                   |          |
|                   |          |
|                   |          |
| ux IPv6 Firewall  |          |
|                   |          |
|                   |          |

73. ábra: Hosts fájl (szerkesztése csak szakértőknek!)

**Csak szakértőknek!** A hosts fájlba (/etc/hosts) lehet bejegyezni olyan gépeket, amiket nem szeretnénk DNSbe bejegyezni, vagy azt szeretnénk, hogy csak erről a szerverről (vagy munkaállomásról) lehessen névvel azonosítani. (Host Addresses)

### VII.1.7 Hardver

### VII.1.7.1 Nyomtatók

VII.1.7.1.1 Helyi vagy hálózati nyomtatók lekérdezése

| Webmin                       | Dashboard |
|------------------------------|-----------|
|                              |           |
|                              |           |
|                              |           |
| 🖋 Szerverek                  |           |
| A Courte-le                  |           |
| 🔩 Едуерек                    |           |
| 🛡 Hálózat                    |           |
|                              |           |
|                              |           |
|                              |           |
|                              |           |
|                              |           |
| Nyomtatók     Rondozoridő bo |           |
|                              |           |

74. ábra: Nyomtatók

### VII.1.7.1.2 Új nyomtató felvétele

75. ábra: Új nyomtató hozzáadása

| Webmin Dashboard                                                    |
|---------------------------------------------------------------------|
| earch Q                                                             |
| Webmin Nyomtatósor konf                                             |
| Azonosító Elfog                                                     |
| Megnevezés Nyom                                                     |
| Cimlap nyomtatása? Igen 🖲 Valasztható                               |
| bek · ·                                                             |
| Hálózat · Kimene                                                    |
| Hardver • • • Helyi interfész 1. párhuzamos csatoló •               |
| ISCSI Client O Helyi file                                           |
| Lemezparticiók Távoli Unixos gép Nyomtató típus                     |
| Innux RAD Közvetlen TCP kapcsolat Port                              |
| ical Volume Management                                              |
| Pelhasználó Jeliszó Munkacsoport                                    |
| SMART Drive Status Check if remote server is up?                    |
| uster 4                                                             |
| lem használt modulok •                                              |
| None     (Remote or raw printer)                                    |
| O Program                                                           |
| Genenc PostScript level 1 Printer Foomatic/Postscript (recommended) |
|                                                                     |

### VII.1.7.2 Hardveridő

| & ⊘                    |     |
|------------------------|-----|
| Webmin Dashbo          | ard |
|                        |     |
|                        |     |
|                        |     |
|                        |     |
|                        |     |
|                        |     |
|                        |     |
|                        |     |
|                        |     |
|                        |     |
|                        |     |
|                        |     |
| Rendszeridő beállítása |     |
|                        |     |
|                        |     |

76. ábra: Rendszeridő beállításai

A szerveridő beállítása nagyon fontos. A rajta futó szolgáltatások megkövetelik, hogy az idő mindig pontos legyen. Beállítása lehet: belső óra (hardveres), illetve külső (idő szerverről lekérve). Az utóbbi esetben "*mindig*" pontosan fog járni az óra (javasolt). Időzóna beállítása Európa/Budapest (UTC +01:00)

| <u>م</u>                                                                                                    | 0                       |                                                                      |                                                                      |                                                                      |                                                                      |                                                                      |                                                                         |                                                                                  |                       |                                                             |                                                                                                    |                                                                                                    |                                                                     |
|----------------------------------------------------------------------------------------------------|-------------------------|----------------------------------------------------------------------|----------------------------------------------------------------------|----------------------------------------------------------------------|----------------------------------------------------------------------|----------------------------------------------------------------------|-------------------------------------------------------------------------|----------------------------------------------------------------------------------|-----------------------|-------------------------------------------------------------|----------------------------------------------------------------------------------------------------|----------------------------------------------------------------------------------------------------|---------------------------------------------------------------------|
| webmin                                                                                                    | Dashboard               | 0                                                                    | 0                                                                    |                                                                      |                                                                      |                                                                      |                                                                         |                                                                                  | ☆ Rend                | szeric                                                      | ő                                                                                                    |                                                                                                    |                                                                     |
|                                                                                                    | ٩                       |                                                                      |                                                                      |                                                                      |                                                                      |                                                                      |                                                                         |                                                                                  |                       |                                                             |                                                                                                    |                                                                                                    |                                                                     |
| 🗴 Webmin                                                                                                    |                         | Set                                                                  | time                                                                 | Change t                                                             | imezone                                                              | Time server sync                                                     |                                                                         |                                                                                  |                       |                                                             |                                                                                                    |                                                                                                    |                                                                     |
|                                                                                                    |                         | This for<br>the rem                                                  | m is for c<br>note syste                                             | onfigurini<br>em suppo                                               | g the sys<br>irts.                                                   | tem to automatically synchro                                         | onize the time wit                                                      | h a remote se                                                                    | ver. Synchroni:       | ation will                                                  | be done using the Un                                                                                                    | ix time protocol or NTP, depending o                                                                                                | n which commands are installed                                      |
| 🖋 Szerverek                                                                                                    | •                       |                                                                      |                                                                      |                                                                      |                                                                      |                                                                      |                                                                         |                                                                                  | Időkis                | zolgáló                                                     |                                                                                                    |                                                                                                    |                                                                     |
|                                                                                                    | • • •                   | Idősze                                                               | erver hos:                                                           | ztneve v                                                             | agy IP cí                                                            | ne                                                                   |                                                                         |                                                                                  |                       |                                                             |                                                                                                    |                                                                                                    |                                                                     |
|                                                                                                    | 4<br>•                  | Synch<br>Szinkr                                                      | ronize wł<br>onizalas i                                              | hen Webi<br>ütemezé                                                  | min start<br>ssel?                                                   | s?                                                                   | <ul> <li>✓ Beállítsar</li> <li>Igen ●</li> <li>Nem ○</li> </ul>         | n a hardverörå<br>Nem<br>Igen, az alább                                          | t is<br>iakban megado | tt módon                                                    |                                                                                                    |                                                                                                    |                                                                     |
|                                                                                                    |                         |                                                                      |                                                                      |                                                                      |                                                                      | perc                                                                 |                                                                         | Óra                                                                              |                       |                                                             | Nap                                                                                                    | Hónap                                                                                                    | Hétvége                                                             |
|                                                                                                    |                         | ⊖ Ös<br>⊛ Kiv                                                        | szes<br>álasztott.                                                   |                                                                      |                                                                      |                                                                      | _<br>•                                                                  | Összes<br>Kiválasztott                                                           |                       | Össze<br>Kiválas                                            | ztott                                                                                                    | ● Összes<br>○ Kiválasztott                                                                                                    | <ul> <li>Összes</li> <li>Kíválasztott</li> </ul>                    |
| Logical Volume Man<br>Nyomtatók<br>Rendszeridő beállít<br>SMART Drive Status<br>D Cluster<br>Nem használt modu<br>C Refresh Modules | nagement<br>s<br>ulok • | 0<br>1<br>2<br>3<br>4<br>5<br>6<br>7<br>7<br>8<br>9<br>9<br>10<br>11 | 12<br>13<br>14<br>15<br>16<br>17<br>18<br>19<br>20<br>21<br>22<br>23 | 24<br>25<br>26<br>27<br>28<br>29<br>30<br>31<br>32<br>33<br>34<br>35 | 36<br>37<br>38<br>39<br>40<br>41<br>42<br>43<br>44<br>45<br>46<br>47 | 48<br>49<br>50<br>51<br>52<br>53<br>54<br>55<br>56<br>57<br>58<br>59 | 0<br>1<br>2<br>3<br>3<br>4<br>5<br>6<br>6<br>7<br>7<br>8<br>9<br>1<br>1 | 12<br>13<br>14<br>15<br>16<br>17<br>18<br>19<br>20<br>21<br>20<br>21<br>21<br>23 |                       | 1<br>2<br>3<br>4<br>5<br>6<br>7<br>8<br>9<br>10<br>11<br>12 | 13         25           14         26           15         27           16         28           17         29           18         30           19         31           20         21           22         23           24         24 | januar<br>Február<br>Marcius<br>Aprilis<br>Június<br>Június<br>Július<br>Augusztus<br>Szeptember<br>Oktober<br>November<br>December | Vasamap<br>Hetfő<br>Kedő<br>Szerda<br>Csütötök<br>Péntek<br>Szombat |
| a ≎o ★ _< د                                                                                                    | admin 🗭                 | <b>2</b> 0                                                           | temezés                                                              | és elfog                                                             | adás                                                                 |                                                                      |                                                                         |                                                                                  |                       |                                                             |                                                                                                    |                                                                                                    |                                                                     |

77. ábra: Idő szerver (time server)

### VII.1.8 Rendszer információk

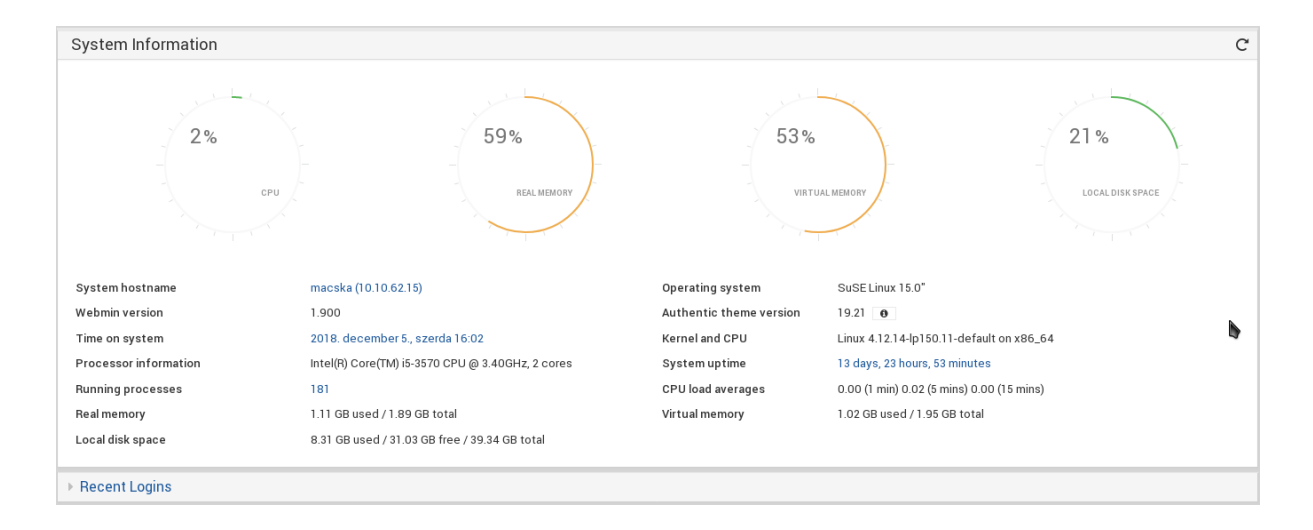

78. ábra: Rendszer információk

# VIII. Digitális tananyagkezelő rendszer

### VIII.1.1 Moodle tananyagkezelő rendszer

A Moodle rendszer iskoláknak kifejlesztett tanulást segítő webes keretrendszer. Hivatalos weboldala: <u>http://</u> <u>moodle.org/?lang=hu</u>. Az oldalon részletes dokumentáció is található, illetve számos tananyag érhető el az Interneten.

### VIII.1.1.1 Bejelentkezés

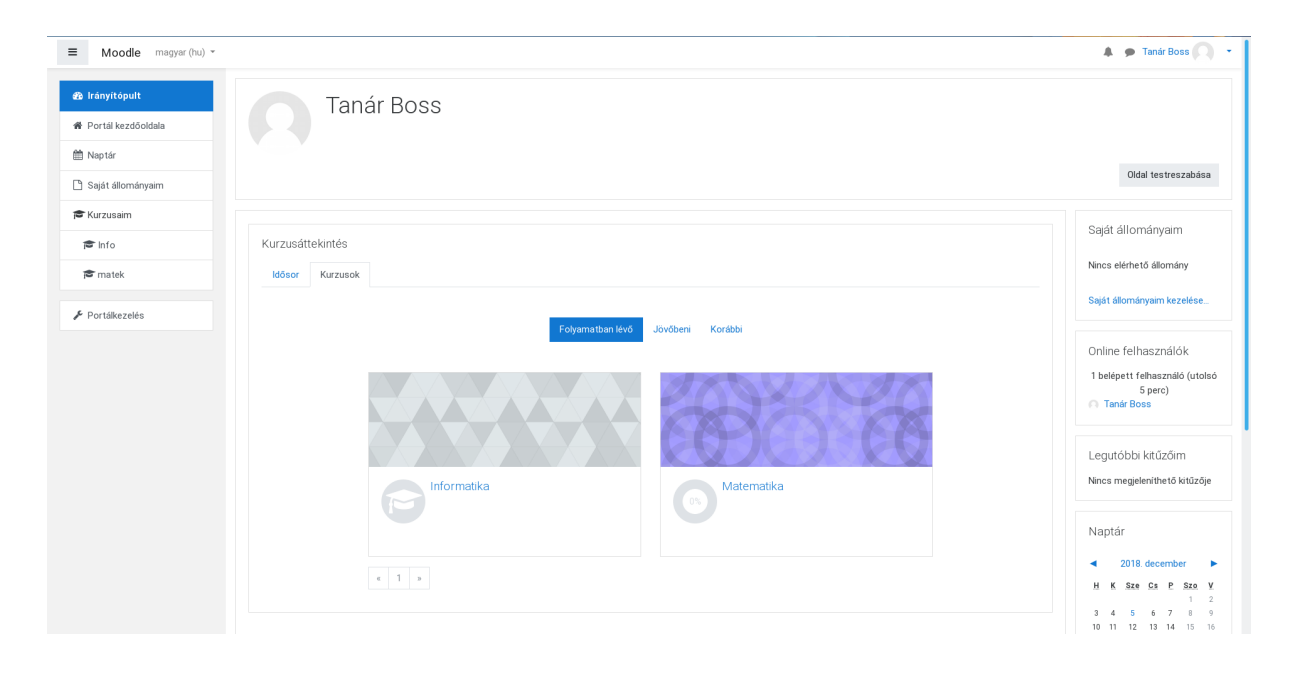

79. ábra: Bejelentkezés után látható a felhasználói felület

A **moodle e-learning** rendszerbe a huedu felületen (címtárban) felvett felhasználók tudnak bejelentkezni. Az adminisztrátori jogkörrel rendelkező felhasználók teljeskörűen adminisztrálhatják a portál rendszer felhasználók teljeskörűen adminisztrálhatják a portál rendszer felhasználók teljeskörűen adminisztrálhatják a portál rendszer felhasználók készíthetnek kurzust, emellett a diák felhasználókat hozzáadhatják a kurzushoz. A diákoknak rendszerint csak **olvasási** hozzáférése lesz a digitális tananyagokhoz, dokumentációkhoz, ezenfelül jelentkezhetnek a létrehozott kurzusokra. A tanárok csoportjába tartozóknak lesz jogosultsága **létrehozni, módosítani** a feltöltött anyagokat. Az admin csoportba tartozó felhasználók **teljes hozzáférést** kapnak az adminisztrációs felülethez is.

### VIII.1.2 Kurzusok, tananyagok

A kurzusok menü lenyitásával láthatjuk a létrehozott, éppen aktív kurzusok listáját. Az adott kurzus "lenyitásával" megtekinthetjük a kurzus almenüpontjait, megnézhetjük a kurzus résztvevőit, küldhetünk a résztvevőknek üzenetet, ha szükséges. Tetszés szerint létrehozhatunk blog üzeneteket is a kurzussal kapcsolatosan.

A moodle tananyag kezelő rendszerben lehetőség van a kurzusok mellett tananyagok kezelésére, tárolására is.

| Moodle magyar (hu) *        |                   |                                                                                                    |                                 |                                                                                                    |                          |                                                          | 🌲 🍺 Tanár Boss 🤇            |
|-----------------------------|-------------------|----------------------------------------------------------------------------------------------------|---------------------------------|----------------------------------------------------------------------------------------------------|--------------------------|----------------------------------------------------------|-----------------------------|
| 🖻 Info                      | Inform            | atika                                                                                                    |                                 |                                                                                                    |                          |                                                          |                             |
| 🛙 Kitűzők                   | iranyitopuit / Ku | rzusaim / Into / Resztvevok                                                                                                    |                                 |                                                                                                    |                          |                                                          |                             |
| ₿ Készségek                 | Résztvev          | ők                                                                                                    |                                 |                                                                                                    |                          |                                                          | 0                           |
| Pontok                      | Nincsenek szűről  | k                                                                                                    |                                 |                                                                                                    |                          |                                                          |                             |
| J Általános                 | Kulcsszóra kere   | esés vagy szűrö <b>v</b>                                                                                                    |                                 |                                                                                                    |                          |                                                          | Felhasználók beiratkoztatás |
| 0 december 1 december<br>7  | Résztvevők szám   | na: 2                                                                                                    |                                 |                                                                                                    |                          |                                                          |                             |
| december 8 december<br>14.  | Keresztnév Mi     | A         Á         B         C         CS         D         DZ         DZS         E           nd         A         Á         B         C         CS         D         DZ         DZS         E | É F G GY H I Í J K L M          | N         NY         0         Ó         Ö         Ő         P           N         NY         0         Ó         Ö         Ő         P | Q R S SZ 1<br>Q R S SZ 1 | r TY U Ú Ū Ū V W X Y Z ZS<br>r TY U Ú Ū Ū V V W X Y Z ZS |                             |
| december 15<br>december 21. | Kiválasztás<br>—  | Vezetéknév / Keresztnév 🔷                                                                                                    | E-mail cím                      | Szerepek                                                                                                    | Csoportok                | Utolsó belépés a kurzusba<br>—                           | Állapot<br>—                |
| december 22                 |                   | C Tanár Boss                                                                                                    | tanarBoss@boss.cat              | lgazgató 🖋                                                                                                    | Nincs csoport            | 25 mp                                                    | Aktiv 😝 🗘 📋                 |
| december 28.                |                   | Dlák Egy                                                                                                    | diak1@boss.cat                  | Tanuló 🖋                                                                                                    | Nincs csoport            | 2 nap 1 óra                                              | Aktiv 🕄 💠 📋                 |
| lrányítópult                |                   | Az összes kiválasztása                                                                                                    | Kijelölések megszüntetése 👩 A k | siválasztott felhasználókkal.                                                                                                    | Választás                | ٥                                                        |                             |
| Portál kezdőoldala          |                   |                                                                                                    |                                 |                                                                                                    |                          |                                                          | Felhasználók beiratkoztatás |
| Naptár                      |                   |                                                                                                    |                                 |                                                                                                    |                          |                                                          |                             |
| Saját állományaim           |                   |                                                                                                    |                                 |                                                                                                    |                          |                                                          |                             |
| Kurzusaim                   | •                 |                                                                                                    |                                 |                                                                                                    |                          |                                                          |                             |
| 🛎 Info                      |                   |                                                                                                    |                                 |                                                                                                    |                          |                                                          |                             |

80. ábra: Kurzusok

### VIII.1.3 Tesztek

A tesztek készítéséhez engedélyezni kell az adott tanár számára, hogy legyen jogosultsága tesztet készíteni, vagy a kérdés adatbankot feltölteni - az engedélyezést az adminisztrátor jogú felhasználó teheti meg.

Egy teszt beállításait a Tevékenységmodulok/Teszt menüpontja alatt tehetjük meg.

| S Info                     | Informatika                     | 8                                                    |
|----------------------------|---------------------------------|------------------------------------------------------|
| Résztvevők                 | IIIOIIIIdlika                   | Beállítások szerkesztése                             |
|                            | Irányítópult / Kurzusaim / Info | Szerkesztés kikapcsolása                             |
| J Kitűzők                  |                                 | 🌢 Kurzus teljesitėse                                 |
| Készségek                  |                                 | 🛔 Leadom a(z) Info kurzust                           |
|                            |                                 | ▼ Szűrök                                             |
| Pontok                     | 🕂 📠 Közlemények 🖋               | Osztályozónapló beállítása                           |
| Általános                  |                                 | 🗜 Biztonsági mentés                                  |
| december 1. december       |                                 | Ĵ Helyreállítás                                      |
| december 1 december<br>7.  |                                 | 1 Importálás                                         |
|                            |                                 | Megosztás                                            |
| december 8 december<br>14. |                                 | ▼ ← Visszaallitas                                    |
| 14.                        |                                 | Lomtar                                               |
| december 15<br>december 21 |                                 |                                                      |
| december 21.               |                                 | <ul> <li>Tevekenyseg vägy tananyag beszül</li> </ul> |
| december 22                | + december 15 - december 21 /   | Szerkeszté                                           |
| december 28.               |                                 | Ozer Redzie                                          |
| Iránvítópult               |                                 | Tevekenyseg vagy tananyag beszu                      |
| Dent/User df aldala        | 💠 december 22 december 28. 🌶    | Szerkeszté                                           |
| Portal kezdooldala         |                                 | + Tevékenység vagy tananyag beszű                    |
| Naptár                     |                                 | + Hetek hozzáa                                       |
| Saját állományaim          |                                 |                                                      |
| Kurzusaim                  |                                 |                                                      |
|                            |                                 |                                                      |

81. ábra: Tesztek létrehozásának engedélyezése kurzusok alatt

| Moodle magyar (hu) *                            |                                              |                                     |                                                                                                    | 🌲 🍺 Tanár Boss 📿                                                                  |
|-------------------------------------------------|----------------------------------------------|-------------------------------------|----------------------------------------------------------------------------------------------------|-----------------------------------------------------------------------------------|
| i <b>⇔</b> Info                                 | Informatika                                  | Tevékenység vagy t                  | ananyag beszúrása ×                                                                                                    | Ø -                                                                               |
| <ul> <li>Résztvevők</li> <li>Kitűzők</li> </ul> | irányítópult / Kurzusaim / Info              | Fogalomtár<br>O Fogalomtár<br>Fórum | A tesztmodullal a tanár feleletválasztós, igaz-<br>hamis, párosító és más kérdéseket tartalmazó                                                                                                    |                                                                                   |
| C Általános                                     | 🕂 🍋 Kozlemények 🖋                            | Külső eszköz<br>Külső               | teszteket allmat össze.<br>A tanár a tesztet beállíthatja többször<br>megoldhatóként, mely során a kérdések<br>keverednek vagy adatbankból véletlenszerűen<br>kerülnek az aktuális tesztbe. Megadhat hozzá | Szerkesztés →<br>Szerkesztés → 🌲<br>✦ Tevékenység vagy tananyag beszűrása         |
| december 1 december 7. december 8 december      | <ul> <li></li></ul>                          | Műhelymunka                         | noukuriauceis.<br>Az egyes próbálkozások osztályozása az<br>esszekkirdések kivétellével automatikus, az<br>eredmény pedig bekerül az osztályozónaplóba.                                                    | Szerkesztés +<br>+ Tevékenység vagy tananyag beszűrása                            |
| 14.<br>december 15<br>december 21.              | + december 8 december 14. a                  | Teszt                               | A tesztek használhatók<br>• kurzusvizsgához<br>• szövegértési feladatokhoz vagy téma<br>osszegzéséhez                                                                                                    | Szerkesztés +<br>+ Tevékenység vagy tananyag beszűrása                            |
| december 22<br>december 28.                     | <ul> <li>december 15 december 21.</li> </ul> | Visszajelzés                        | <ul> <li>gyakorló tesztként korábbi vizsgák anyaga<br/>alapján</li> <li>azonnali ismeret-ellenőrzéshez</li> </ul>                                                                                          | Szerkesztés ▼<br>♣ Tevékenység vagy tananyag beszűrása                            |
| Irányítópult     R Portál kezdőoldala           | <ul> <li></li></ul>                          |                                     | Onellenörzésre     További segítség                                                                                                    | Szerkesztés *                                                                     |
| 🛗 Naptár                                        |                                              | Címke                               |                                                                                                    | <ul> <li>Tevékenység vagy tananyag beszűrása</li> <li>Hetek hozzáadása</li> </ul> |
| 🔲 Sajat allomanyaim                             |                                              |                                     | Hozzáadás Mégse                                                                                                    |                                                                                   |
| re Info                                         |                                              |                                     |                                                                                                    |                                                                                   |

82. ábra: Tesztek létrehozása kurzusok alatt

A teszt hozzáadása után szerkeszthetőek az általános beállításai (időtartam, pontozás, résztvevők stb.). Ha végeztünk a beállítások szerkesztésével, hagyjuk jóvá az oldal alján található "Módosítások mentése és visszatérés a kurzushoz" gombbal.

| december 8 december<br>14.  | Szokásos modulbeállítások                                                                             |
|-----------------------------|----------------------------------------------------------------------------------------------------|
| 🗅 december 15               | ➢ Elérhetőség korlátozása                                                                             |
| december 21.                | ➤ Tevékenység teljesítése                                                                             |
| december 22<br>december 28. | ➤ Címkék                                                                                              |
| 🚳 Irányítópult              | → Készségek                                                                                           |
| # Portál kezdőoldala        | Módosítások mentése és visszatérés a kurzustoz Módosítások mentése és a változások megtekintése Mégse |
| maptár 🛗                    | Az úrlapon 🕒 jelzésű kítöltendő mezők vannak.                                                         |
| Saját állományaim           |                                                                                                    |

### 83. ábra: Tesztek létrehozása

Ezt követően a kurzus alatt kattintsunk a szerkeszteni kívánt tesztre, hogy hozzáadhassuk a kérdéseket.

| Moodle magyar (hu)          |                                 | 🌲 🍺 Tanár Boss 🔘 🝷                    |
|-----------------------------|---------------------------------|---------------------------------------|
| 🖻 Info                      | Informatika                     | <b>o</b> -                            |
| 📽 Résztvevők                | Irányitópult / Kurzusaim / Info |                                       |
| Kitűzők                     |                                 |                                       |
| 🐨 Készségek                 |                                 |                                       |
| I Pontok                    |                                 | Szerkesztés *<br>Szerkesztés *        |
| 🗅 Általános                 | Hardverek 🖋                     | Szerkesztés 👻 📕 🔽                     |
| C december 1 december<br>7. |                                 | + Tevékenység vagy tananyag beszűrása |
| 🗅 december 8 december       | 🔹 👍 december 1 december 7. 🌶    | Szerkesztés 🔻                         |

#### 84. ábra: Tesztek szerkesztése

| Moodle magyar (hu) *             |                                                         |                                          | 🌲 🍺 Tanár Boss |
|----------------------------------|---------------------------------------------------------|------------------------------------------|----------------|
| ■ Info                           | Informatika                                             |                                          |                |
| Résztvevők                       | Irányítópult / Kurzusaim / Info / Általános / Hardverek |                                          |                |
| Kitűzők                          |                                                         |                                          |                |
| Készségek                        | Hardverek                                               |                                          |                |
| Pontok                           | Hardverekkel kapcsolatos kérdések.                      |                                          |                |
| Altalános<br>december 1 december |                                                         | Pontozási módszer. Legmagasabb pont      |                |
| december 8 december<br>14.       |                                                         | Nincs még hozzáadva kérdés               |                |
| december 15<br>december 21.      |                                                         | Teszt szerkesztése<br>Vissza a kurzushoz |                |
| december 22<br>december 28.      | ✓ Közlemények                                           | Ugrás                                    |                |
| lrányítópult                     |                                                         |                                          |                |
| Portál kezdőoldala               |                                                         |                                          |                |

85. ábra: Teszt szerkesztése

| ■ Moodle magyar (hu) *      |                                                                      |          | 🜲 🍙 Tanár Boss 🦳 👻                     |
|-----------------------------|----------------------------------------------------------------------|----------|----------------------------------------|
| 🎓 Info                      | Informatika                                                          |          |                                        |
| 📽 Résztvevők                | Irányítópult / Kurzusaim / Info / Általános / Hardverek / Teszt szer | kesztése |                                        |
| Kitűzők                     |                                                                      |          |                                        |
| 🕼 Készségek                 | Teszt szerkesztése: Hardverekø                                       |          |                                        |
| I Pontok                    | Kérdés: 0   A teszt nyitva van.                                      |          | Maximális pont 10,00 Mentés            |
| 🗅 Általános                 | Újratördelés Több tétel kiválasztása                                 |          | Összes pontszám: 0,00.                 |
| december 1 december<br>7.   | 1                                                                    |          | Kérdések összekeverése      Hozzádádás |
| december 8 december<br>14.  |                                                                      |          | + új kérdés<br>+ kérdésbankból         |
| december 15<br>december 21. |                                                                      |          | ✤ véletlen kérdés                      |
| december 22<br>december 28. | Közlemények                                                          | Ugrás    | \$                                     |
| n Irányítópult              |                                                                      |          |                                        |

86. ábra: Kérdések hozzáadása

| Irányítópult / Kurzusaim / Info / Altalános / Hardv | Vála  | ssza ki a hoz                   | zzáadandó kérdéstípust. ×                                                               |  |  |
|-----------------------------------------------------|-------|---------------------------------|-----------------------------------------------------------------------------------------|--|--|
| Teszt szerkesztése: Hardver                         | KÉRDÉ | SEK                             | A feleletválasztós kérdések egyszerű formája,<br>mely csak két választási lehetőcséngel |  |  |
| Kérdés: 0   A teszt nyitva van.                     | 0:    | Ξ Feleletválasztós              | rendelkezik: igaz és hamis válasszal.                                                   |  |  |
| Újratördelés Több tétel kiválasztása                | •     | • Igaz-hamis                    |                                                                                         |  |  |
|                                                     | 0:    | Párosító                        | -                                                                                       |  |  |
| 1                                                   | 0 =   | ➡ Kiegészítendő<br>kérdés       |                                                                                         |  |  |
|                                                     | 0 -   | Számjegyes                      |                                                                                         |  |  |
|                                                     | 0     | Esszé                           |                                                                                         |  |  |
|                                                     | 0     | Beépített<br>válaszos (kitöltő) |                                                                                         |  |  |
| et Mindows for sub-                                 | ○ ²   | egyszerű<br>számításos          |                                                                                         |  |  |
| Közlemények                                         |       | t €lhúzás<br>szövegbe           |                                                                                         |  |  |
|                                                     |       | Elhúzható jelölők               |                                                                                         |  |  |
|                                                     |       | 🕂 Képre húzás                   |                                                                                         |  |  |
|                                                     | O 2   | Számításos                      |                                                                                         |  |  |

87. ábra: Kérdések típus kiválasztása

| Moodle magyar (hu) *        |                                                                              | 🌲 🎓 Tanár Boss            |
|-----------------------------|------------------------------------------------------------------------------|---------------------------|
| ➡ Info                      | Informatika                                                                  |                           |
| Résztvevők                  | Iránvitópult / Kurzusaim / Info / Általános / Hardverek / Teszt szerkesztése |                           |
| J Kitűzők                   |                                                                              |                           |
| Készségek                   | Teszt szerkesztése <sup>.</sup> Hardvereke                                   |                           |
| Pontok                      | Kérdés: 2   A teszt nyitva van.                                              | Maximális pont 100,00 Mer |
| Általános                   | Újratördelés Több tétel kiválasztása                                         | Összes pontszán           |
| december 1 december<br>7.   | 1                                                                            | Kérdések összekeverése    |
|                             | Oldal 1                                                                      | Hozzádá                   |
| december 8 december<br>14.  | 🕂 🕂 🔹 🗰 🛨 🛨 🛨 🛨 🛨 🛨 🛨 🛨 🛨 🛨                                                  | Q 📋 1,00 🖉                |
|                             | <sup>(*)</sup> Oldal 2                                                       | Hozzáadá                  |
| december 15                 | 2 • • CD A CD használatához optikai meghajtó szükséges.                      | Q 🛱 1,00 d                |
| december 22<br>december 28. |                                                                              | Hozzánda                  |
| Irányítópult                |                                                                              |                           |
| Portál kezdőoldala          |                                                                              |                           |
| Naptár                      | Koziemenyek Ugrás                                                            | ÷ •                       |
| Saját állományaim           |                                                                              |                           |
|                             |                                                                              |                           |

88. ábra: A teszt alatt megjelenő kérdések

A szerkesztés végeztével visszaléphetünk a kurzusokhoz, kipróbálhatjuk a létrehozott tesztet, illetve kiadhatjuk azt megoldásra.

A moodle tananyag kezelőrendszerhez elérhető dokumentáció a <u>https://docs.moodle.org/35/en/Main\_page</u> oldalon.
# IX. Megosztások

## IX.1. Samba szolgáltatás

A Samba linuxos alkalmazás szolgáltatja a hálózatban a kliensek felé a fájlmegosztás szolgáltatást. A szerveren fut egy Samba szolgáltatás, amihez a kliensek tudnak csatlakozni. A szerverről megosztott mappákat *név* és *jelszó* páros *azonosítása* után tudják a felhasználók elérni. Megadott mappákat csak **olvasni**, más mappákat **írni és olvasni** is lehet.

A konfigurációs fájl a **/etc/samba/smb.conf** alatt található.

## IX.2. Megosztások kezelése Linux Operációs rendszeren

## IX.2.1 Fájlkezelő segítségével

|                                           |       |       | Saj         | át mappa |             | ×                |
|-------------------------------------------|-------|-------|-------------|----------|-------------|------------------|
| Fájl Szerkesztés I                        | Nézet | Ugrás | Könyvjelzők | Súgó     |             |                  |
| Számítógép                                |       | < 🖾   | Saját mappa |          | s           | <b>Q</b> Keresés |
| 🐻 Sajat Mappa<br>📄 Fájlrendszer<br>🗑 Kuka |       |       | bin         | Desktop  | public_html |                  |
| Hálózat<br>Hálózat təllózá:               | sa    |       |             | Сэксэр   |             |                  |

89. ábra: Nautilus (=Sajátgép)

## IX.2.2 Terminál segítségével (parancssoros)

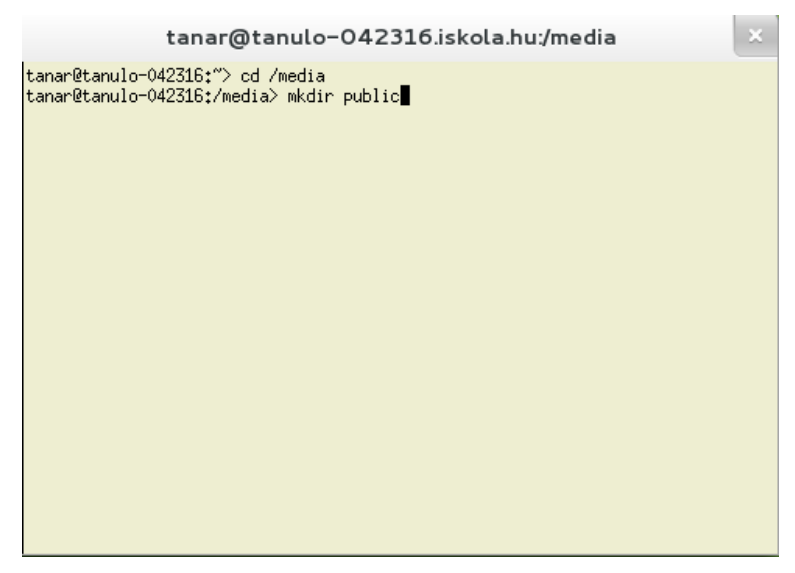

90. ábra: Gnome3 xterm

Kizárólag root userrel lehet csatolni a hálózati meghajtót (bármilyen más meghajtót is)

```
pc01@oktato:~> su -
Jelszó: ******
```

1. Belépünk a /media könyvtárba

tanulo-042316:~ # cd /media/

2. Csatolási pont (mappa) létrehozása a /media alá

tanulo-042316:/media # mkdir public

3. Parancs a csatoláshoz

tanulo-042316:/media #

#### mount -t cifs -o username=anagy,password=anagy //huedu-teszt/public /media/public

Csatolási pont ellenőrzése kétféle módon is történhet:

1.

| tanulo-042316:/media | # df -hT |      |      |       |      |              |    |
|----------------------|----------|------|------|-------|------|--------------|----|
| Filesystem           | Туре     | Size | Used | Avail | Use% | Mounted on   |    |
| //huedu-teszt/public | cifs     | 3,3G | 2,3G | 852M  | 74%  | /media/publ: | ic |

2.

tanulo-042316:/media # mount
//huedu-teszt/public on /media/public type cifs
(rw, relatime, sec=ntlm, unc=\\huedu-teszt\
public, username=anagy, uid=0, noforceuid, gid=0, noforcegid, addr=172.1
6.27.29, unix, posixpaths, serverino, acl, rsize=1048576, wsize=65536, ac
timeo=1)

#### IX.2.2.1 fstab

1. fstab szerkesztésre megnyitás (vi)

vi /etc/fstab

2. fstab szerkesztése a megadott módon

//huedu-teszt/fileupload /media/fileupload cifs
username=anagy,password=anagy,nounix,noserverino,defaults,users,au
to 0 0

A szerkesztés után módosítások mentése és kilépés (wq!)

3. új hálózati mappa csatlakoztatása

mount -a

4. ellenőrzése I.

tanulo-042316:/media/fileupload # df -hT
Filesystem Type Size Used Avail Use% Mounted on
//huedu-teszt/public cifs 3,3G 2,3G 852M 74%
/media/public
//huedu-teszt/fileupload cifs 3,3G 2,5G 852M 75%

5. ellenőrzése II.

tanulo-042316:/media/fileupload # mount

//huedu-teszt/public on /media/public type cifs
(rw, relatime, sec=ntlm, unc=\\huedu-teszt\
public, username=anagy, uid=0, noforceuid, gid=0, noforcegid, addr=172.1
6.27.29, unix, posixpaths, serverino, acl, rsize=1048576, wsize=65536, ac
timeo=1)

//huedu-teszt/fileupload on /media/fileupload type cifs
(rw, nosuid, nodev, noexec, relatime, sec=ntlm, unc=\\huedu-teszt\
fileupload, username=anagy, uid=0, noforceuid, gid=0, noforcegid, addr=1
72.16.27.29, file\_mode=0755, dir\_mode=0755, nounix, rsize=61440, wsize=
65536, actimeo=1)

## IX.3. Megosztások kezelése Windows Operációs rendszeren

## IX.3.1 Megosztás kezelése "Ez a gép" segítségével (Windows 10)

Ha a Windows munkaállomásra egy, már az OpenLAB-ban létrehozott felhasználóval jelentkezünk be, akkor az adott felhasználó számára elérhetőek lesznek azok a hálózati meghajtók, amelyek használatára jogosult. A jogosultságok a felhasználóhoz rendelt szerepkörtől függnek. Az összes elérhető hálózati meghajtó megjelenítéséhez írjuk be az "Ez a gép" (Windows intéző) alkalmazás címsorába a következőt: \\*<szervernév> (pl.* \\*huedu-szerver.iskola.hu*), majd majd nyomjuk le az Enter billentyűt. A megosztások közül a "public" nevű mindenki számára látható és írható, itt bárki megoszthat bármit a többi felhasználóval. A "home" kizárólag a bejelentkezett felhasználó által látható és írható, itt tárolhatja a saját fájljait. Illetve a tanár szerepkörű felhasználók itt találják meg a diákok által számukra feltöltött fájlokat, vagy az általuk kiadott dolgozatokat a beszedést követően. A "home" mappa mindig a bejelentkezett felhasználó felhasználónevével jelenik meg a hálózati megosztásoknál. Lehetőség van a hálózati meghajtók automatikus csatolására is, így a felhasználónak nem kell külön felkeresnie a hálózati helyeket. Ennek a beállítását egy későbbi fejezetben tárgyaljuk.

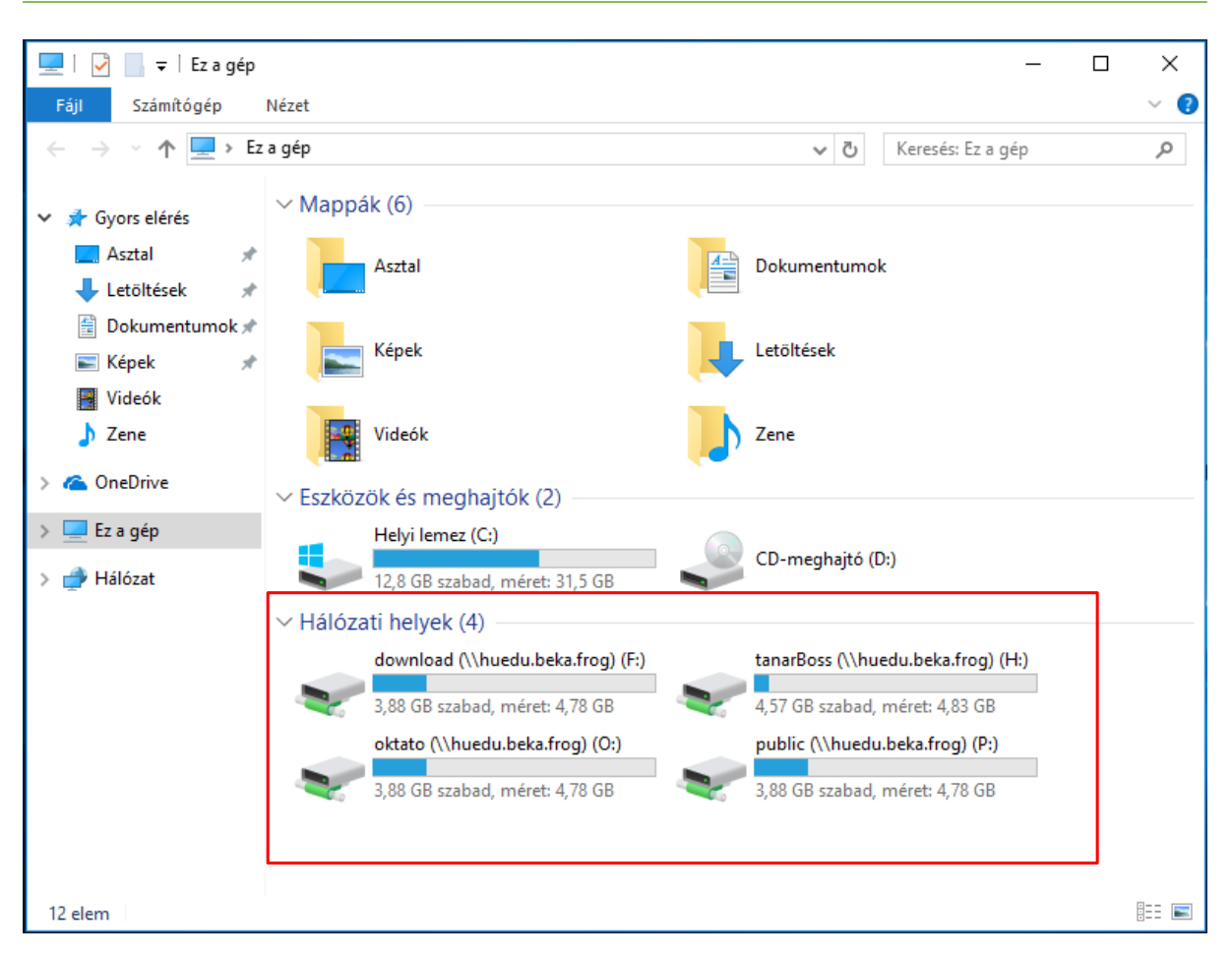

91. ábra: Automatikusan csatolt hálózati megosztások az "Ez a gép" alkalmazásban

| 💻   🛃 🔚 🖛   huedu.beka.                                    | .frog        |           | - 🗆 X                        |
|------------------------------------------------------------|--------------|-----------|------------------------------|
| Fájl Kezdőlap Mego                                         | osztás Nézet |           | ~ 📀                          |
| $\leftarrow \rightarrow \land \uparrow \blacksquare \land$ | u.beka.frog  | ٽ ~       | Keresés: huedu.beka.frog 🖉 🔎 |
| 📌 Gyors elérés                                             | download     | netlogon  |                              |
| 📕 Letöltések 🖈<br>🚔 Dokumentumok 🖈                         | oktato       | public    |                              |
| 🛋 Képek 🛛 🖈<br>🎦 Videók                                    | tanarBoss    | vezetoseg |                              |
| CneDrive                                                   |              |           |                              |
| 💻 Ez a gép                                                 |              |           |                              |
| 💣 Hálózat                                                  |              |           |                              |
| 6 daga 1 1 Maliikadaga 1                                   |              |           | 8 📼                          |
| 6 elem 🛛 1 kijelölt elem                                   |              |           |                              |

92. ábra: Hálózati megosztások az "Ez a gép" alkalmazásban

Amennyiben helyi Windows felhasználóval szeretnénk elérni a hálózati megosztásokat (pl. a rendszergazda a "download" nevű megosztásban található szoftvereket szeretne telepíteni), akkor a fent leírt módon a Windows intéző ("Ez a gép" alkalmazás) címsorába beírja a szerver teljes nevét, vagy IP címét a következő formában: || <*szerver>\download* vagy \\*<192.168.1.254>\download* . Ezt követően a szerveren létrehozott felhasználóval jelentkezhetünk be a hálózati megosztások eléréséhez. Ha még nem hoztunk létre az OpenLAB szerveren felhasználót, használhatjuk az admin nevű felhasználót is, amely a telepítéskor jön létre.

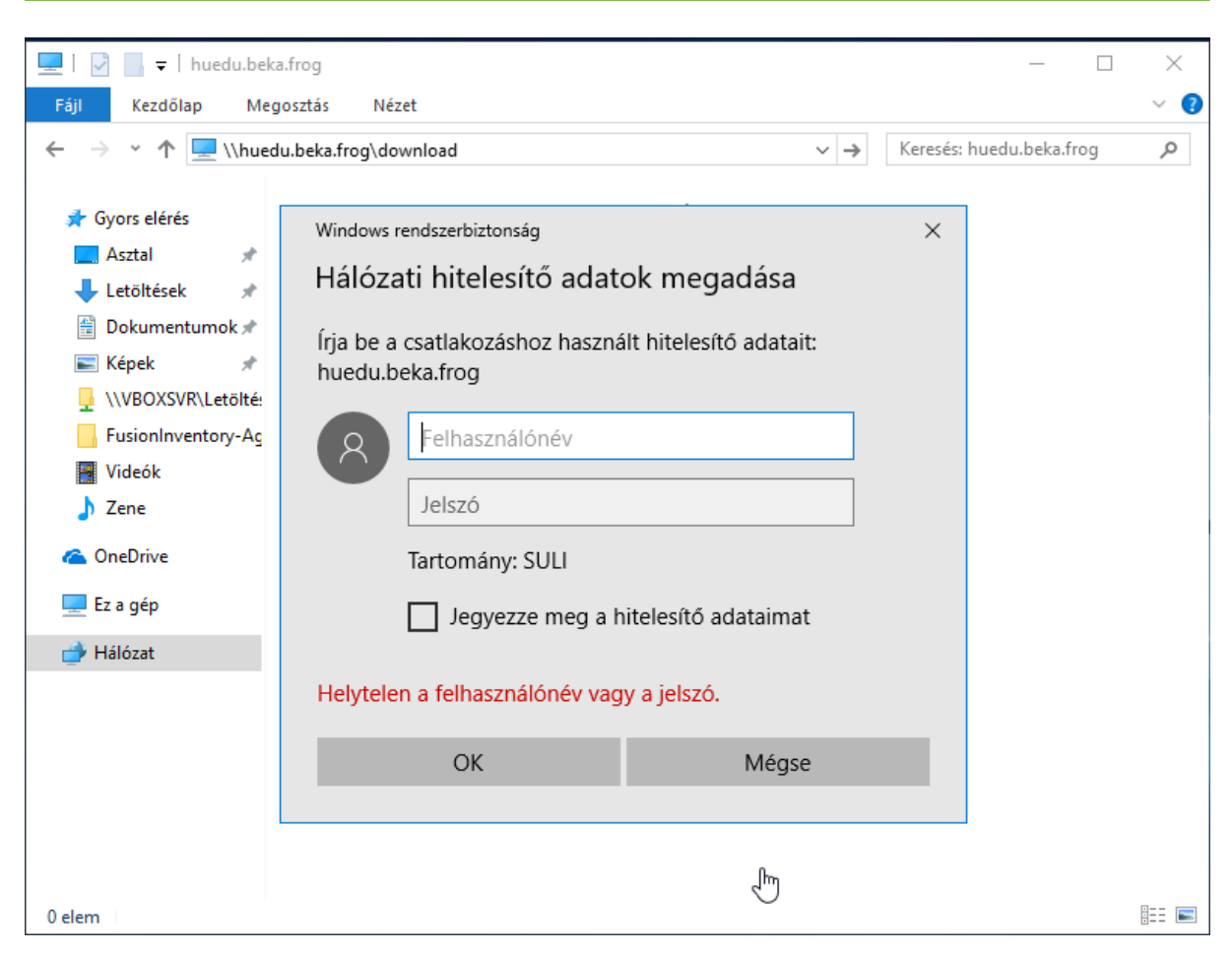

93. ábra: Hálózati megosztások (download) elérése bejelentkezéssel

|                                                         | a 181                                     |                   | Kanada Dala   |                   |
|---------------------------------------------------------|-------------------------------------------|-------------------|---------------|-------------------|
| huedu-tes                                               | szt\public                                | ▼ →               | Kereses: Doku | тептиток 🎾        |
| Rendezés 🔻 Megoszta                                     | ás ezzel ▼ Új mappa                       |                   |               | = 🕇 🚺 🔞           |
| ☆ Kedvencek<br>■ Asztal                                 | Dokumentumok könyvtár<br>Tartalma: 2 hely |                   |               | Rendezés: Mappa 🔻 |
| 🔛 Legutóbbi helyek                                      | Név                                       | Módosítás dátuma  | Típus         | Méret             |
| Letöltések                                              | <b>)))</b> 1                              | 2013.01.07.10:00  | Fájlmappa     |                   |
| 🗎 Könyytárak                                            | 퉬 с                                       | 2013.01.07.13:41  | Fájlmappa     |                   |
| Dokumentumok                                            | 🌗 d                                       | 2013.01.08. 16:21 | Fájlmappa     |                   |
| Képek                                                   | 퉬 keys                                    | 2013.01.04.17:49  | Fájlmappa     |                   |
| Videók                                                  | 퉬 tmp                                     | 2013.02.07.14:20  | Fájlmappa     |                   |
| Zene                                                    | 🎲 italc-2.0.1-win32-setup                 | 2013.01.04.17:00  | Alkalmazás    | 8 095 KB          |
| 🜏 Otthoni csoport<br>🐏 Számítógép<br>🚵 Helyi lemez (C:) |                                           |                   |               |                   |
| 6 elem                                                  |                                           |                   |               |                   |

## IX.3.2 Megosztás kezelése sajátgép segítségével (Windows 7)

94. ábra: Sajátgép [enter]

| Windows rendszerbiztonság                                                                                    |
|----------------------------------------------------------------------------------------------------|
| Hálózati jelszó megadása<br>Írja be a következőhöz való csatlakozáshoz használatos jelszavát:<br>huedu-teszt |
| anagy  Tartomány: AMAXIWINFOS7-PC Jegyezze meg a hitelesítő adata                                            |
| 🔇 A hozzáférés megtagadva.                                                                                   |
| OK Mégse                                                                                                    |

95. ábra: Név és jelszó azonosítás

|                                                                                                    |                                                        |                                    |                |       |      | × |
|----------------------------------------------------------------------------------------------------|--------------------------------------------------------|------------------------------------|----------------|-------|------|---|
| Core line of the second second se | zt\public\iTALC                                        | <b>- - - - + + + + + + + + + +</b> | Keresés: iTALC |       |      | Q |
| Rendezés 🔻 Új mappa                                                                                                    | 1                                                      | ,                                  |                | ≡ ▼   |      | ? |
| ☆ Kedvencek                                                                                                    | Név                                                    | Módosítás dátuma                   | Típus          | Méret |      |   |
| 🔤 Asztal<br>💁 Legutóbbi helyek<br>🚺 Letöltések                                                                                                    | ≝ GlobalConfig                                         | 2013.01.24. 10:00                  | XML dokumentum |       | 1 KB |   |
| <ul> <li>➢ Könyvtárak</li> <li>➢ Dokumentumok</li> <li>➢ Képek</li> <li>☑ Videók</li> <li>☑ Zene</li> </ul>                                                                                                    |                                                        |                                    |                |       |      |   |
| 🝓 Otthoni csoport                                                                                                    |                                                        |                                    |                |       |      |   |
| 1 Számítógép<br>🏭 Helyi lemez (C:)                                                                                                    |                                                        |                                    |                |       |      |   |
| 🗣 Hálózat                                                                                                    |                                                        |                                    |                |       |      |   |
| 1 elem O<br>Offline                                                                                                    | ffline állapot: Online<br>e elérhetőség: Nem érhető el |                                    |                |       |      |   |

96. ábra: Megosztott mappák

| IX.3.3 | Új hál | ózati m | eghajtók | ént csat | lakoztatva | (Windows | 7) |
|--------|--------|---------|----------|----------|------------|----------|----|
|--------|--------|---------|----------|----------|------------|----------|----|

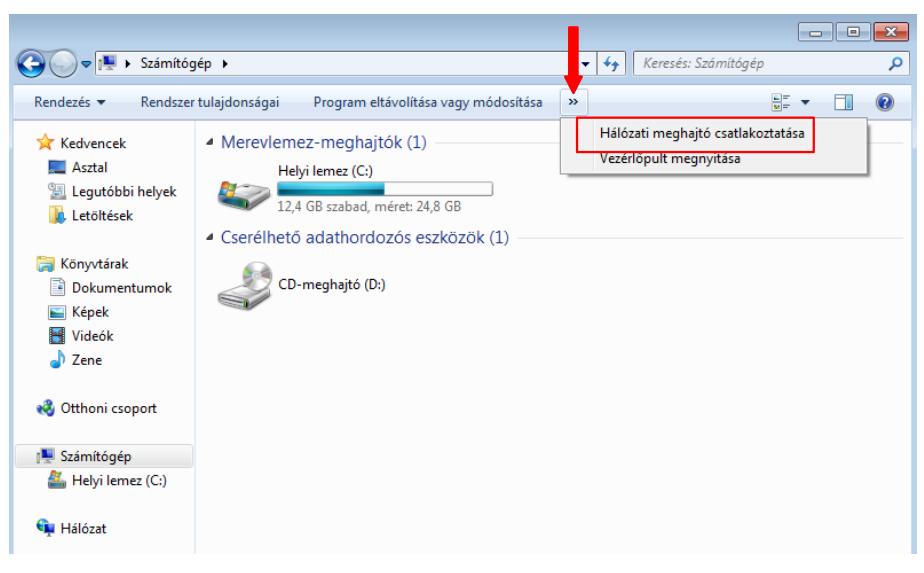

97. ábra: Hálózati meghajtó csatlakoztatása 1. lépés

| 0 | 🕒 Hálózati i | mechaitó cratlakoztatáca                                                    | ×  |
|---|--------------|-----------------------------------------------------------------------------|----|
| C |              |                                                                             |    |
|   | Melyik há    | ózati mappát szeretné csatlakoztatni?                                       |    |
|   | Adja meg a h | álózati mappával társítandó meghajtóbetűjelet és a csatlakoztatandó mappát: | 1  |
|   | Meghajtó:    | H: •                                                                        |    |
|   | Mappa:       | \\huedu-teszt\public                                                        |    |
|   | Pél          | dául: \\kiszolgáló\megosztás                                                |    |
|   | <b>V</b>     | Bejelentkezéskor újracsatlakoztatás                                         |    |
|   |              | Csatlakozás különböző hitelesítő adatokkal                                  |    |
|   | Csi          | atlakozás egy dokumentumok és képek tárolására alkalmas webhelyhez.         |    |
|   |              |                                                                             |    |
|   |              |                                                                             |    |
|   |              |                                                                             |    |
|   |              |                                                                             |    |
|   |              | Befejezés Még                                                               | se |

#### 98. ábra: Hálózati meghajtó csatlakoztatása 2. lépés

|               |                                          | <br>                                 |                   |                     | × |
|---------------|------------------------------------------|--------------------------------------|-------------------|---------------------|---|
| Sz Sz         | ámítógép 🕨 public (\\huedu-teszt) (H:) 🕨 | <b>- - - - + - - - - - - - - - -</b> | Keresés: public ( | \\huedu-teszt) (H:) | م |
| Rendezés 🔻 Új | mappa                                    |                                      |                   | •                   | 0 |
| 🔆 Kedvencek   | Név                                      | Módosítás dátuma                     | Típus             | Méret               |   |
| Asztal        | 👔 iTALC                                  | 2013.01.16.15:12                     | Fájlmappa         |                     |   |
| Legutóbbi he  | lyek                                     |                                      |                   |                     |   |
| Cetonesek     |                                          |                                      |                   |                     |   |
| 演 Könyvtárak  |                                          |                                      |                   |                     |   |
| 📑 Dokumentur  | ack .                                    |                                      |                   |                     |   |

|                                                               |                                                                                  | ×     |
|---------------------------------------------------------------|----------------------------------------------------------------------------------|-------|
| 😋 🕞 🗢 🖳 🕨 Számítóg                                            | gép 🕨 👻 🛃 Keresés: Számítógép                                                    | ٩     |
| Rendezés 🔻 Rendszer                                           | r tulajdonságai Program eltávolítása vagy módosítása »                           | <br>0 |
| ☆ Kedvencek<br>■ Asztal<br>꾈 Legutóbbi helyek<br>₩ Letöltések | Merevlemez-meghajtók (1)     Helyi lemez (C:)     12,4 GB szabad, méret: 24,8 GB |       |
| Cönyvtárak<br>Dokumentumok<br>Képek                           | CD-meghajtó (D:)                                                                 |       |
| <ul> <li>Zene</li> <li>Otthoni csoport</li> </ul>             | public (\\huedu-teszt) (H:)<br>851 MB szabad, méret: 3,27 GB                     |       |
| 🖳 Számítógép                                                  |                                                                                  |       |
| public (\\huedu-tes:                                          |                                                                                  |       |
| 👊 Hálózat                                                     |                                                                                  |       |

99. ábra: Csatlakoztatott hálózati meghajtó

100. ábra: Sajátgép meghajtók (H:)

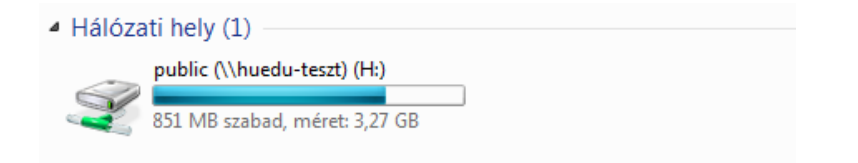

101. ábra: Hálózati meghajtó (H:)

# X. Domain kezelés

Az OpenLAB szerverbe beépítésre került a domain támogatás modern Windows kliensek részére is. Active Directoryt (AD-DC) domain controller-ként használva beléptethetjük a munkaállomásainkat a tartományba. Ezután a domain felhasználókkal tudunk a munkaállomásokra bejelentkezni. A bejelentkezett felhasználók a munkaállomásokon a *users* csoportba kerülnek.

## X.1. Windows kliensek tartományba léptetése

A tartományba léptetés Windows 7, 8, 8.1 és 10 esetében is azonos módon történik. A tartományba léptetést Windows 7 gépen mutatjuk be, a folyamat lépéseit újabb Windows gépeken ugyanilyen módon kell elvégezni, a beállítások alkalmazásához szükséges elemek ugyanott találhatóak.

A tartományba léptetéshez először be kell állítani a kliens gépen az OpenLAB szervert elsődleges névkiszolgálónak, enélkül a beállítás nélkül a kliens gép nem tudja tartományvezérlőként azonosítani az OpenLAB szervert. Ez a lépés kihagyható, amennyiben a helyi hálózatban használt router-en beállítottuk a DHCP kiszolgálót, hogy az OpenLAB szerver legyen az elsődlegesként hirdetett névkiszolgáló.

## X.1.1 Windows 7 beléptetése

Első lépésként indítsuk el a "Vezérlőpult" alkalmazást, majd válasszuk ki a "Hálózati és megosztási központ" elemet.

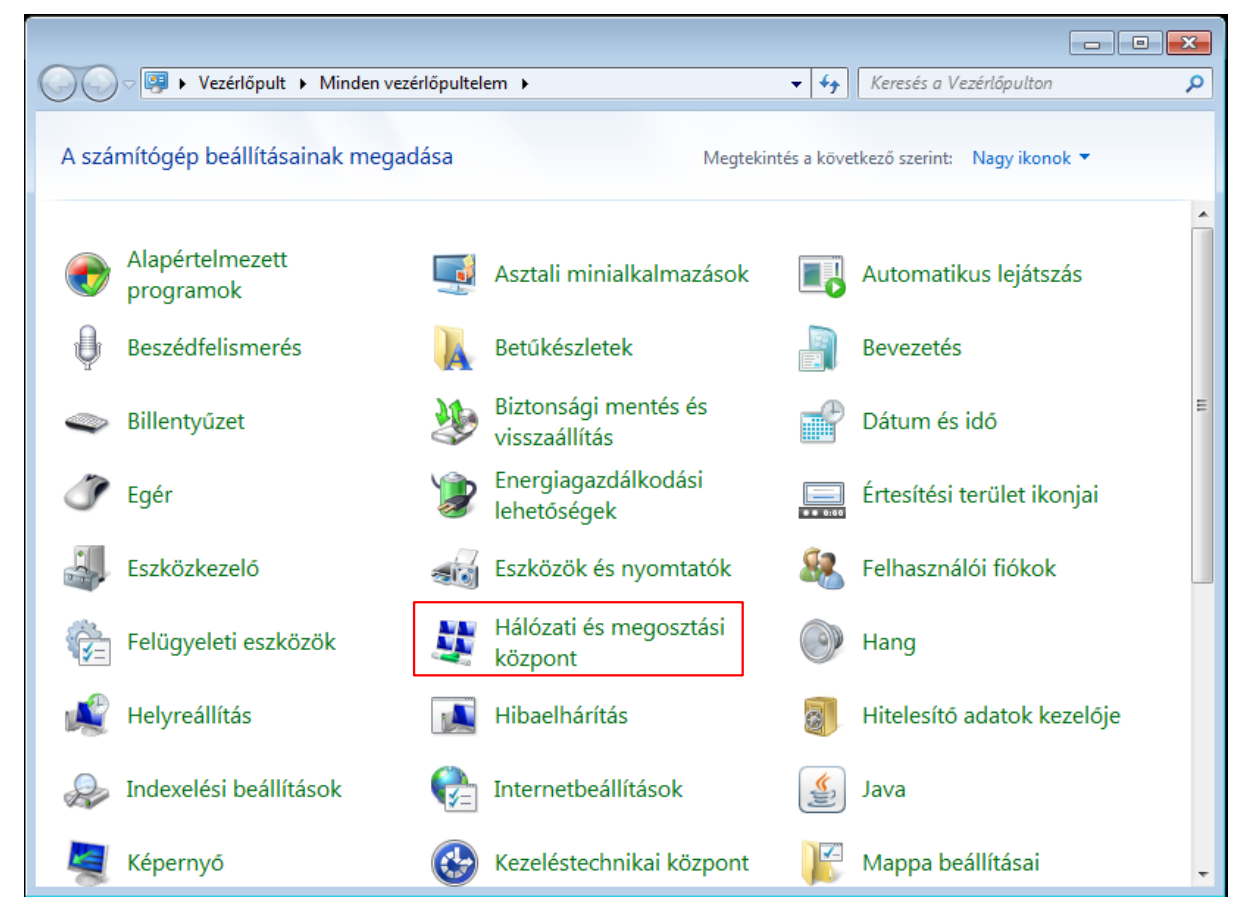

102. ábra: Hálózat beállítása I.

| 🔾 🗢 🙀 « Minden vezérlőp                                                         | ultelem 🕨 Hálózat                                                                                               | ti és megosztási közpo                                                       | nt 🗖                                                       | • 🐓 Keresés a                     | Vezérlőpulton                    | Q            |
|---------------------------------------------------------------------------------|----------------------------------------------------------------------------------------------------|------------------------------------------------------------------------------|------------------------------------------------------------|-----------------------------------|----------------------------------|--------------|
| Vezérlőpult – kezdőlap                                                          | Alapvető ha                                                                                                    | álózati adatok m                                                             | egtekintése és k                                           | apcsolatok be                     | állítása<br>Telier térkén m      | egielenítére |
| Adapterbeallitások modosítása<br>Speciális megosztási<br>beállítások módosítása | USER-P<br>(Ez a szám                                                                                            | PC123 mac<br>h(tógép)                                                        | ska.boss.cat                                               | Internet                          | rejes terkep in                  | egjelenitese |
|                                                                                 | Aktív hálózatol                                                                                                 | k megtekintése ——                                                            |                                                            | ——— Ка                            | apcsolódás vagy kapc             | solatbontás  |
|                                                                                 |                                                                                                    | <b>macska.boss.cat</b><br>Tartományi hálózat                                 |                                                            | Hozzáférés típusa<br>Kapcsolatok: | a: Internet<br>🎚 Helyi kapcsolat |              |
|                                                                                 | Hálózatkezelés                                                                                                  | i beállítások módosítá                                                       | sa                                                         |                                   |                                  |              |
|                                                                                 | Új ka<br>Veze<br>útvá                                                                                           | apcsolat vagy hálózat<br>eték nélküli, szélessávú<br>ilasztó vagy hozzáférés | beállítása<br>, telefonos, alkalmi ;<br>i pont beállítása. | vagy virtuális magá               | inhálózati kapcsolat, i          | lletve       |
|                                                                                 | Csat<br>Kapo                                                                                                    | tlakozás hálózathoz<br>csolódás vagy újrakap                                 | csolódás vezeték né                                        | lküli, vezetékes, tele            | efonos vagy virtuális            |              |
|                                                                                 | mag                                                                                                    | jánhálózati kapcsolath                                                       | oz.                                                        |                                   |                                  |              |
|                                                                                 | 🔏 Otth                                                                                                    | noni csoport és megos                                                        | ztási beállítások kivá                                     | ilasztása                         |                                  |              |
| Lásd még:                                                                       | Más<br>móc                                                                                                    | ; hálózati számítógépe<br>dosítása.                                          | ken található fájlok (                                     | és nyomtatók eléré:               | se, vagy a megosztási            | beállítások  |
| Internetbeállítások                                                             | The second second second second second second second second second second second second second second second se | adhárítás                                                                    |                                                            |                                   |                                  |              |
| Otthoni csoport                                                                 | Hálá                                                                                                    | ózati hibák diagnosztiz                                                      | álása és javítása, illei                                   | tve hibaelhárítási tu             | udnivalók elérése.               |              |
| Windows tűzfal                                                                  |                                                                                                    | -                                                                            |                                                            |                                   |                                  |              |

Ezt követően válasszuk ki az "Adapterbeállítások módosítása" opciót.

103. ábra: Hálózat beállítása II.

Majd válasszuk ki a helyi hálózathoz tartozó adaptert (ha csak egy áll rendelkezésre, akkor azt), és kattintsunk rá a jobb egérgombbal, válasszuk ki a lenyíló menüből a "**Tulajdonságok**" opciót.

|                |                       |                        |            |                      |             |                |          |                        |                                    | -        | × |
|----------------|-----------------------|------------------------|------------|----------------------|-------------|----------------|----------|------------------------|------------------------------------|----------|---|
| <b>○ ▼ № №</b> | Vezérl                | őpult 🕨 Hálózat és int | ternet 🕨 H | álózati l            | kapcsolatok | •              | • • •    | Keresés: Há            | ílózati kapcsola                   | tok      | ٩ |
| Rendezés 🔻     | A háló                | izati eszköz tiltása   | A kapcsola | t diagno             | osztizálása | A kapcsolat át | nevezése | »                      |                                    | -        | 0 |
| Helyi<br>macsk | kapcsola<br>(a.boss.) | at<br>cat              |            | Helyi ka<br>Letiltva | apcsolat 2  |                |          | Helyi kap<br>A hálózat | <b>csolat*</b><br>ti kábel nincs b | edugva   |   |
| Intel(F        | R) F 🎯                | Letiltás               |            | ntel(R)              | PRO/1000 M  | Fasztali adap  | ×        | Check Po               | oint Virtual Net                   | work Ada |   |
|                |                       | Állapot                |            |                      |             |                |          |                        |                                    |          |   |
|                |                       | Diagnosztika           |            |                      |             |                |          |                        |                                    |          |   |
|                | ۲                     | Hídkapcsolatok         |            |                      |             |                |          |                        |                                    |          |   |
|                |                       | Parancsikon létrehoz   | ása        |                      |             |                |          |                        |                                    |          |   |
|                | 0                     | Törlés                 |            |                      |             |                |          |                        |                                    |          |   |
|                | ۲                     | Átnevezés              |            | 1                    |             |                |          |                        |                                    |          |   |
|                | ۲                     | Tulajdonságok          | շիհի       |                      |             |                |          |                        |                                    |          |   |
|                |                       |                        | <u> </u>   |                      |             |                |          |                        |                                    |          |   |
|                |                       |                        |            |                      |             |                |          |                        |                                    |          |   |
|                |                       |                        |            |                      |             |                |          |                        |                                    |          |   |
|                |                       |                        |            |                      |             |                |          |                        |                                    |          |   |
|                |                       |                        |            |                      |             |                |          |                        |                                    |          |   |
|                |                       |                        |            |                      |             |                |          |                        |                                    |          |   |
|                |                       |                        |            |                      |             |                |          |                        |                                    |          |   |
|                |                       |                        |            |                      |             |                |          |                        |                                    |          |   |
|                |                       |                        |            |                      |             |                |          |                        |                                    |          |   |
|                |                       |                        |            |                      |             |                |          |                        |                                    |          |   |

104. ábra: Hálózat beállítása III.

Az ezután megjelenő beállítóablakban válasszuk ki az **IPv4 beállítások**at, majd kattintsunk a "**Tulajdon-ságok**" gombra, ekkor egy újabb beállítóablak fog megnyílni.

| ndezer 💌 A halozati eczköz filtasa — A kancsolat diagnosztu:                                                                                                    | alasa A kapcsolat atnevezese »                                                                          |
|----------------------------------------------------------------------------------------------------|----------------------------------------------------------------------------------------------------|
| <ul> <li>Helyi kapcsolat tulajdonságai</li> <li>Hálózat Megosztás</li> <li>Csatlakozás a következő használatával:</li> <li></li></ul>                                                                                                    | lat 2<br>1000 MT asztali adap Kerket a kalózati kábel nincs bedugva<br>Check Point Virtual Network Ada. |
| A kapcsolat a következő elemeket használja:<br>Microsoft Networks ügyfél<br>GoS csomagütemező<br>Fájl- és nyomtatómegosztás Microsoft Networkshöz<br>A TCP/IP protokoll 6-os verziója (TCP/IPv6)<br>A TCP/IP protokoll 4-es verziója (TCP/IPv6)<br>A TCP/IP protokoll 4-es verziója (TCP/IPv6)<br>A Kapcsolati réteg topológiafeltérképezőjének I/O-illesztője<br>A Kapcsolati réteg topológiafeltérképezőjének I/O-illesztője |                                                                                                    |
| Telepítés       Etávolítás       Tulajdonságok         Le írás       Transmission Control Protocol/Internet Protocol. A több helyen lévő hálózatok közötti kommunikációt biztosító alapértelmezett távolsági hálózati protokoll.       S                                                                                                    |                                                                                                    |

105. ábra: Hálózat beállítása IV.

Az újabb beállítóablakban állítsuk be az elsődleges névkiszolgálót; ehhez át kell állítani a DNS automatikus lekérése helyett az "**A következő DNS-kiszolgálócímek használata**" opciót, majd a már szerkeszthetővé vált "**Elsődleges DNS-kiszolgáló**" mezőbe írjuk be az **OpenLAB szerverünk IP címét**. Itt pipáljuk be az ablak alján található jelölőnégyzetet is, hogy a beállításaink azonnal érvénybe léphessenek. Ha végeztünk kattintsunk az "OK" gombra, ekkor a második beállítóablak bezáródik, majd kattintsunk az első beállítóablakon is az "OK" gombra. Ezzel elvégeztük a szükséges hálózati beállításokat. Visszaléphetünk a "Vezérlőpult" kezdő oldalára.

| )•[          | Vezérlőpult   Hálózat és internet  Hálózati kapcsolatok  Keresés: Hálózati kapcsolatok                                                                                         |
|--------------|----------------------------------------------------------------------------------------------------|
| Helyi ka     | <u>A bálózati erzköz tiltára</u> <u>A kanccolat diagnocztiz</u> álásaA kapcsolat átnevezése »<br>pcsolat tulaidonságai                                                         |
| Hálózat      | A TCP/IP protokoll 4-es verziója (TCP/IPv4) - tulajdonságok                                                                                                    |
| Csatla       | Általános Alternatív konfiguráció                                                                                                    |
| Akap         | Az IP-beállításokat automatikusan is megkaphatja, ha a hálózat<br>támogatja ezt a lehetőséget. Ha nem, lépien kapcsolatba a<br>rendszergazdával a megfelelő IP-beállításokért. |
|              | IP-cím automatikus kérése                                                                                                    |
|              | ── ── A következő I <u>P</u> -cím használata:                                                                                                    |
|              | IP-cím:                                                                                                    |
|              | Aļhálózati maszk:                                                                                                    |
|              | Alapértelmezett átjá <u>r</u> ó:                                                                                                    |
|              | 🔘 DNS-kiszolgáló címének automatikus kérése                                                                                                    |
|              | A következő DNS-kiszolgálócímek használata:                                                                                                    |
| Tra          | Elsődleges DNS-kiszolgáló: 10 . 10 . 62 . 15                                                                                                    |
| lévő<br>távi | Másodlagos DNS-kiszolgáló:                                                                                                    |
|              | Beállítások érvényesítése kilépéskori     Speciális                                                                                                    |
|              | OK Mégse                                                                                                    |

106. ábra: Hálózat beállítása V.

A vezérlőpult elemek közül válasszuk ki a "Rendszer" nevű elemet.

| A számítógép beállításainak megadása                                                                                                    | ✓ ✓ Megtekintés a k                                                                | Keresés a Vezérlőpulton 🔎          |  |  |  |  |  |  |
|----------------------------------------------------------------------------------------------------|------------------------------------------------------------------------------------|------------------------------------|--|--|--|--|--|--|
| A számítógép beállításainak megadása                                                                                                    | Megtekintés a k                                                                    |                                    |  |  |  |  |  |  |
|                                                                                                    | A számítógép beállításainak megadása Megtekintés a következő szerint: Kis ikonok 🔻 |                                    |  |  |  |  |  |  |
| 🧒 Alapértelmezett programok 🛛 📑 Asztali minialk                                                                                                    | almazások 📑 🖬 Au                                                                   | itomatikus lejátszás               |  |  |  |  |  |  |
| 🖟 Beszédfelismerés 🛛 💦 Betűkészletek                                                                                                    | 📇 Be                                                                               | vezetés                            |  |  |  |  |  |  |
| 🕮 Billentyűzet 🛛 🐌 Biztonsági me                                                                                                    | ntés és visszaállítás 🛛 💾 Dá                                                       | tum és idő                         |  |  |  |  |  |  |
| ♂ Egér                                                                                                    | codási lehetőségek 🛛 🔛 Ért                                                         | esítési terület ikonjai            |  |  |  |  |  |  |
| 🚔 Eszközkezelő 👘 Eszközök és ny                                                                                                    | omtatók 🦀 Fel                                                                      | lhasználói fiókok                  |  |  |  |  |  |  |
| 😨 Felügyeleti eszközök 🛛 📱 Hálózati és me                                                                                                    | gosztási központ 🛛 🖣 Ha                                                            | ing                                |  |  |  |  |  |  |
| PHelyreállítás 🖪 Hibaelhárítás                                                                                                    | 🔟 Hit                                                                              | telesítő adatok kezelője           |  |  |  |  |  |  |
| 🔓 Indexelési beállítások 🛛 🔂 Internetbeállítá                                                                                                    | isok 🖳 🦉 Ké                                                                        | pernyő                             |  |  |  |  |  |  |
| 🕲 Kezeléstechnikai központ 🛛 📔 Mappa beállítá                                                                                                    | isai 🛛 🏲 Mi                                                                        | űveletközpont                      |  |  |  |  |  |  |
| Normal Contemporation Of the American Strength Strength S | szolgáltatások 🛛 🐻 Re                                                              | moteApp- és asztali kapcsolatok    |  |  |  |  |  |  |
| Rendszer 🦉 Személyre szab                                                                                                    | iás 📃 Szí                                                                          | nkezelés                           |  |  |  |  |  |  |
| 🔞 Szinkronizáló központ 📃 Tálca és Start r                                                                                                    | nenü 🏼 🖾 Ta                                                                        | rtózkodásihely- és egyéb érzékelők |  |  |  |  |  |  |
| 📰 Telefon és modem 📃 Teljesítményad                                                                                                    | latok és -eszközök 🛛 🔗 Te                                                          | rület és nyelv                     |  |  |  |  |  |  |
| 💐 Windows Anytime Upgrade 🛛 📑 Windows Card                                                                                                    | Space 🕍 Wi                                                                         | ndows Defender                     |  |  |  |  |  |  |
| 🖼 Windows Mobilközpont 🔗 🔐 Windows tűzfa                                                                                                    | l 🦉 Wi                                                                             | ndows Update                       |  |  |  |  |  |  |
|                                                                                                    |                                                                                    |                                    |  |  |  |  |  |  |
|                                                                                                    |                                                                                    |                                    |  |  |  |  |  |  |

107. ábra: Rendszer megnyitása

Itt a tartomány mező még üres, ennek a megváltoztatásához kattintsunk a "**Beállítások módosítása**" opcióra, ekkor egy beállítóablak fog nyílni.

|                                                                                                    |                                                                                                    |                                                                                                    |                                                               | - • •               |
|----------------------------------------------------------------------------------------------------|----------------------------------------------------------------------------------------------------|----------------------------------------------------------------------------------------------------|---------------------------------------------------------------|---------------------|
| 🚱 🗢 🕎 🕨 Vezérlőpult 🕨 N                                                                                          | Ainden vezérlőpultelem 🕨 Rendsze                                                                                                    | er 👻 🐓                                                                                                    | Keresés a Vezérlőpulton                                       | Q                   |
| Vezérlőpult – kezdőlap<br>Eszközkezelő<br>Távoli beállítások<br>Rendszervédelem<br>Speciális rendszerbeállítások | Alapvető rendszerinforr<br>Windows-verzió<br>Windows 7 Professional<br>Copyright © 2009 Microsof<br>Service Pack 1<br>További szolgáltatások vás | máció megjelenítése a s<br>ft Corporation. Minden jog fer<br>árlása a Windows 7 új kiadásáv                                                                                   | számítógépről<br>nntartva.<br>/al                             |                     |
|                                                                                                    | Rendszer<br>Minősítés:<br>Processzor:<br>Telepített memória (RAM):<br>Rendszer típusa:<br>Toll és érintés:<br>Számítógépnév, tartomány és r      | A rendszerminősítés beolvas<br>Intel(R) Pentium(R) Dual CP<br>1,23 GB<br>32 bites operációs rendszer<br>Ez a képernyő sem tollal tört<br>lehetővé<br>munkacsoport beállításai | iása<br>U T3200 @ 2.00GHz 1.98<br>énő, sem érintéses bevitelt | GHz<br>nem tesz     |
| Lásd még:<br>Műveletközpont<br>Windows Update<br>Teljesítményadatok és<br>-eszközök                              | Számítógépnév:<br>A számítógép teljes neve:<br>Számítógép leírása:<br>Tartomány:<br>Windows-aktiválás                                            | WIN7DEMO<br>WIN7DEMO                                                                                                    | 🛞 Beáll<br>mód                                                | lítások<br>losítása |

108. ábra: Domain hozzáadása I.

A beállítóablakban kattintsunk a "**Módosítás…**" Gombra, ennek hatására egy újabb beállítóablak nyílik meg.

| Rendszer tulajdonságai                                                                                                    |
|----------------------------------------------------------------------------------------------------|
| Számítógépnév Hardver Speciális Rendszervédelem Távoli használat                                                                |
| A Windows a következő információkat használja a számítógép<br>azonosítására a hálózaton.                                        |
| Számítógép le írása:                                                                                                    |
| Pl.: "Irodai számítógép" vagy "Lili számítógépe".                                                                               |
| A számítógép teljes neve: WIN7DEMO                                                                                              |
| lartomány:                                                                                                    |
| A Hálózati azonosító gombra kattintva egy varázsló<br>segít munkacsoporthoz vagy tartományhoz<br>csatlakoztatni a számítógépet. |
| A számítógép átnevezéséhez, illetve<br>tartományának vagy munkacsoportjának<br>módosításához kattintson a Módosítás gombra.     |
|                                                                                                    |
|                                                                                                    |
|                                                                                                    |
| OK Mégse Alkalmaz                                                                                                    |

109. ábra: Domain hozzáadása II.

A második beállítóablakban opcionálisan beállíthatjuk a számítógép nevet, emellett a tartomány tagságot kötelezően meg kell adni. A tartomány mezőbe **az OpenLAB szerver teljes (tartományt is tartalmazó) nevét** kell beírni (pl. szerver.iskola.hu). Ha végeztünk kattintsunk az "**OK**" gombra, ekkor egy bejelentkező ablak fog megnyílni.

| A számítógép nevének és tag                                                    | gságának módosítása 🛛 💌                                            |
|--------------------------------------------------------------------------------|--------------------------------------------------------------------|
| Módosíthatja a számítógép ne<br>hatással lehet a hálózati erőfor<br>információ | evét és tagságát. A változtatás<br>rások elérésére. <u>További</u> |
| Számítógépnév:                                                                 |                                                                    |
| USER-PC123                                                                     |                                                                    |
| A számítógép teljes neve:<br>USER-PC123                                        |                                                                    |
|                                                                                | Részletek                                                          |
| Tagság                                                                         |                                                                    |
| Tartomány:                                                                     |                                                                    |
| suligep.iskola.hu                                                              |                                                                    |
| Munkacsoport:                                                                  |                                                                    |
|                                                                                |                                                                    |
|                                                                                |                                                                    |
|                                                                                | OK Mégse                                                           |
| Munkacsoport:                                                                  | OK Mégse                                                           |

110. ábra: Domain hozzáadása III.

Tartomány: írjuk be a tartományunknak adott szerver és domain nevét. Az OpenLAB szerver telepítésekor kerül meghatározásra.

A bejelentkezés a tartományhoz való csatlakozás hitelesítéséhez szükséges: a felhasználónév "**Administrator**", a jelszó pedig az OpenLAB telepítésekor megadott **root jelszó**. Az adatok megadása után kattintsunk az "**OK**" gombra.

| Windows rendszerbiztonság                                                                                               | ×  |
|----------------------------------------------------------------------------------------------------|----|
| Számítógépnév/tartomány változások<br>Írja be a tartományhoz való csatlakozásra feljogosító fiók nevét és<br>jelszavát. |    |
| Administrator<br>••••••<br>Tartomány: huedu.beka.frog                                                                   |    |
| ОК Ме́д                                                                                                    | se |

111. ábra: Domain adminisztrátor név és Jelszó megadása

A sikeres tartományba lépésről egy üzenetablak tájékoztat minket. Kattintsunk az "**OK**" gombra, ezután az ablak bezáródik.

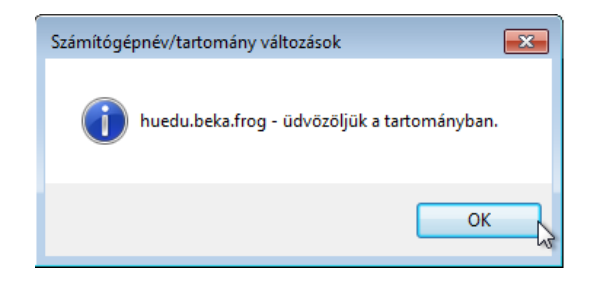

112. ábra: Sikeres domain belépés

Ekkor a rendszer tájékoztathat az esetlegesen elérhetetlenné vált hálózati erőforrásokról, ez egy általános tájékoztató üzenet, amelyet az "**OK**" gombra kattintással bezárhatunk, további teendőnk nincs vele. Az újabb megnyíló "tartomány változások" című ablak az újraindítás szükségességéről tájékoztat, azt is bezárhatjuk az OK gombbal, majd zárjuk be az utolsó fennmaradt beállítóablakot is.

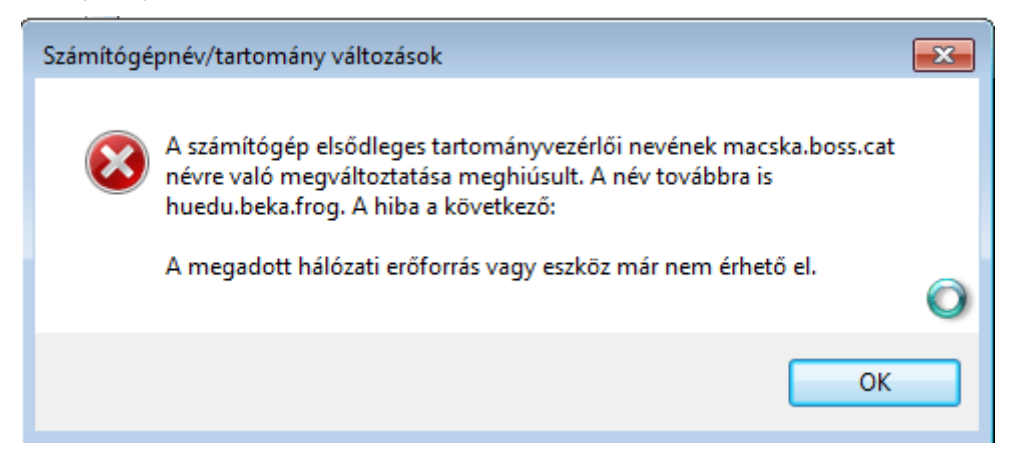

113. ábra: Tartomány változások

Ekkor a rendszer a számítógép újraindítását javasolja, ezt tegyük is meg. Az újraindítást követően a tartományi felhasználók elérhetőek lesznek a kliens gépen.

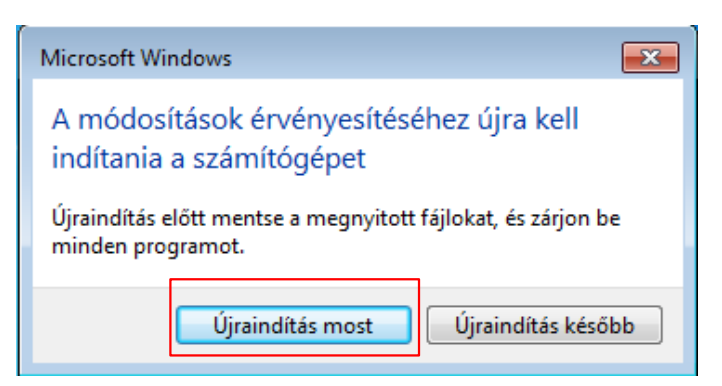

114. ábra: Újraindítás most

Az OpenLAB szerveren létrehozott felhasználók az újraindítást követően érhetők el

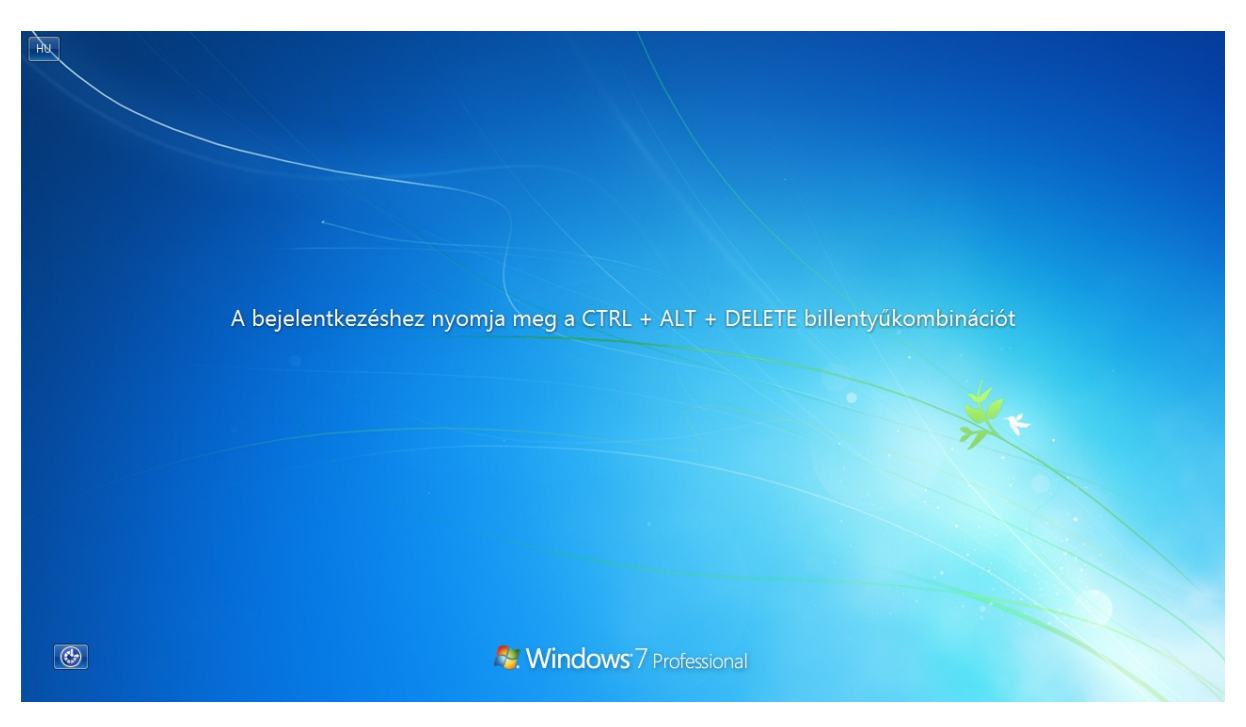

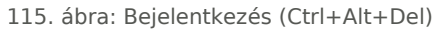

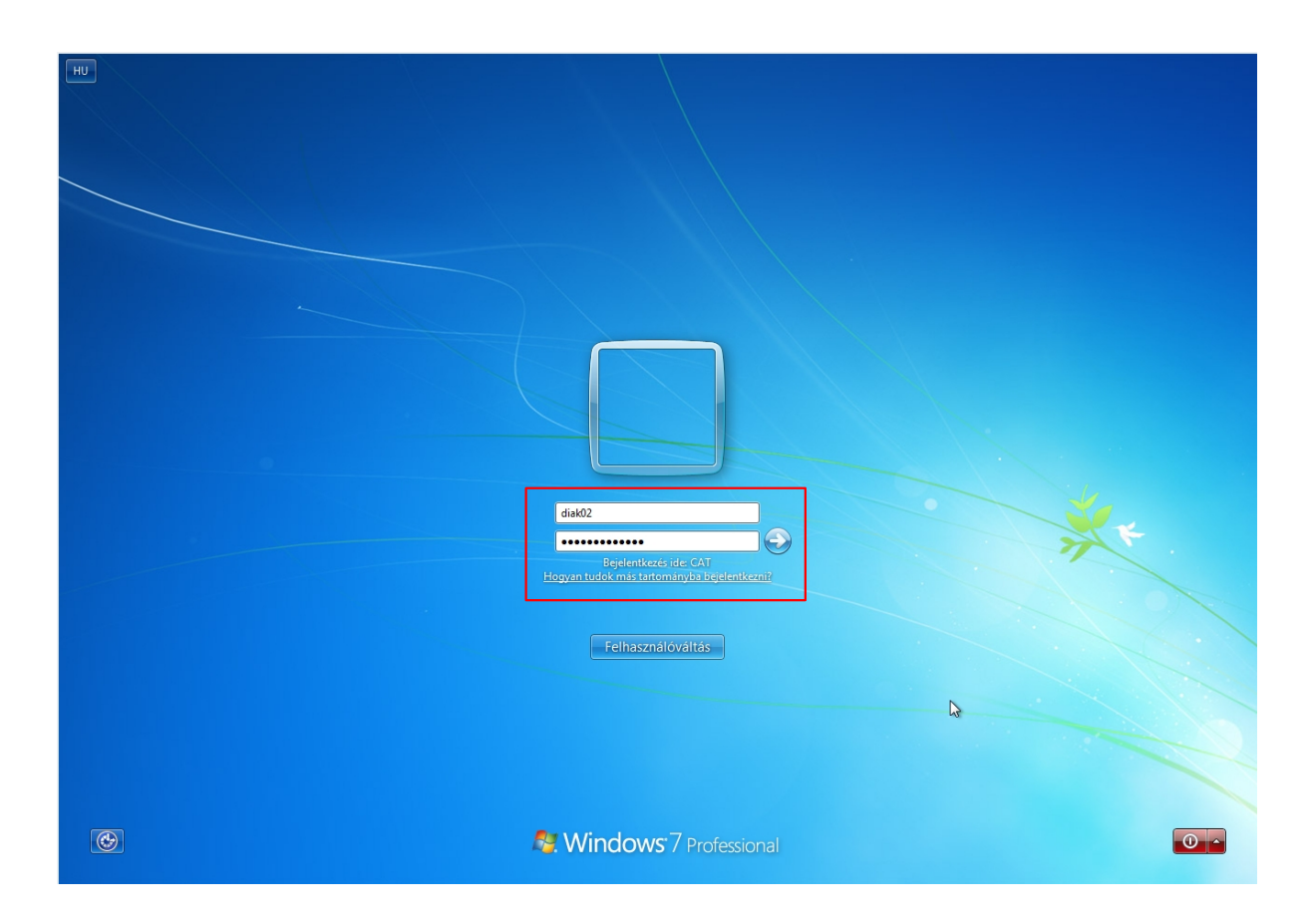

#### 116. ábra: Bejelentkezés a domain-be

Bejelentkezés csak érvényes domain felhasználóval lehetséges. A felhasználókat az egységes webes felületen keresztül adhatjuk hozzá a rendszerhez. <u>Bejelentkezés ide</u>: ha itt nem adunk meg semmit, akkor kizárólag domain felhasználóval tudunk bejelentkezni, vagy használhatjuk a .\<*felhasználónév>* formát a helyi Windows (pl. rendszergazda) felhasználóval való bejelentkezéshez.

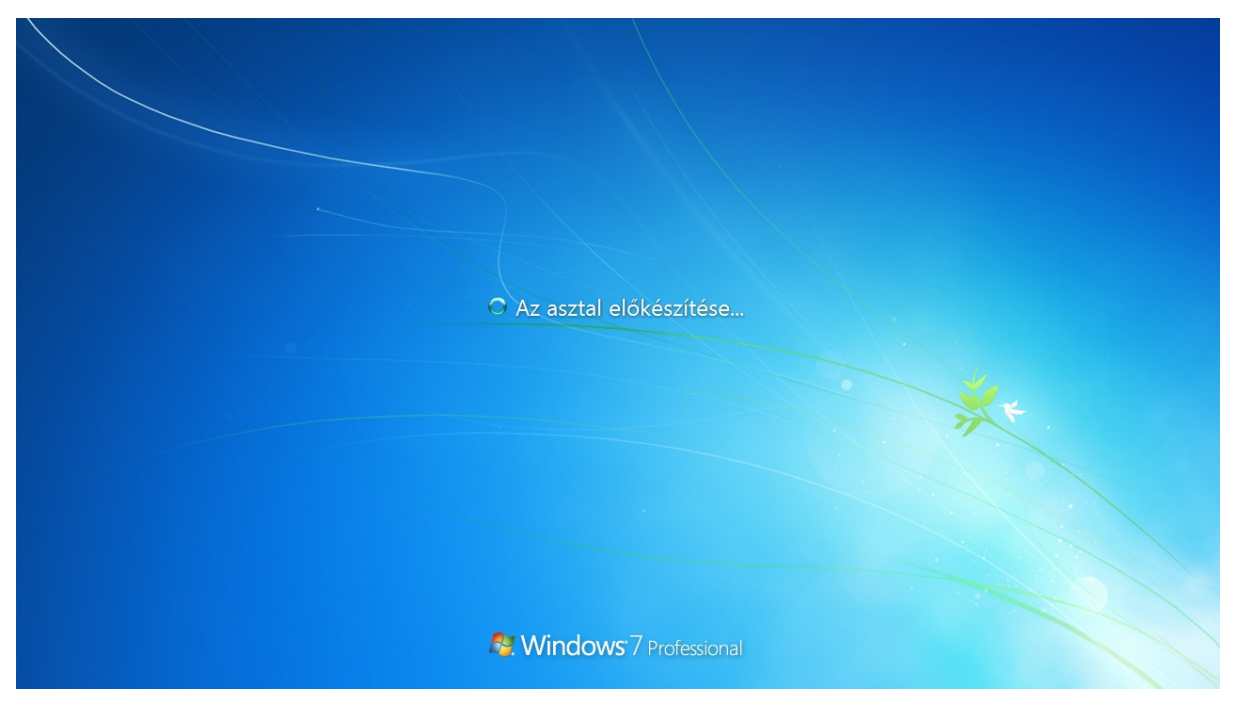

117. ábra: Helyi felhasználói profil létrehozása, és asztal betöltése

|                                    |                                              |                              |                                                   |   |                                             | - F ×                |
|------------------------------------|----------------------------------------------|------------------------------|---------------------------------------------------|---|---------------------------------------------|----------------------|
| 🕒 🗢 🖳 🕨 Vezérlőpult 🕨 I            | Minden vezérlőpultelem 🕨 Rendsz              | ter                          |                                                   | • | <ul> <li>Keresés a Vezérlőpulton</li> </ul> | Q                    |
| Vezérlőpult – kezdőlap             | Alapvető rendszerinfor                       | máció megjelenítése          | a számítógépről                                   |   |                                             | •                    |
| 🛞 Eszközkezelő                     | Windows-verzió                               |                              |                                                   |   |                                             |                      |
| 😗 Távoli beállítások               | Windows 7 Professional                       |                              |                                                   |   |                                             |                      |
| Rendszervédelem                    | Copyright © 2009 Microso                     | oft Corporation. Minden jog  | fenntartva.                                       |   |                                             |                      |
| Speciális rendszerbeállítások      | Service Pack 1<br>További szolgáltatások vás | sárlása a Windows 7 új kiadá | isával                                            |   |                                             | 5                    |
|                                    | Rendszer                                     |                              |                                                   |   |                                             |                      |
|                                    | Minősítés:                                   | 1,0 Windows-élményi          | ndex                                              |   |                                             |                      |
|                                    | Processzor:                                  | Intel(R) Pentium(R) Dual     | CPU T3200 @ 2.00GHz 1.98 GHz                      |   |                                             |                      |
|                                    | Telepített memória (RAM)                     | : 1,23 GB                    |                                                   |   |                                             |                      |
|                                    | Rendszer típusa:                             | 32 bites operációs rendsze   | er                                                |   |                                             |                      |
|                                    | Toll és érintés:                             | Ez a képernyő sem tollal t   | történő, sem érintéses bevitelt nem tesz lehetővé |   |                                             |                      |
|                                    | Számítógépnév, tartomány és                  | munkacsoport beállításai —   |                                                   |   |                                             |                      |
|                                    | Számítógépnév:                               | WIN7DEMO                     |                                                   |   | 🛞 Beá                                       | llítások             |
|                                    | A számítógép teljes neve:                    | WIN7DEMO                     |                                                   |   | mó                                          | dosítása             |
|                                    | Számítógép leírása:                          |                              |                                                   |   |                                             |                      |
| Lásd még:                          | Tartomány:                                   | NPSH.LOCAL                   |                                                   |   |                                             |                      |
| Műveletközpont                     |                                              |                              |                                                   |   |                                             |                      |
| Windows Update                     |                                              |                              |                                                   |   |                                             |                      |
| Teljesítményadatok és<br>-eszközök |                                              |                              |                                                   |   |                                             |                      |
| 📀 🏉 🚞                              | D. O 🐺                                       |                              |                                                   |   | HU 🔺 🛱 🛍 🎪                                  | 17:15<br>2013.03.12. |

#### 118. ábra: Domain-be lépett munkaállomás

|                         |                                   |                            |                       |       | × |
|-------------------------|-----------------------------------|----------------------------|-----------------------|-------|---|
| 🕞 💽 🗢 📗 🕨 Számítóg      | ép 🕨 Helyi lemez (C:) 🕨 Felhaszn  | álók 🕨 👻 🗲                 | Keresés: Felhasználók |       | ٩ |
| Rendezés 🔻 🗦 Megr       | yitás Felvétel könyvtárba 🔻       | Megosztás ezzel 👻 Új mappa | :=                    | •     | 0 |
| 🔆 Kedvencek             | Név                               | Módosítás dátuma           | Típus                 | Méret |   |
| kaztal                  |                                   | 2013.02.06. 15:33          | Fájlmappa             |       |   |
| 🖳 Legutóbbi helyek      | 실 diak02                          | 2013.03.12. 17:12          | Fájlmappa             |       |   |
| 🕕 Letöltések            |                                   | 2013.01.08. 15:40          | Fájlmappa             |       |   |
|                         | 퉬 Nyilvános                       | 2009.07.14. 9:49           | Fájlmappa             |       |   |
| 🥃 Könyvtárak            | 퉬 tanulo01                        | 2013.03.11.18:05           | Fájlmappa             |       |   |
| Dokumentumok            | 퉬 tanulo02                        | 2013.03.11.18:00           | Fájlmappa             |       |   |
| 📔 Képek                 |                                   |                            |                       |       |   |
| 📑 Videók                |                                   |                            |                       |       |   |
| 🌙 Zene                  |                                   |                            |                       |       |   |
| 輚 Otthoni csoport       |                                   |                            |                       |       |   |
| 🖳 Számítógép            |                                   |                            |                       |       |   |
| 🙀 Hálózat               |                                   |                            |                       |       |   |
| diak02 Móc<br>Fájlmappa | losítás dátuma: 2013.03.12. 17:12 |                            |                       |       |   |

#### 119. ábra: Diák profil automatikusan létrejön

## X.2. Felhasználók távoli könyvtára (Samba megosztás)

A logon szkript segítségével automatikusan felcsatolódnak a szerverről a saját és a közös mappák. A diák csoportba tartozó tanulók csak a hozzájuk rendelt mappákban, illetve a public hálózati mappákban rendelkeznek írási jogosultsággal. Újraindítás és kikapcsolás után automatikusan újra csatolódnak a megosztások.

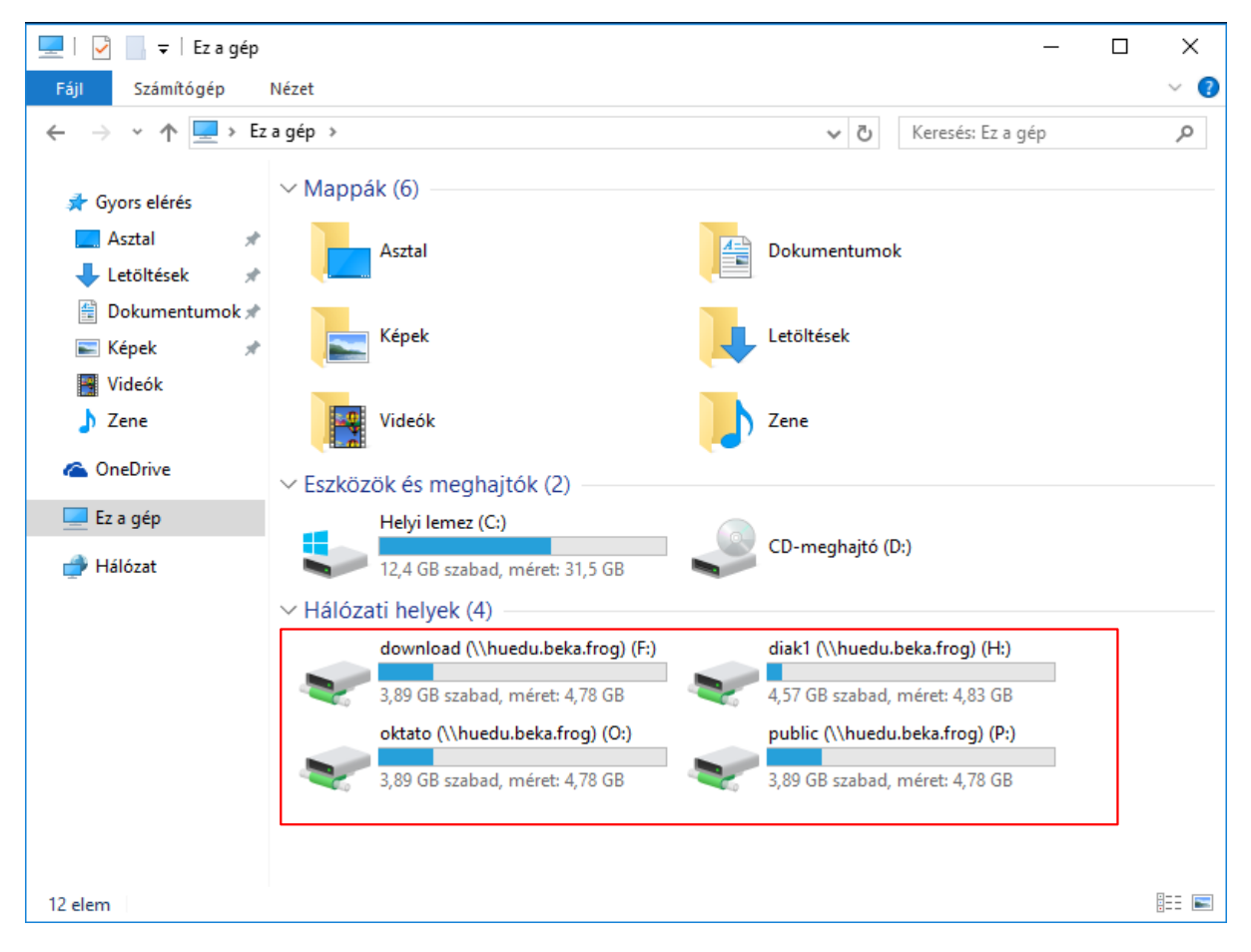

120. ábra: Hálózati mappák

# X.3. Felhasználók távoli könyvtárának automatikus csatolása Windows 10 alatt

A következőekben bemutatott lépések a különböző Windows verziókban ugyanilyen módon alkalmazhatóak. A Windows 10 rendszerben alapértelmezetten le van tiltva a tartományvezérlőről történő szkriptek futtatása. A hálózati megosztások automatikus csatolásához ezt engedélyezni kell. Ehhez indítsunk egy parancsértelmezőt (cmd) rendszergazdai módban, majd futtassuk le a következő 2 parancsot:

 

 %COMSPEC% /C reg add HKEY\_LOCAL\_MACHINE\SOFTWARE\Policies\Microsoft\Windows\ NetworkProvider\HardenedPaths /v "\\<szervernév>\NETLOGON" /d

 "RequireMutualAuthentication=0" /t REG\_SZ

 %COMSPEC% /C reg add HKEY\_LOCAL\_MACHINE\SOFTWARE\Policies\Microsoft\Windows\ NetworkProvider\HardenedPaths /v "\\<szervernév>\SYSVOL" /d

 "RequireMutualAuthentication=0" /t REG\_SZ

A "<szervernév>" részt a szerver teljes nevével helyettesítsük, vagy használhatunk \* karaktert is, ezzel minden tartományvezérlőről engedélyezhetjük az automatikus szkript futtatást.

Egy másik lehetőség: az OpenLAB szerver hálózati megosztásai közül válasszuk ki a \\szervernév\download megosztást (ezt a Windows kliensen a fájlkezelő címsorába írjuk be). Amennyiben nem az OpenLAB szerveren létrehozott felhasználót használjuk, meg kell adni a hitelesítő adatokat. Erre használható az "admin" felhasználó, a rendszer telepítésekor megadott jelszóval.

| 🐂   🛃 📕 🖛   Fájlkezel                                         | ő                                            | - 🗆 X              |
|---------------------------------------------------------------|----------------------------------------------|--------------------|
| Fájl Kezdőlap M                                               | legosztás Nézet                              | ~ 🕐                |
| $\leftrightarrow$ $\rightarrow$ $\uparrow$ $\bigstar$ \\ke    | cske.beka.frog\download ∨ → Keres            | és: Gyors elérés 🔎 |
| 🗸 🖈 Gyors elérés                                              | ✓ Gyakori mappák (6)                         | 1                  |
| 📃 Asztal 🛛 🖈                                                  | Wind $\bigvee_{S}$ rendszerbiztonság $	imes$ |                    |
| ↓ Letöltések 💉                                                | Hálózati hitelesítő adatok megadása          |                    |
| 🛌 Kepek 🛛 🖈                                                   | kecske.beka.frog                             |                    |
| <ul> <li>J Zene</li> <li>Ez a gép</li> <li>Hálózat</li> </ul> | admin                                        |                    |
|                                                               | Tartomány: BREKK                             | meg.               |
|                                                               | OK Mégse                                     |                    |
|                                                               |                                              | -                  |
| 6 elem                                                        |                                              |                    |

121. ábra: Hálózati megosztások elérése hitelesítéssel

Ezután másoljuk le egy tetszőleges helyre a "win10\_enable\_samba\_share" nevű fájlt. Ez a fenti 2 parancsot tartalmazza a szerver telepítéskor megadott teljes nevével, így csak az OpenLAB kiszolgálóról engedélyezi a szkriptek futtatását. Kattintsunk jobb gombbal a fájlra, válasszuk ki a "Futtatás rendszergazdaként" opciót. Ezt követően egyéb teendőnk nincs, az OpenLAB-ban létrehozott felhasználóknak bejelentkezéskor automatikusan csatolva lesz a hálózati "home", "download", és "public" könyvtáruk.

|              |                        | 👱   🕑 📙 🖛                                                                                  |               |                                                                                                    | Alkalmazáseszközök                                                                         | dow                              | nload                                                                                                    | -                                                      | - 🗆                                  | $\times$ |
|--------------|------------------------|--------------------------------------------------------------------------------------------|---------------|----------------------------------------------------------------------------------------------------|--------------------------------------------------------------------------------------------|----------------------------------|----------------------------------------------------------------------------------------------------|--------------------------------------------------------|--------------------------------------|----------|
| -            |                        | Fájl Kezdőlap                                                                              | Meg           | osztás Nézet                                                                                               | Kezelés                                                                                    |                                  |                                                                                                    |                                                        |                                      | ~ 🕐      |
| Lomtár       |                        | ← → ~ ↑  ↓ ·                                                                               | Háló          | zat → kecske.beka.                                                                                         | frog → download                                                                            |                                  | ~ 0                                                                                                    | Keresés: downloa                                       | d                                    | Q        |
|              |                        | 🚽 Guors elérés                                                                             |               | Név                                                                                                    | ^                                                                                          |                                  | Módosítás dátuma                                                                                                | Típus                                                  | Méret                                |          |
|              | ⇔                      | <ul> <li>Györs eleres</li> <li>Asztal</li> <li>Letöltések</li> <li>Dokumentumok</li> </ul> | *<br>*<br>*   | <ul> <li>fusioninventor</li> <li>fusioninventor</li> <li>fusioninventor</li> <li>fusioninventor</li> </ul> | y-agent_windows-x64_<br>y-agent_windows-x64_<br>y-agent_windows-x86<br>y-agent_windows-x86 | _2.4.1<br>_2.4<br>_2.4.1<br>_2.4 | 2019. 02. 27. 14:29<br>2019. 02. 27. 14:29<br>2019. 02. 27. 14:29<br>2019. 02. 27. 14:29<br>2019. 02. 27. 14:29 | Alkalmazás<br>SHA256 fájl<br>Alkalmazás<br>SHA256 fáil | 9 393 KB<br>1 KB<br>8 967 KB<br>1 KB |          |
| Megnyi       | tás                    |                                                                                            |               | sambaca.pem                                                                                                | , , ,                                                                                      |                                  | 2019. 02. 27. 15:50                                                                                             | PEM fájl                                               | 2 KB                                 |          |
| Szerkesz     | ztés                   |                                                                                            |               | server                                                                                                    |                                                                                            |                                  | 2019. 02. 27. 15:50                                                                                             | Biztonsági tanúsít                                     | 2 KB                                 |          |
| Nyomta       | atás                   |                                                                                            |               | 鹶 veyon_client_c                                                                                           | onf_ldap                                                                                   |                                  | 2019. 02. 27. 15:50                                                                                             | Regisztrációs beje                                     | 16 KB                                |          |
| 💡 Futtatás   | rendszergazdaként      |                                                                                            |               | 👔 veyon_master_                                                                                            | _conf_ldap                                                                                 |                                  | 2019. 02. 27. 15:50                                                                                             | Regisztrációs beje                                     | 16 KB                                |          |
| 🕂 Vizsgála   | t a következővel: Wind | ows Defender                                                                               |               | 🕹 veyon-4.1.5.0-1                                                                                          | win32-setup                                                                                |                                  | 2019. 02. 27. 14:29                                                                                             | Alkalmazás                                             | 10 544 KB                            |          |
| Megosz       | tás ezzel              |                                                                                            | 5             | veyon-4.1.5.0-                                                                                             | win32-setup.exe.sha51                                                                      | 2                                | 2019. 02. 27. 14:29                                                                                             | SHA512 fájl                                            | 1 KB                                 |          |
| Korábbi      | verziók visszaállítása |                                                                                            | í             | Weyon-4.1.5.0-                                                                                             | win64-setup                                                                                |                                  | 2019. 02. 27. 14:29                                                                                             | Alkalmazás                                             | 11 006 KB                            |          |
|              |                        |                                                                                            | $\overline{}$ | veyon-4.1.5.0-                                                                                             | win64-setup.exe.sha51                                                                      | 2                                | 2019. 02. 27. 14:29                                                                                             | SHA512 fájl                                            | 1 KB                                 |          |
| Kuldes       |                        |                                                                                            | _             | win10_enable_                                                                                              | samba_share                                                                                |                                  | 2019. 03. 01. 11:50                                                                                             | Windows kötegfájl                                      | 1 KB                                 |          |
| Kivágás      |                        |                                                                                            | - 1           |                                                                                                    |                                                                                            |                                  |                                                                                                    |                                                        |                                      | _        |
| Másolás      | 5                      |                                                                                            |               |                                                                                                    |                                                                                            |                                  |                                                                                                    |                                                        |                                      |          |
| Parancs      | ikon létrehozása       |                                                                                            |               |                                                                                                    |                                                                                            |                                  |                                                                                                    |                                                        |                                      |          |
| Törlés       |                        |                                                                                            |               |                                                                                                    |                                                                                            |                                  |                                                                                                    |                                                        |                                      |          |
| Átnevez      | tés                    |                                                                                            |               |                                                                                                    |                                                                                            |                                  |                                                                                                    |                                                        |                                      |          |
| Tulaido      | nságok                 |                                                                                            | -             |                                                                                                    |                                                                                            |                                  |                                                                                                    |                                                        |                                      |          |
|              | noogen                 |                                                                                            |               |                                                                                                    |                                                                                            |                                  |                                                                                                    |                                                        |                                      |          |
| win10_enable |                        | 13 elem 🕴 1 kijelölt eler                                                                  | n - 35        | i4 bájt                                                                                                    |                                                                                            |                                  |                                                                                                    |                                                        |                                      |          |
| _samba_share |                        |                                                                                            |               |                                                                                                    |                                                                                            |                                  |                                                                                                    |                                                        |                                      |          |

122. ábra: Parancsfájl futtatása a megosztások engedélyezéséhez

## XI. GLPI Fusion Inventory

## XI.1. Szoftver és Hardver leltár

A számítógépes hálózatban található összes számítógépről készíthetünk szoftver-, illetve hardver leltárat. Naprakészen tarthatjuk az iskola összes gépének felszereltségét és kiépítettségét "online" formában anélkül, hogy rendszeresen minden egyes gépet fizikailag meg kellene vizsgálni. A GLPI Fusion Inventory ezt a munkát elvégzi helyettünk.

## XI.2. Kliens követelmények

#### Operációs rendszerek:

- Windows 7, 8, 8.1, 10
- openSUSE Linux 42.3, 15.0

## XI.3. Kliens telepítés

## XI.3.1 Windows 7 vagy 8, 8.1, 10

a GLPI **Fusion Inventory Agent** alkalmazás ahhoz szükséges, hogy a HUEDU OpenLAB kiszolgálón futó GLPI Fusion-Inventory **leltár** szolgáltatásban mindig az éppen aktuális, legfrissebb állapotot lássuk a munkaállomásaink *hardver* és *szoftver* állapotáról.

| Rendezés 🔻 📑 Megn  | yitás Uj mappa                          |                   |                    | •         |  |
|--------------------|-----------------------------------------|-------------------|--------------------|-----------|--|
| 🔆 Kedvencek        | Név                                     | Módosítás dátuma  | Típus              | Méret     |  |
| 📃 Asztal           | 🗊 fusioninventory-agent_windows-x64_2.4 | 2018.11.28.16:12  | Alkalmazás         | 9 393 KB  |  |
| 🗓 Legutóbbi helyek | fusioninventory-agent_windows-x64_2.4   | 2018.11.28.16:12  | SHA256 fájl        | 1 KB      |  |
| 🗼 Letöltések       | 🗊 fusioninventory-agent_windows-x86_2.4 | 2018.11.28.16:12  | Alkalmazás         | 8 967 KB  |  |
|                    | fusioninventory-agent_windows-x86_2.4   | 2018.11.28.16:12  | SHA256 fájl        | 1 KB      |  |
| 潯 Könyvtárak       | sambaca.pem                             | 2018.11.30.12:42  | PEM fájl           | 2 KB      |  |
| Dokumentumok       | 🔄 server.crt                            | 2018.12.03. 11:59 | Biztonsági tanúsít | 2 KB      |  |
| 📔 Képek            | veyon_master_conf_ldap.reg              | 2018.11.30.12:23  | Regisztrációs beje | 16 KB     |  |
| 📑 Videók           | 🔕 veyon-4.1.5.0-win32-setup.exe         | 2018.11.28.16:12  | Alkalmazás         | 10 544 KB |  |
| 🎝 Zene             | veyon-4.1.5.0-win32-setup.exe.sha512    | 2018.11.28.16:12  | SHA512 fájl        | 1 KB      |  |
|                    | 🔕 veyon-4.1.5.0-win64-setup.exe         | 2018.11.28.16:12  | Alkalmazás         | 11 006 KB |  |
| 🖳 Számítógép       | veyon-4.1.5.0-win64-setup.exe.sha512    | 2018.11.28.16:12  | SHA512 fájl        | 1 KB      |  |
| 📭 Hálózat          | Ν                                       |                   |                    |           |  |
|                    | 12                                      |                   |                    |           |  |

123. ábra: GLPI Fusion Inventory Agent letöltése

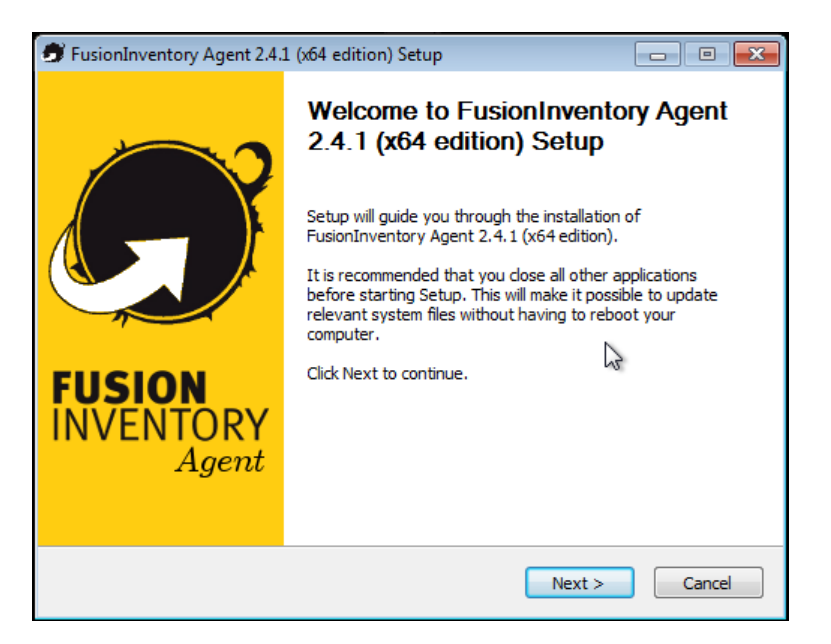

124. ábra: Telepítés 1. lépés

| FusionInventory Agent 2.4.1 (x64 edition) Setup                                                                                                    | - • <b>-</b> ×    |
|----------------------------------------------------------------------------------------------------|-------------------|
| License Agreement<br>Please review the license terms before installing FusionInventory<br>Agent 2.4.1 (x64 edition).                                                                                                    | <b>G</b>          |
| Press Page Down to see the rest of the agreement.                                                                                                    |                   |
| GNU GENERAL PUBLIC LICENSE<br>Version 2, June 1991                                                                                                    | Â                 |
| Copyright (C) 1989, 1991 Free Software Foundation, Inc.,<br>51 Franklin Street, Fifth Floor, Boston, MA 02110-1301 USA<br>Everyone is permitted to copy and distribute verbatim copies<br>of this license document, but changing it is not allowed. | -                 |
| If you accept the terms of the agreement, click the check box below. You must ac<br>agreement to install FusionInventory Agent 2.4.1 (x64 edition). Click Next to cont                                                                              | cept the<br>inue. |
| ☑ I accept the terms of the License Agreement FusionInventory Team                                                                                                    |                   |
| < Back Next >                                                                                                    | Cancel            |

125. ábra: Telepítés 2. lépés

| FusionInventory Agent 2.4.1                                                          | (x64 edition) Setup                                                            |
|--------------------------------------------------------------------------------------|--------------------------------------------------------------------------------|
| Choose Components<br>Choose which features of Fusio<br>edition) you want to install. | InInventory Agent 2.4.1 (x64                                                   |
| Check the components you war<br>install. Click Next to continue.                     | nt to install and uncheck the components you don't want to                     |
| Select the type of install:                                                          | Default 🔻                                                                      |
| Or, select the optional<br>components you wish to<br>install:                        |                                                                                |
| Space required: 47.3 MB                                                              | Description<br>Position your mouse over a component to see its<br>description. |
| FusionInventory Team                                                                 | < Back Next > Cancel                                                           |

126. ábra: Telepítés 3. lépés

| 🕏 FusionInventory Agent 2.4.1 (x64 edition) Setup                                                                                                    |                                      |
|----------------------------------------------------------------------------------------------------|--------------------------------------|
| Choose Install Location<br>Choose the folder in which to install FusionInventory Agent 2.4.1<br>(x64 edition).                                             | S                                    |
| Setup will install FusionInventory Agent 2.4.1 (x64 edition) in the followi<br>a different folder, click Browse and select another folder. Click Next to c | ng folder. To install in<br>ontinue. |
| Destination Folder                                                                                                    |                                      |
| C:\Program Files\FusionInventory-Agent                                                                                                    | Browse                               |
| Space required: 47.3 MB                                                                                                    |                                      |
| Space available: 17.3 GB                                                                                                    |                                      |
| FusionInventory Team                                                                                                    |                                      |
| < Back Next                                                                                                    | > Cancel                             |

127. ábra: Telepítés 4. lépés

| 🕏 FusionInventory Agent 2.4.1 (x64 edition) Setup                                                                                             | - • 💌                     |
|----------------------------------------------------------------------------------------------------|---------------------------|
| Choose Targets<br>Choose where the result will send.                                                                                          | <b>S</b>                  |
| Local Target                                                                                                    | Browser                   |
| Local path or UNC path                                                                                                    | browserm                  |
| Remote Targets<br>https:// <szerver.valami.hu>/glpi/plugins/fusioninventory/</szerver.valami.hu>                                              |                           |
| You can indicate multiple URIs by separating them with<br>"http:// <server>/glpi/plugins/fusioninventory/, http://<server>/</server></server> | commas<br>ocsinventory/,' |
| Quick installation (do not show the rest of wind                                                                                              | ows of options) 🔲         |
| FusionInventory Team                                                                                                    | xt > Cancel               |

128. ábra: Telepítés 5. lépés

**Server URL**-ként írjuk be a HUEDU-szerverünk IP címét vagy DNS nevét (*https://szerver.valami.hu/glpi/ plugins/fusioninventory/*). Jelöljük be a **Disable SSL check** opciót.

| 🕏 FusionInventory Agent 2.4.1 (x64 e                                         | dition) Setup                                                                                                |
|------------------------------------------------------------------------------|----------------------------------------------------------------------------------------------------|
| Remote Targets Options (1/2)<br>Set SSL options.                             | <b>S</b>                                                                                                    |
| SSL Options<br>Certificates Directory<br>Certificate File<br>Certificate URI | Browser<br>Browser                                                                                           |
| FusionInventory Team                                                         | Disable SSL check (use only for debugging) ♥<br><br><br><br><br><br><br><br><br><br><br><br><br><br><br><br> |

129. ábra: Telepítés 6. lépés

| FusionInventory Agent 2.4.1 (x64 edition) Setup    |        |
|----------------------------------------------------|--------|
| Remote Targets Options (2/2)<br>Set proxy options. | G      |
|                                                    |        |
| Proxy Options                                      |        |
| Server                                             |        |
| User                                               |        |
|                                                    |        |
| Password                                           |        |
|                                                    |        |
|                                                    |        |
|                                                    |        |
| FusionInventory Team                               | Cancel |

130. ábra: Telepítés 7. lépés (proxy opciók)

| 🝠 FusionInventory Agent 2.4.1 (x64 edition) Setup                                              | - • •  |
|------------------------------------------------------------------------------------------------|--------|
| Choose an Execution Mode<br>Choose which way you want FusionInventory Agent to be<br>executed. | Ø      |
|                                                                                                |        |
| Execution Mode                                                                                 |        |
| As a Windows Service                                                                           |        |
| As a Windows Task                                                                              |        |
| Manually                                                                                       |        |
|                                                                                                |        |
|                                                                                                |        |
|                                                                                                |        |
| FusionInventory Team                                                                           |        |
| < Back Next >                                                                                  | Cancel |

131. ábra: Telepítés 8. lépés

| FusionInventory Agent 2.4.1                          | (x64 edition) Setup  | - • •              |
|------------------------------------------------------|----------------------|--------------------|
| HTTP Server Options<br>Set embedded HTTP server opti | ons.                 | S                  |
| Embedded HTTP Server Optio                           | ons                  |                    |
| IP<br>0.0.0.0<br>Trusted IPs                         | Port<br>62354        |                    |
| 127.0.0.1/32                                         | Add exception on the | Windows Firewall   |
|                                                      | Enable embed         | lded HTTP server 📝 |
| FusionInventory Team ————                            | < Back               | Next > Cancel      |

132. ábra: Telepítés 9. lépés (HTTP kezelőfelület)

| 🝠 FusionIn             | ventory Agent 2.4.1 (x64 edition) Setup                                                                                                    | - • •  |
|------------------------|----------------------------------------------------------------------------------------------------|--------|
| Miscelane<br>Set prefe | eous Options<br>rences about miscelaneous options.                                                                                                    | Ø      |
|                        | Miscelaneous Options  Create Start Menu for all users  Launch an inventory immediately after installation  Save inventory as HTML (only for local target)  Scan home directory for virtual machines  Scan user profiles for software |        |
| FusionInven            | Tag tory Team                                                                                                    | Cancel |

133. ábra: Telepítés 10. lépés (különféle opciók)
| 🕏 FusionInventory Agent 2.4.1 (x64 edition) Se                    | etup 🗖 🗖 💌                                          |
|-------------------------------------------------------------------|-----------------------------------------------------|
| Advanced Options<br>Set Advanced Options.                         | G                                                   |
| Please, do not change the following options who<br>doing and why. | ether you are not totally sure what you are         |
| Time Options (in seconds)                                         | Other Options                                       |
| Connection Time Out<br>180                                        | No P2P<br>Omit These Tasks                          |
| Delay Before the First Target<br>3600                             | (list separated by commas)<br>Omit These Categories |
| Task Execution Time Out                                           | (list separated by commas)                          |
| FusionInventory Team                                              | < Back Next > Cancel                                |

134. ábra: Telepítés 11. lépés (haladó opciók)

| FusionInventory Agent 2.4.1 (x64 edition) Setup                                                                                                    | - • •          |
|----------------------------------------------------------------------------------------------------|----------------|
| Debug Options<br>Set debug options.                                                                                                    | G              |
| Debug Options<br>Debug Level Logger<br>V 0 File<br>Log File<br>C:\Program Files\FusionInventory-Agent\fusioninventory-a<br>Log File Max. Size (in MiB)<br>16 | Browser        |
| FusionInventory Team ————————————————————————————————————                                                                                                    | Install Cancel |

135. ábra: Telepítés 12. lépés (hibakeresési opciók)

| FusionInventory Agent 2.4.1 (x64 edition) Setup            |               |
|------------------------------------------------------------|---------------|
| Installation Complete<br>Setup was completed successfully. | S             |
| Completed                                                  |               |
| Show details                                               |               |
|                                                            |               |
|                                                            |               |
| FusionInventory Team                                       |               |
| < Badk                                                     | Next > Cancel |

136. ábra: Telepítés 13. lépés (telepítés állapota)

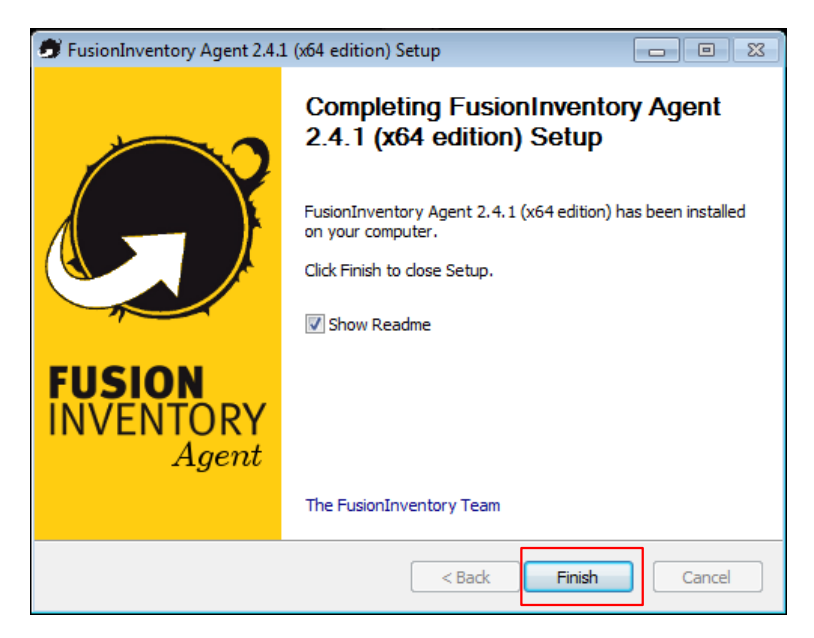

137. ábra: Telepítés 8. lépés (Befejezés)

| Gini           |           |                  |                                          |              |            |             |                |                           | Keresés        | Q                           | Magyar                | ? 1              | r 🕱                | 🔅 glp       | i 🕩       |
|----------------|-----------|------------------|------------------------------------------|--------------|------------|-------------|----------------|---------------------------|----------------|-----------------------------|-----------------------|------------------|--------------------|-------------|-----------|
| Sch            |           |                  | Leltárak                                 | HelpDes      | c M        | enedzsmei   | nt Eszkó       | özök Adm                  | inisztráció    | Karbantartás                |                       |                  |                    |             |           |
| Fel Leltárak   | Számítóg  | jépek            | + Q :=                                   |              |            |             |                |                           |                |                             |                       |                  |                    |             |           |
|                |           |                  |                                          |              |            |             |                |                           |                |                             |                       |                  |                    |             |           |
|                |           | • •              | Tétel tartalmaz 🔻                        |              | ta         | rtalmaz 🔻   |                |                           |                | Keresés                     | e 🖈                   |                  |                    |             |           |
|                |           | Megjelenít       | tés (elemek száma) 20                    | •            | 0,6        | ŵ 🔾         | Aktuális       | oldal fekvő PDF-be        | • 8            | 1 től 3 -ig 3 -b            | ól                    |                  |                    |             |           |
| Műve           | letek     |                  |                                          |              |            |             |                |                           |                |                             |                       |                  |                    |             |           |
| - Ne           | v Állapot | Gyártó           | Sorozatszán                              |              | Típus      | Modell      | Operációs rend | szer - Operációs r<br>Név | endszer - Hely | Utoljára<br>frissítve       | Alka                  | trészek<br>Proc  | • Alkatr<br>esszor | észek -     |           |
| macska         | х         | (en )            | 7f033ec9-8f63-0800-01a3-3                | 9d20d72a83   | Xen        | HVM<br>domU | HUEDU-NEXT     |                           |                | 2018-11-21<br>15:07         | Intel(R) C<br>3.40GHz | ore(TM) i        | 5-3570 C           | PU @        |           |
| USER-P         | C ir<br>G | nnotek<br>SmbH   | 23834D97-0A61-4616-A7D4-<br>E5E424DF0FBC |              | VirtualBox | VirtualBox  | Windows        |                           |                | 2018-12-01<br>17:03         | Intel(R) C<br>1.60GHz | ore(TM) i        | 5-8250U            | CPU @       |           |
| USER-<br>PC123 | ir<br>G   | nnotek i<br>SmbH | 8CE3549F-FA26-427E-B84C-                 | C26E126F21FC | VirtualBox | VirtualBox  | Windows        |                           |                | 2018-12-04<br>09:55         | Intel(R) C<br>1.60GHz | ore(TM) i        | 5-8250U            | CPU @       |           |
| ▲ Ne           | v Állapot | Gyártó           | Sorozatszám                              | 1            | Típus      | Modell      | Operációs rend | szer - Operációs r<br>Név | endszer - Hely | Utoljára<br>/ frissítve     | Alka                  | itrészek<br>Proc | • Alkatr<br>esszor | észek -     |           |
| 1 Műv          | letek     |                  |                                          |              |            |             |                |                           |                |                             |                       |                  |                    |             |           |
|                |           |                  |                                          |              |            |             |                |                           |                |                             |                       |                  |                    |             |           |
|                |           | Megjelenit       | tes (elemek szama) 20                    | <b>*</b>     |            |             | p.C.           |                           |                | 1 től 3 -ig 3 -b            | ól                    |                  |                    |             |           |
|                |           |                  |                                          |              |            |             |                |                           |                |                             |                       | - L. (c) 30      |                    |             |           |
|                |           |                  |                                          |              |            |             |                |                           |                | GLPI<br>FusionInventory 9.3 | -1.1 - Copyle         | gnt (C) 20       | )-2018 by          | FusionInven | tory Team |

138. ábra: Új, beregisztrált munkaállomás a leltár szolgáltatásban

|                                    |                                                 |                              |                     |                             |                       | Keresés   |
|------------------------------------|-------------------------------------------------|------------------------------|---------------------|-----------------------------|-----------------------|-----------|
| . tpi                              | Leltárak HelpDesk                               | Menedzsment                  | Eszközök Adm        | ninisztráció Karba          | ntartás               |           |
| Leltárak Számítógépek + Q 🏻 🚍      |                                                 |                              |                     |                             |                       |           |
| к <                                |                                                 | USER-F                       | PC123               | 3/3                         | e > >                 |           |
| Számítógép<br>Operációs rendszerek | Új alkatrész                                    |                              |                     |                             | Hozzá                 | iad       |
| Alkatrészek 13                     |                                                 |                              | Alkatrészek         |                             |                       |           |
| Kötetek 2<br>Szoftverek 113        | Periféria tipu                                  | sa                           | Spec                | ifikációk                   | Automatikus<br>Ieltár | Műveletek |
| Kapcsolatok                        | Firmware Gyártó Tipu:                           | s Verzió Telepítés<br>dátuma |                     |                             |                       |           |
| Halózati portok 3<br>Menedzsment   | GmbH BIOS innotek GmbH BIOS                     | VirtualBox 2006-12-01        | Mó                  | ódosít                      | Igen                  |           |
| Contracts Dokumentumok             | Processzor                                      | Gyártó                       | Frekvencia<br>(MHz) | Magok Szálak<br>száma száma |                       |           |
| Virtualizáció                      | Intel(R) Core(TM) i5-8250U CPU @ 1<br>1.60GHz + | Intel                        | Módosit 1800        | 2 1                         | Igen                  |           |
| Vírusirtók                         | Memory                                          |                              |                     | Méret (MB)                  |                       |           |
| Tudásbázis                         | Dummy Memory Module +                           |                              | Módosít             | 2846                        | Igen                  |           |
| Bejelentések<br>Problémák          | Merevlemez Gyártó                               | Interfész                    | Kapaci<br>(MB       | itás Sorozatszám<br>I)      |                       |           |
| Változások                         | VBOX HARDDISK + (Szabványos<br>lemezmeghajt     | ió) IDE                      | Módosít 4355        | 55 VB44c586b0-786bc50       | 0c Igen               |           |
| Külső hivatkozások                 | Hálózati kártya                                 | Gyártó                       |                     | Mac cím                     |                       |           |
| Tanúsítványok                      | PRO/1000 MT Desktop Adapter +                   | Intel Corporation            | Módosít             | 08:00:27:c3:1c:c0           | Igen                  |           |

139. ábra: A beküldött gépinformáció szinte mindent lefed

|                                 |                       |                                 | Kötetek                         |              |              |                   |                          |
|---------------------------------|-----------------------|---------------------------------|---------------------------------|--------------|--------------|-------------------|--------------------------|
| Név                             | Automatikus<br>leltár | Fizikai útvonal                 | Csatolási pont                  | Fájlrendszer | Teljes méret | Szabad<br>terület | Szabad hely<br>százaléka |
| C:                              | Igen                  |                                 | с:                              | NTFS         | 40.46<br>Gio | 17.21<br>Gio      | 43%                      |
| Rendszer számára<br>fenntartott | Igen                  | Rendszer számára<br>fenntartott | Rendszer számára<br>fenntartott | NTFS         | 99 MB        | 71 MB             | 72%                      |
| Név                             | Automatikus<br>leltár | Fizikai útvonal                 | Csatolási pont                  | Fájlrendszer | Teljes méret | Szabad<br>terület | Szabad hely<br>százaléka |

140. ábra: A lemezhasználat is folyamatosan beküldésre kerül

# XII. Levelező kliens beállítása

A levezést nem csak a felületen keresztül böngészőből érhetjük el, hanem levelező kliens segítségével is.

# XII.1. Mozilla Thunderbird

#### Eszközök > Postafiók beállításai

| 3 🖸                   | Postafiók beáll              | itása                     | $\odot$ | $\odot$ | $\otimes$ |
|-----------------------|------------------------------|---------------------------|---------|---------|-----------|
| <u>N</u> év:          | admin                        | Így fog megjelenni a neve | ,       |         |           |
| E-mai <u>l</u> cím:   | admin@npsh.hu                |                           |         |         |           |
| <u>J</u> elszó:       | •••••                        |                           |         |         |           |
|                       | 🗸 Jelszó <u>m</u> egjegyzése |                           |         |         |           |
|                       |                              |                           |         |         |           |
|                       |                              |                           |         |         |           |
|                       |                              |                           |         |         |           |
|                       |                              |                           |         |         |           |
|                       |                              |                           |         |         |           |
|                       |                              |                           |         |         |           |
|                       |                              |                           |         |         | _         |
| Új p <u>o</u> stafiók | létrehozása                  | <u>M</u> égse <u>E</u>    | olytat  | ás      |           |

141. ábra: Új fiók hozzáadása

| 3 🖸                   | Postafiók beállítása                                          | $\odot$ $\otimes$ $\otimes$ |
|-----------------------|---------------------------------------------------------------|-----------------------------|
| <u>N</u> év:          | admin Így fog megjelenni a neve                               |                             |
| E-mai <u>l</u> cím:   | admin@npsh.hu                                                 |                             |
| <u>J</u> elszó:       | •••••                                                         |                             |
|                       | ✓ Jelszó megjegyzése                                          |                             |
|                       |                                                               |                             |
| H                     | Configuráció keresése: általánosan használt kiszolgálónevek 👯 |                             |
|                       |                                                               |                             |
|                       |                                                               |                             |
|                       |                                                               |                             |
|                       |                                                               |                             |
| Új p <u>o</u> stafiók | létrehozása <u>K</u> ézi beállítás <u>M</u> égse <u>F</u> o   | olytatás )                  |

142. ábra: Kézi beállítás

| 3                                                                                                    | Postafiók beállítása               |                             |                 |            |                 |     |               |   |  |
|----------------------------------------------------------------------------------------------------|------------------------------------|-----------------------------|-----------------|------------|-----------------|-----|---------------|---|--|
| <u>N</u> év:                                                                                                 | v: admin Így fog megjelenni a neve |                             |                 |            |                 |     |               |   |  |
| E-mai <u>l</u> cím:                                                                                          | admin@npsh.hu                      |                             |                 |            |                 |     |               |   |  |
| <u>J</u> elszó:                                                                                              | •••••                              |                             |                 |            |                 |     |               |   |  |
|                                                                                                    | ✔ Jelszó <u>m</u> egjeg            | yzése                       |                 |            |                 |     |               |   |  |
|                                                                                                    |                                    | A következő beállításokat t | aláltam az adot | tt kiszolg | áló lekérdezésé | /el |               |   |  |
|                                                                                                    |                                    |                             |                 |            |                 |     |               |   |  |
|                                                                                                    |                                    | Kiszolgáló neve             | Port            |            | SSL             |     | Hitelesítés   |   |  |
| Bej                                                                                                    | övő: IMAP 🗸                        | hueduserver.npsh.hu         | 143             | ~          | STARTTLS        | ×   | Normál jelszó | ~ |  |
| Kim                                                                                                    | enő: SMTP                          | hueduserver.npsh.hu         | • 25            | ~          | STARTTLS        | ~   | Normál jelszó | ~ |  |
| Felhasználó                                                                                                  | név:                               | admin                       |                 |            |                 |     |               |   |  |
|                                                                                                    |                                    |                             |                 |            |                 |     |               |   |  |
| Új p <u>o</u> stafiók létrehozása <u>S</u> peciális beállítások <u>M</u> égse Újratesztelés <b>Befejezés</b> |                                    |                             |                 |            |                 |     |               |   |  |

143. ábra: Postafiók beállítása

A levelező szolgáltatást **IMAP** és **SMTP** protokoll segítségével érjük el.

# XII.1.1 Bejövő levelek beállításai

A bejövő levelek beállításai: kiszolgáló neve (**<iskola.domain.nev>**), port (**143**). Ahogy a HUEDU minden szolgáltatása, a levelezés is használ tanúsítványt (**TLS**) a biztonságos kapcsolat érdekében.

## XII.1.2 Kimenő levelek beállításai

A kimenő levelek beállításai: kiszolgáló neve (**<iskola.domain.nev>**), port (**25**).

# XII.1.3 Kiszolgálói beállítások összefoglalása

| ✓ Helyi mappák<br>L evélszemét                          | Kiszolgáló beállításai                                                     |
|---------------------------------------------------------|----------------------------------------------------------------------------|
| Lemezterület                                            | Kiszolgálótípus: IMAP levelező-kiszolgáló                                  |
| ✓ admin@npsh.hu                                         | Kiszolgáló: hueduserver.npsh.hu Port 143 🗘 Alapértelmezett 143             |
| Kiszolgáló beállításai<br>Másolatok és mappák           | Eelhasználói név: admin                                                    |
| Címzés és szerkesztés<br>Levélszemét                    | Biztonsági beállítások                                                     |
| Szinkronizálás és tárhely<br>Tértivevények<br>Biztonság | Hitelesítési mó <u>d</u> szer: Normál jelszó 🗸                             |
| Levélküldő kiszolgáló (SMTP)                            | Kiszolgáló beállításai                                                     |
|                                                         | ✓ Új üzenetek ellenőrzése indításkor                                       |
|                                                         | Vi üzenetek ellenőrzése 10 🏠 percenként                                    |
|                                                         | Üzenet törlésekor:                                                         |
|                                                         | ● Át <u>h</u> elyezés ebbe a mappába: Trash 🗸                              |
|                                                         | Megjelölés töröltként                                                      |
|                                                         | 🔿 Törlés <u>a</u> zonnal                                                   |
|                                                         | Üzenettároló                                                               |
|                                                         | A Beérkezett üze <u>n</u> etek mappa kitisztítása kilépéskor               |
|                                                         | A Törölt elemek mappa ürítése kilépéskor Speciális                         |
|                                                         | Helyi könyvtár:                                                            |
|                                                         | /home/ /thunderbird/8iwufr15.default/ImapMail/hueduserver.npsh.hu Tallózás |
|                                                         |                                                                            |
|                                                         |                                                                            |
|                                                         |                                                                            |
| Postafiók-műveletek 🗸                                   |                                                                            |
|                                                         | ✓ OK                                                                       |

144. ábra: Kiszolgáló beállítások összefoglalása I.

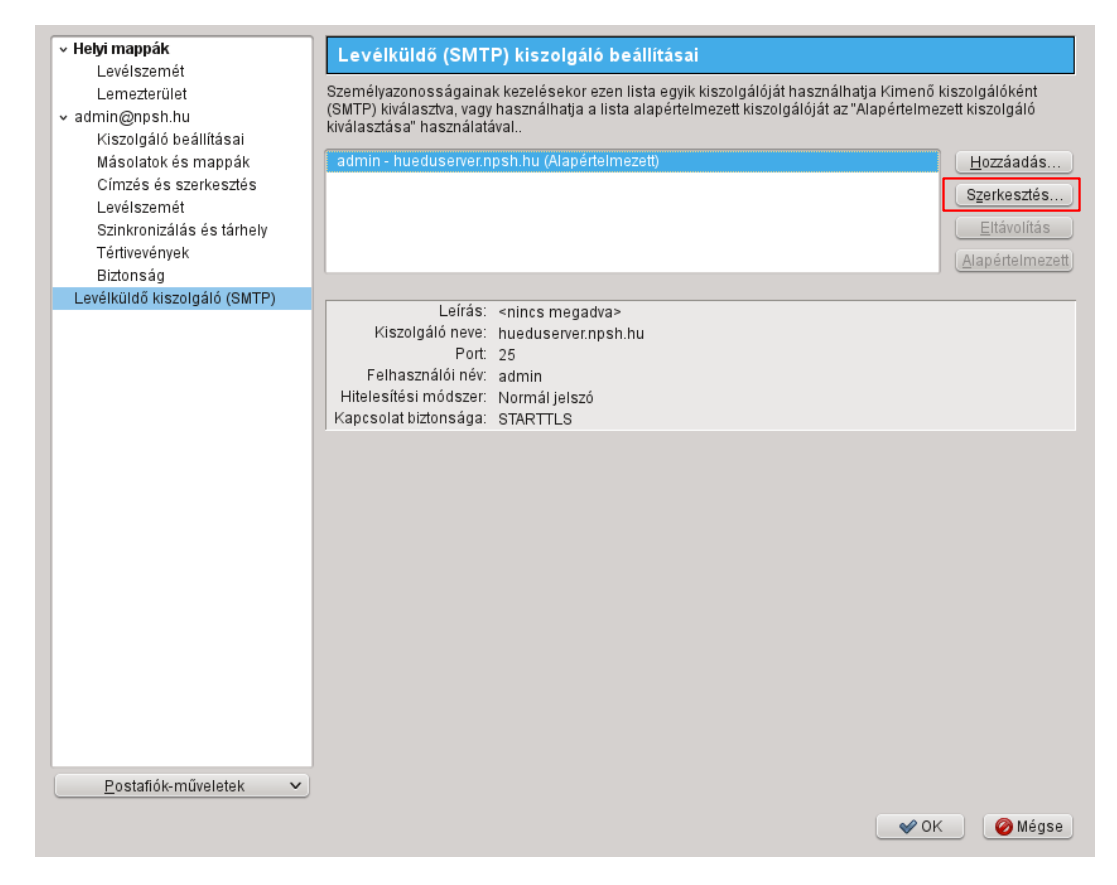

145. ábra: Kiszolgáló beállítások összefoglalása II.

| 3  | $\odot$                   | SMT       | P-kiszolgáló     | $\odot$ | $\circ$ $\otimes$ |
|----|---------------------------|-----------|------------------|---------|-------------------|
| Be | eállítások                |           |                  |         |                   |
|    | <u>L</u> eírás:           | Levelezés | 5                |         |                   |
|    | <u>K</u> iszolgáló:       | hueduser  | ver.npsh.hu      |         |                   |
|    | <u>P</u> ort:             | 25        | Alapértelmezett: | 587     |                   |
|    |                           |           |                  |         |                   |
| Bi | ztonság és hit            | elesítés  |                  |         |                   |
|    | Kapcsolat <u>b</u> iz     | tonsága:  | STARTTLS         |         | ~                 |
|    | <u>H</u> itelesítési m    | nódszer:  | Normál jelszó    |         | ~                 |
|    | <u>F</u> elhasználói név: |           | admin            |         |                   |
|    |                           |           | € ок             | 🥝 Még   | gse               |

146. ábra: Kimenő levelek (SMTP)

|                                                         |                                                             | De febrerati Generatek - Marille Threederkind |                                                     |                                  |
|---------------------------------------------------------|-------------------------------------------------------------|-----------------------------------------------|-----------------------------------------------------|----------------------------------|
| <b>9 0</b>                                              |                                                             | Beerkezett uzenetek - Mozilia Thunderbird     |                                                     | $\odot$ $\odot$ $\otimes$        |
| <u>F</u> ájl Szerkesztés <u>N</u> ézet Ugrás            | Uzenet Eszközök Súgó                                        |                                               |                                                     |                                  |
| 🦯 🖄 Beérkezett üzenetek                                 | 7                                                           |                                               |                                                     | •                                |
| 🖄 Letöltés 👻 📝 Új üzenet                                | ᆕ Csevegés 🔲 Címjegyzék 🛛 📎 Cími                            | ke 🗸 🕐 Gyorsszűrő                             | Keresés <ctrl+k></ctrl+k>                           | # ≡                              |
| <ul> <li>Helyi mappák</li> <li>Törölt elemek</li> </ul> | 🍖 Gyorsszűrő: 💀 Olvasatlan 😭 Csilla                         | gozott 🔐 Névjegy 🔿 Címkék 🥔 Melléklet         | Ezen üzenetek szűrése <ctrl+shift+k></ctrl+shift+k> | <b>M</b>                         |
| Postázandó üzenetek                                     | ኑ። 🚖 ። 🥔 ። Feladó                                           | : Tárgy                                       | i 👓 i 🔮 i Dátum                                     | ∧ : 四                            |
| v admin@npsh.hu                                         | 🏫 admin                                                     | hello                                         | ○ ○ 15:01                                           |                                  |
| Beérkezett üzenetek                                     | l☆ admin                                                    | ghjk                                          | ○ ○ 14:59                                           |                                  |
| Bestikszeit üzenetek                                    | - ☆ admin                                                   | dgdf                                          | • • 14:59                                           |                                  |
|                                                         | Feladó Én.C/<br>Tárgy hello<br>Cimzett Én.C/<br>hello teszt |                                               | ● Válasz → Továbbítás 🗟 Archiválás 🖉 Szemét         | Ó Törlés<br>15:01<br>áb művelet∨ |
| <b></b>                                                 |                                                             |                                               | Olvasatian: O                                       | Összes: 3                        |

147. ábra: Mozilla Thunderbird, Beérkezett üzenetek

# XII.2. Microsoft Outlook

A Microsoft Outlook elindítása után van lehetőségünk beállítani a szerverhez való kapcsolódási adatokat.

| Az Outlook beállítása                         | Outlook 2007 előkészítő                                                              |                                                                                         |
|-----------------------------------------------|--------------------------------------------------------------------------------------|-----------------------------------------------------------------------------------------|
| Az Outlook beállítása<br>Az Outlook fiókok be | Outlook 2007 előkészítő<br>Outlook 2<br>Üdvözli az Outlook 2<br>konfigurálásának lép | 007 előkészítő<br>007 előkésztő varázslója, amely végigvezeti az Outlook 2007<br>ésein. |
|                                               |                                                                                      | < Vissza Tovább > Mégse                                                                 |

148. ábra: Microsoft Outlook I.

| Az Outlook beállítása | Fiók konfigurálása 🛛 🗙                                                                                                    | × |
|-----------------------|----------------------------------------------------------------------------------------------------|---|
| Az Outlook fiókok be  | E-mail flókok                                                                                                    | • |
|                       | Az Outlook programot Microsoft Exchange-kiszolgálóhoz, illetve internetes vagy más<br>e-mail kiszolgálóhoz való csatlakozásra állíthatja be. Szeretne e-mail fiókot beállítani? |   |
|                       | Igen<br>○ Nem                                                                                                    |   |
|                       |                                                                                                    |   |
|                       |                                                                                                    |   |
|                       |                                                                                                    |   |
|                       | < Vissza Tovább > Mégse                                                                                                    |   |

149. ábra: Microsoft Outlook II.

| e-mail nok felvetele<br>Automatikus fiókbeáll | ítás                                              |                   | ×<br>K |
|-----------------------------------------------|---------------------------------------------------|-------------------|--------|
| Név:                                          | Példa: Verebélyi Ágnes                            | ]                 |        |
| E-mail cím:                                   | Példa; agnes@kontraktor.hu                        | ]                 |        |
| Jelszó:<br>Jelszó megerősítése:               |                                                   | ]                 |        |
|                                               | Írja be az internetszolgáltatótól kapott jelszót, | 1                 |        |
|                                               |                                                   |                   |        |
| 🗸 Kiszolgálóbeállítások vag                   | y további kiszolgálótípusok kézi megadása         |                   |        |
|                                               |                                                   | < Vissza Tovább > | Mégse  |

150. ábra: Kiszolgáló beállítások I.

| <ul> <li>Internetes e-mail<br/>Kapcsolódás POP, IMAP vagy HTTP típusú kiszolgálóhoz e-mail üzenetek küldéséhez és fogadásához.</li> <li>Microsoft Exchange<br/>Kapcsolódás a Microsoft Exchange-kiszolgálóhoz, hogy hozzáférhetővé váljanak az e-mailek, a névjegyek, a<br/>faxok és a hangposta.</li> <li>Egyéb<br/>Kapcsolódás az egyik alábbi típusú kiszolgálóhoz</li> <li>Outlook mobilszolgáltatás (szöveges üzenetek küldése)</li> </ul> | il fiók felvétele<br>I szolgáltatás kiválasztása                                                        |                             |
|----------------------------------------------------------------------------------------------------|----------------------------------------------------------------------------------------------------|-----------------------------|
| <ul> <li>Kapcsolódás POP, IMAP vagy HTTP típusú kiszolgálóhoz e-mail üzenetek küldéséhez és fogadásához.</li> <li>Microsoft Exchange         <ul> <li>Kapcsolódás a Microsoft Exchange-kiszolgálóhoz, hogy hozzáférhetővé váljanak az e-mailek, a névjegyek, a faxok és a hangposta.</li> <li>Egyéb             <ul></ul></li></ul></li></ul>                                                                                                   | Internetes e-mail                                                                                       |                             |
| <ul> <li>Microsoft Exchange         Kapcsolódás a Microsoft Exchange-kiszolgálóhoz, hogy hozzáférhetővé váljanak az e-mailek, a névjegyek, a faxok és a hangposta.     </li> <li>Egyéb         Kapcsolódás az egyik alábbi típusú kiszolgálóhoz         Outlook mobilszolgáltatás (szöveges üzenetek küldése)     </li> </ul>                                                                                                    | Kapcsolódás POP, IMAP vagy HTTP típusú kiszolgálóhoz e-mail üzenetek küldéséh:                          | ez és fogadásához.          |
| Kapcsolódás a Microsoft Exchange-kiszolgálóhoz, hogy hozzáférhetővé váljanak az e-mailek, a névjegyek, a<br>faxok és a hangposta.<br><b>Egyéb</b><br>Kapcsolódás az egyik alábbi típusú kiszolgálóhoz<br>Outlook mobilszolgáltatás (szöveges üzenetek küldése)                                                                                                    | O Microsoft Exchange                                                                                    |                             |
| <b>Egyéb</b><br>Kapcsolódás az egyik alábbi típusú kiszolgálóhoz<br>Outlook mobilszolgáltatás (szöveges üzenetek küldése)                                                                                                    | Kapcsolódás a Microsoft Exchange-kiszolgálóhoz, hogy hozzáférhetővé váljanak a<br>faxok és a hangposta. | az e-mailek, a névjegyek, a |
| Kapcsolódás az egyik alábbi típusú kiszolgálóhoz<br>Outlook mobilszolgáltatás (szöveges üzenetek küldése)                                                                                                    | ○ Egyéb                                                                                                 |                             |
| Outlook mobilszolgáltatás (szöveges üzenetek küldése)                                                                                                    | Kapcsolódás az egyik alábbi típusú kiszolgálóhoz                                                        |                             |
|                                                                                                    | Outlook mobilszolgaltatas (szoveges uzenetek kuldese)                                                   |                             |
|                                                                                                    |                                                                                                    |                             |
|                                                                                                    |                                                                                                    |                             |
|                                                                                                    |                                                                                                    |                             |
|                                                                                                    | < Viceza                                                                                                | Toyább > Még                |
| < Vissza Tovább > Márk                                                                                                    |                                                                                                    | Horado A                    |

151. ábra: Kiszolgáló beállítások II.

# XII.2.1 Fiók beállítások (IMAP)

| Új e-mail fiók felvétele                                               |                                                         |                                                  |
|------------------------------------------------------------------------|---------------------------------------------------------|--------------------------------------------------|
| <b>Internetalapú levelezés beállí</b><br>Az e-mail fiók működéséhez az | <b>tásai</b><br>összes alábbi beállítást meg kell adnia |                                                  |
| Felhasználói adatok                                                    |                                                         | Fiók beállításainak tesztelése                   |
| Név:                                                                   | admin                                                   | A kért adatok megadása után célszerű a fiókot az |
| E-mail cím:                                                            | admin@huedu.hu                                          | kapcsolat szükséges.)                            |
| Kiszolgálóadatok                                                       |                                                         |                                                  |
| Fiók típusa:                                                           | IMAP 🔽                                                  | Flok Deallicasalhak tesztelese                   |
| Bejövő üzenetek kiszolgálója:                                          | school.huedu.hu                                         |                                                  |
| Kimenő levelek kiszolgálója (SMTP):                                    | school.huedu.hu                                         |                                                  |
| Bejelentkezési adatok                                                  |                                                         |                                                  |
| Felhasználónév:                                                        | admin                                                   |                                                  |
| Jelszó:                                                                | ****                                                    |                                                  |
| 🔽 Jelszó                                                               | tárolása                                                |                                                  |
| Biztonságos jelszó-hitelesítés (SP<br>bejelentkezéshez                 | A) megkövetelése a                                      | További beállítások                              |
|                                                                        |                                                         | < Vissza Tovább > Mégse                          |

152. ábra: Kiszolgáló beállítások III.

| Internet alapú levelezés beállításai 🛛 🗙                         |
|------------------------------------------------------------------|
| Általános Mappák Kimenő levelek kiszolgálója Kapcsolat Speciális |
| Kiszolgáló portszámai                                            |
| Bejövő levelek kiszolgálója (IMAP): 143 Alapértelmezés           |
| A következő típusú titkosított kapcsolat használata: TL5 💽       |
| Kimenő levelek kiszolgálója (SMTP): 25                           |
| A következő típusú titkosított kapcsolat használata:             |
| Kiszolgáló időkorlátja                                           |
| Rövid Hosszú 1 perc                                              |
|                                                                  |
| A gyokermappa eleresi utja:                                      |
|                                                                  |
|                                                                  |
|                                                                  |
|                                                                  |
|                                                                  |
| OK Mégse                                                         |

153. ábra: További beállítások

| Intern | etes biztonsági figyelmeztetés 🛛 🕅                                                                            |  |  |  |  |  |  |
|--------|----------------------------------------------------------------------------------------------------|--|--|--|--|--|--|
| ⚠      | A kiszolgáló, amellyel a rendszer kapcsolatban van, nem ellenőrizhető<br>biztonsági tanúsítványt használ.     |  |  |  |  |  |  |
|        | A tanúsítványlánc feldolgozása befejeződött, de a<br>főtanúsítványban nem bízik meg a megbízhatóságellenőrző. |  |  |  |  |  |  |
|        | Tanúsítvány megtekintése                                                                                      |  |  |  |  |  |  |
|        | Továbbra is használni szeretné ezt a kiszolgálót?                                                             |  |  |  |  |  |  |
|        | Igen Nem                                                                                                    |  |  |  |  |  |  |

154. ábra: Tanúsítvány elfogadása

| Fiók beállításainak tesztelése                                                                |                      |
|-----------------------------------------------------------------------------------------------|----------------------|
| Gratulálunk! Minden teszt sikeresen lezajlott. A folytatáshoz kattintson a Bezárás<br>gombra. | Leállítás<br>Bezárás |
| Feladatok Hibák                                                                               |                      |
| Feladatok Állapot                                                                             |                      |
| ✓ Bejelentkezés a bejövő levelek kiszolgálójára Kész                                          |                      |
| ✓E-mail tesztüzenet küldése Kész                                                              |                      |
|                                                                                               |                      |
|                                                                                               |                      |
|                                                                                               |                      |

155. ábra: Fiók beállításainak tesztelése

| 😡 Beérkezett üzenetek - Microsoft Outlook                                                                                                    |                                                                                                    | - ¤ X                                                                        |
|----------------------------------------------------------------------------------------------------|----------------------------------------------------------------------------------------------------|------------------------------------------------------------------------------|
| Fájl Szerkesztés <u>N</u> ézet Ugrás E <u>s</u> zközö                                                                                                    | ik <u>M</u> űveletek <u>S</u> úgó                                                                                                    | Kérdése van? Írja be ide. 🛛 👻                                                |
| 🗄 🛍 🔹 🚔 🎦 🗙 🖓 Válasz 🖓 Válasz                                                                                                    | : mindenkinek 🙈 Továbbítás   🔡 🍸   🚰 Küldés/fogadás 👻 🏠 Keresés címjegyzékben 🔹 🎯 💂                                                                                                    |                                                                              |
| Levelek «                                                                                                    | 🛱 Reérkezett üzenetek                                                                                                    | Teendősáv » ×                                                                |
| Kedvenc mappák 🔅                                                                                                    | Fiókbeállítások                                                                                                    | ◀ 2013. március ►                                                            |
| <ul> <li>Beérkezett üzenetek</li> <li>Olvasatlan levelek</li> <li>Elküldött elemek</li> <li>Beérkezett üzenetek a következőben: ad</li> </ul>                                                                                                    | E-mail fiókok<br>Lehetősége van a fiókok módosítására vagy törlésére. A kijelölt fiók beállításait megváltoztathatja.                                                                                                   | H K S C P S V<br>25 26 27 28 1 2 3<br>4 5 6 7 8 9 10<br>11 12 13 14 15 16 17 |
| Levelezési mappák                                                                                                    | E-mail Adatfájlok RSS-hírcsatornák SharePoint listák Internetes naptárak Közzétett naptárak Címjegyzékek                                                                                                    | 18 19 20 21 22 23 24<br>25 26 27 28 29 30 31                                 |
| 🔎 Minden levél 👻                                                                                                    |                                                                                                    | 1 2 3 4 5 6 7                                                                |
| <ul> <li>Személyes mappák</li> <li>Elküldőtt elemek</li> <li>Elküldőtt elemek</li> <li>Elküldőtt elemek</li> <li>Postázandó üzenetek</li> <li>RSS-hírcsatornák</li> <li>Töröt elemek</li> <li>Meresési mappák</li> <li>Admin@huedu.hu</li> </ul> | Név       Típus         admin@huedu.hu       IMAP/SMTP (alapértelmezett fiók küldéshez)         A kijelölt e-mail fiók az új e-mail üzeneteket a következő helyre kézbesíti:         admin@huedu.hu/Beérkezett üzenetek | Nincs közelgő találkozó.                                                     |
|                                                                                                    | a(z) C:\Documents and Settings\\Outladmin@huedu.hu-00000002.pst adatfájlban                                                                                                    |                                                                              |
| Naptár                                                                                                    |                                                                                                    |                                                                              |
| 8 Névjegyalbum                                                                                                    | Bezárás                                                                                                    |                                                                              |
| Feladatok                                                                                                    |                                                                                                    |                                                                              |
| 🔍 🖿 🗷 👻                                                                                                    | v                                                                                                    | -                                                                            |
| 0 elem                                                                                                    |                                                                                                    |                                                                              |

156. ábra: Microsoft Outlook III.

# XIII. Squid statisztikák

A Squid statisztikák menüpontban a web proxy forgalmi statisztikáit jeleníthetjük meg különböző feltételek szerint. Ehhez a tanár, vagy admin csoporthoz tartozó felhasználóknak van jogosultsága. A statisztikák megtekintéséhez a felhasználónév és jelszó megadása szükséges.

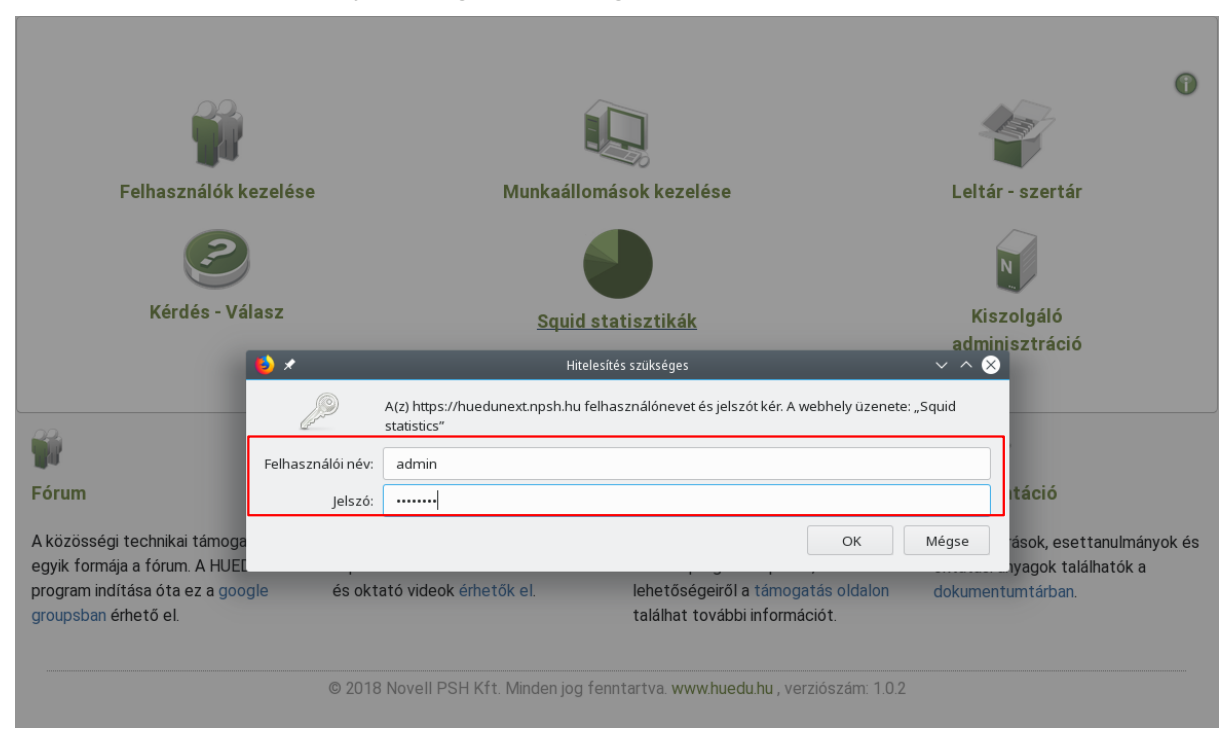

157. ábra: Bejelentkezés a Squid proxy statisztikák megtekintéséhez

| S.A.naty    | SQUIDAN<br>Report generated or                 | ALYZER<br>1 Thu Oct 18 16-00:12 201 | 18.  |        |     |            |        |          | 1          |                |
|-------------|------------------------------------------------|-------------------------------------|------|--------|-----|------------|--------|----------|------------|----------------|
| GLOBAL      | S STATISTICS                                   |                                     |      |        |     |            |        |          |            |                |
|             |                                                | REQUESTS                            |      | BYTES  |     |            | TOTAL  |          |            |                |
|             | YEARS                                          | HIT                                 | Miss | DENIED | Ніт | Miss       | DENIED | REQUESTS | BYTES      | THROUGHPUT     |
|             | STAT 2018 *                                    |                                     | 137  |        |     | 17,522,325 |        | 137      | 17,522,325 | 8, 146 Bytes/s |
| (*) Click o | n year's statistics link for details           |                                     |      |        |     |            |        |          |            |                |
|             | HIT: Objects found in<br>MISS: Objects not fou | i cache<br>ind in cache             |      |        |     |            |        |          |            |                |

158. ábra: Kiválaszthatjuk a statisztikát évekre bontva

| CACHE STATIS | SQU<br>Repor | IDANA<br>t generated of That<br>2018 | LY Z E R<br>oct 18 16:00:12 2018.   |                                         |                          |             | â Mime Types                                                     | P. NETWORKS                                  | LUSERS             | ► TOP DENIED        | TOP URLS         | Jan<br>Apr<br>Jul<br><u>Oct</u><br>TOP DOMAINS | 2018<br>Frèb Mar<br>May Jun<br>Aug Sep<br>Nov Dec |
|--------------|--------------|--------------------------------------|-------------------------------------|-----------------------------------------|--------------------------|-------------|------------------------------------------------------------------|----------------------------------------------|--------------------|---------------------|------------------|------------------------------------------------|---------------------------------------------------|
|              |              | REQUESTS                             |                                     |                                         | BYTES                    |             |                                                                  |                                              |                    | TOTAL               |                  |                                                |                                                   |
| н            | lit          | MISS<br>137                          | DENIED                              | Ніт                                     | Miss<br>17,522,325       | DENIED      | REQUESTS                                                         | BYTES<br>17,522,325                          | Тняоцо<br>8, 146 В | sheut Us<br>lytes/s | ERS SITE<br>1 34 | S DOMAINS<br>21                                |                                                   |
|              |              |                                      | 125<br>100<br>55<br>50<br>25<br>3an | Total (He+Miss)<br>HI<br>Miss<br>Demied | Monthly Requests statist | Aug 549 Oct | 13.0<br>13.0<br>13.0<br>13.0<br>10.0<br>5.0<br>0.0<br>0.0<br>0.0 | Total (H+Mss)       MR       Max       Cened | Mega Bytes stati   | Aug Sep Oct         | Nov Dr           |                                                |                                                   |

159. ábra: A statisztika tovább szűkíthető a jobb felső sarokban található naptárra kattintva

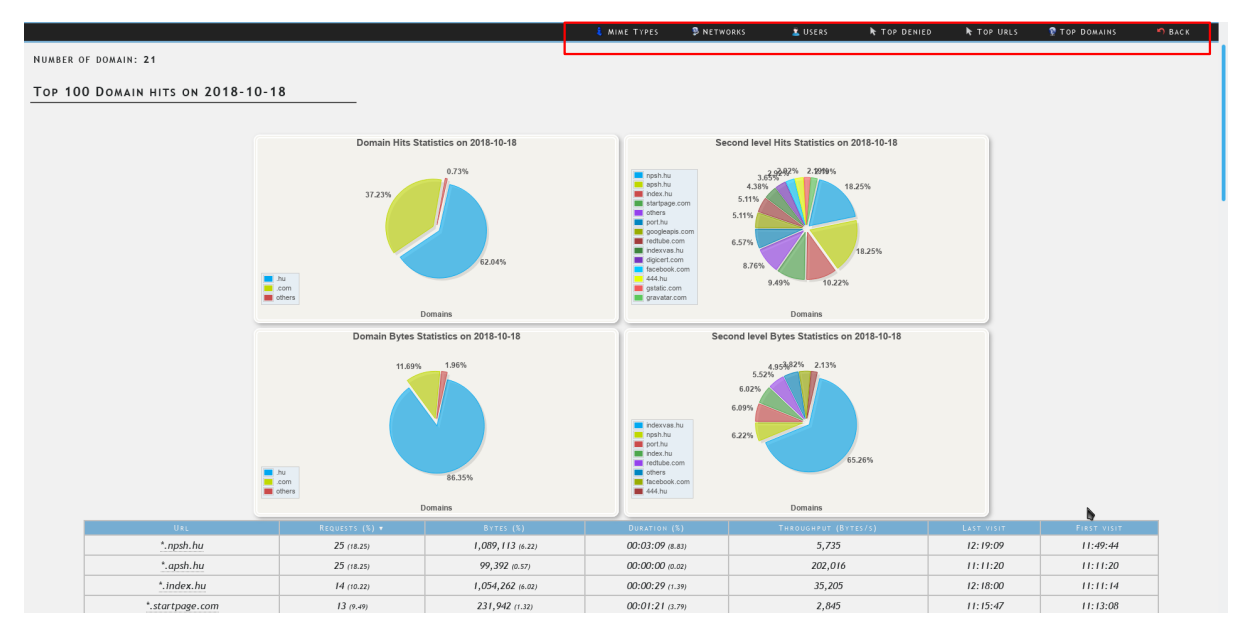

160. ábra: A statisztikák megjeleníthetőek URL-re, hálózatra, tartalomtípusra vonatkozóan is

# XIV. Szerver jelszavak

# XIV.1. /root/password

A szerver telepítése közben az alapértelmezett (szolgáltatás) jelszavak automatikus generálódnak. Minden telepítésnél új jelszavak keletkeznek. A generált jelszavakon kívül néhány szolgáltatás (mysql) a telepítésnél megadott root jelszó lesz hozzárendelve. A generált jelszavak helye: /root/passwords itt találhatóak a különböző webalkalmazásokhoz alapértelmezetten beállított jelszavak is (pl. moodleadmin, kablinkweb). Néhány alapértelmezett jelszó megváltoztatása erősen ajánlott, ezek a következők: Kablink, GLPI.

# XIV.2. Webes felület "admin" hozzáférés

Alapértelmezett hozzáférés a huedu web felületérhez: felhasználói név: **admin** , jelszó: **<telepítéskor megadott jelszó>**.

# XV. Szerver frissítés

A HUEDU kiszolgáló frissítése több csatornán keresztül történik. Az alap openSUSE operációs rendszerhez kiadott frissítéseket a közösségi tárolókon keresztül tudjuk elérni. Ezek a frissítések ingyenesen érhetőek el az interneten keresztül. A HUEDU program keretein belül nyújtott szolgáltatásokhoz (HUEDU webes felület, Moodle E-learning rendszer, stb) tartozó frissítések a HUEDU központi kiszolgálóján keresztül van lehetőségük az iskoláknak elérni. A kiszolgáló telepítése után mindegyik tároló (közösségi tárolók, HUEDU csatorna) automati-kusan felvételre kerül. A csomagok HUEDU csatornán keresztül történő frissítése a kiszolgáló **1.0-ás** verziójától támogatott. A kiszolgáló verziószámát a **cat /etc/HUEDU-NEXT-release** parancs futtatása után a **HUEDU\_VERSION** sor kiolvasásával tudjuk ellenőrizni.

A közösségi és a HUEDU csatornán keresztül jövő csomagokat egyaránt tudjuk parancssorból és YaST segítségével frissíteni.

## XV.1. Parancssorból

#### XV.1.1 Felvett tárolók lekérdezése

Hueduserver:/ # zypper sl -d | Name # | Alias | Enabled | Refresh | Priority | Type | URI 1 | HUEDU | HUEDU |Yes |No | 99 | rpm-md | http:// ftp.novell.hu/pub/huedu/repo/ 2 | non-oss | non-oss | Yes | No | download.opensuse.org/distribution/12.2/repo/non-oss/ 99 | yast2 | http:// 3 | OSS | OSS | YES | NO 99 | yast2 | http:// download.opensuse.org/distribution/12.2/repo/oss/ 4 | update | update | Yes | No | 99 | rpm-md | http:// download.opensuse.org/update/12.2/ 5 | update-nonoss | update-nonoss | Yes | No | 99 | rpm-md | http:// download.opensuse.org/update/12.2-non-oss/

## XV.1.2 Felvett tárolók frissítése

hueduserver:/ # zypper ref
Repository 'HUEDU' is up to date.
Repository 'non-oss' is up to date.
Repository 'oss' is up to date.
Repository 'update' is up to date.
Repository 'update-nonoss' is up to date.
All repositories have been refreshed.

#### XV.1.3 OpenSUSE 15.0 frissítése (operációs rendszer patch)

Hueduserver:/ # **zypper patch** Telepítési forrás adatainak beolvasása... Telepített csomagok beolvasása... Függőségek feloldása...

A következő ÚJ javítás kerül telepítésre: openSUSE-2013-435

Az alábbi csomagok kerülnek frissítésre:

```
OpenLAB oktatói és adminisztrátori felület használati dokumentáció
```

ldapsmb libsmbclient0 libwbclient0 samba samba-client

```
5 csomag frissítése.
Letöltés mérete: 17,2 MiB. A művelet után további 380,0 KiB szabadul fel.
Folytatja? [i/n/?] (i): i
```

#### XV.1.4 HUEDU specifikus csomagok frissítése

```
hueduserver:/usr/local/bin # zypper up -r HUEDU
Telepítési forrás adatainak beolvasása...
Telepített csomagok beolvasása...
```

Nincs teendő.

Ebben az esetben nincs teendője, a legfrissebb verziójú huedu specifikus termékeket (webfelület, ilias, dolgozat kezelés, munkaállomás kezelés, mayor e-napló, levelezés, stb.) használja.

Ha van elérhető frissítés, akkor:

```
hueduserver:/ # zypper up -r HUEDU
Loading repository data...
Reading installed packages...
Resolving package dependencies...
```

The following package is going to be upgraded: HUEDU-ocsinventory-unix-server

```
1 package to upgrade.
Overall download size: 1.8 MiB. After the operation, additional 10.0 B will be
used.
Continue? [y/n/?] (y):
Retrieving package HUEDU-ocsinventory-unix-server-2-0.5.2.i586
     1.8 MiB ( 6.1 MiB unpacked)
(1/1),
Retrieving: HUEDU-ocsinventory-unix-server-2-
0.5.2.i586.rpm .....
         . . . . . . . . . . . . . . .
....[done]
Installing: HUEDU-ocsinventory-unix-server-2-
0.5.2 .....
....[done]
```

# XV.2. YaST segítségével

Parancssorban kiadjuk (putty segítségével) **yast** parancsot.

|                                                                                                    | YaST vezérlőközpont                                                          |
|----------------------------------------------------------------------------------------------------|------------------------------------------------------------------------------|
|                                                                                                    |                                                                              |
| Software<br>Hardware<br>System<br>Network Devices<br>Network Services<br>Security and Users<br>Support | Online Update<br>Software Management<br>Media Check<br>Software Repositories |
| [ <b>S</b> úqó]                                                                                        |                                                                              |

161. ábra: YaST

Online Update menü pontot kiválasztjuk.

Elindítása után a yast frissítő modulja felismeri a frissítendő csomagokat. Frissítése elindítása az [Elfogadás] jóváhagyása után: automatikusan letölti és frissíti a csomagokat a HUEDU OpenLAB szerveren.

# XVI. Fogalmak

# XVI.1. DHCP

Olyan szerver oldali szolgáltatás, amelynek az a feladata, hogy az egy (al)hálózatba csatlakozó gépeknek IP címet adjon.

# XVI.2. DNS

Olyan szerver oldali szolgáltatás, amelynek az a feladat, hogy az egy hálózatban lévő gépeket IP cím helyett, név alapján azonosítson.

### XVI.2.1 **A** rekord

(Address ) cím rekord, ami arra szolgál, hogy a domain névhez IP címet rendeljünk. (név-cím azonosítás)

server.npsh.hu. A 172.16.26.27

#### XVI.2.2 NS rekord

(Name server) név szerver rekord, ami arra szolgál, hogy a domain névszervereit megadjuk.

#### npsh.hu. NS dns.npsh.hu.

#### XVI.2.3 MX rekord

(Mail eXchanger) levelező szerver rekord, ami arra szolgál, hogy a domain levelező szerverét megjelölje, azaz egy érkező levélnek egyértelműen megmondja, hogy melyik az a szerver, ami képes fogadni a levelet.

nsph.hu. MX 0 mail.npsh.hu.

#### XVI.2.4 PTR rekord

Pointer rekord, ami arra szolgál, hogy az IP címhez domain nevet rendelünk (*A rekord* fordítottja: cím-név azonosítás) Főleg a szerver szolgáltatások használják arra, hogy az egyes IP csomagok melyik DNS zónában azonosítottak.

## XVI.3. Routolás, route, gateway, átjáró

Olyan szerver oldali szolgáltatás, ami megmondja az egy (al)hálózatban lévő gépeknek, hogy melyik az az alapértelmezett átjáró amin keresztül elérhetőek a helyi szolgáltatások, illetve az Internet irányba melyik "úton" juthatnak el a munkaállomások.

## XVI.4. Netmask

A hálózati maszk azt mutatja meg, hogy egy adott alhálózaton, az elejétől fogva, hány bitnek kell megegyeznie az IP címben. (pl.: 255.255.255.0: vagyis a hálózatban 24 bitnek kell egyeznie, vagyis 256 tagja lehet a hálózatnak.

| 1111 | 1111 | 1111 | 1111 | 1111 | 1111 | 0 |  |
|------|------|------|------|------|------|---|--|
| 255. |      | 255. |      | 255. |      | 0 |  |

# Ábrajegyzék

| 1. ábra: Kezdő felület                                                                                | 7         |
|----------------------------------------------------------------------------------------------------|-----------|
| 2. ábra: A web felület                                                                                | 9         |
| 3. ábra: Diák felület                                                                                 | 10        |
| 4. ábra: Levelezés                                                                                    |           |
| 5. ábra: Moodle tananvagkezelő                                                                        |           |
| 6. ábra: Eáil feltöltése                                                                              |           |
| 7. ábra: Házi dolgozatok oktatój elérése                                                              | 12        |
| 8. ábra: Ingvenesen letölthető alkalmazások                                                           | 13        |
| 9. ábra: Oktatój és Adminisztrátori bejelentkezési                                                    | 14        |
| 10 ábra: Információs gomb                                                                             | 14        |
| 11. ábra: Aktató Kozdő felület                                                                        | 15        |
| 12 ábra: Oktató felület felénítáce                                                                    | 16        |
| 12. ábra: Oktato Teldeci Telepitese                                                                   | 17        |
| 14. ábra: Munkaállamás alárása                                                                        | 17        |
| 14. dbld. Mulikadilomas elelese                                                                       | 1 /       |
| 15. dbrd: Murikadilomas nev es jeiszo dzonositasnoz                                                   | 10        |
| 10. abra: Munkaaliomashak kiosztolt dolgozat                                                          | 18        |
| 17. abra: Feinasznaloi munka konyvlar ( <i>nome</i> ) elerese                                         | 19        |
| 18. abra: Feinasznaionak kiosztott dolgozat                                                           | 20        |
| 19. abra: Dolgozatok beszedese                                                                        | 21        |
| 20. ábra: Oktatól beszedett dolgozatok                                                                | 22        |
| 21. ábra: Roundcube levelezés                                                                         | 23        |
| 22. ábra: Roundcube webes felülete                                                                    | 23        |
| 23. ábra: Felhasználók kezelése és adatok lekérdezése                                                 | 24        |
| 24. ábra: Felhasználói publikus adatok lekérdezése (Oktatói adatok)                                   | 24        |
| 25. ábra: Szoftver és hardver leltár az összes iskolai számítógépről                                  | 25        |
| 26. ábra: Jelszó módosítása                                                                           | 26        |
| 27. ábra: Felhasználók kezelése és adatok lekérdezése                                                 | 27        |
| 28. ábra: Új felhasználó(k) hozzáadása                                                                | 28        |
| 29. ábra: Meglévő felhasználói adatok módosítása vagy felhasználó törlése                             | 30        |
| 30. ábra: Felhasználói adatok módosítása                                                              | 31        |
| 31. ábra: Felhasználói publikus adatok lekérdezése (Oktatói adatok)                                   | 32        |
| 32. ábra: Felhasználói csoportok                                                                      | 33        |
| 33. ábra: Felhasználói kvóta beállítások                                                              | 34        |
| 34. ábra: Megosztások                                                                                 | 35        |
| 35. ábra: Tanévzárás, osztály léptetés, felvétele, törlése                                            | 36        |
| 36. ábra: Munkaállomások kezelése                                                                     | 38        |
| 37. ábra: Új munkaállomások hozzáadása, meglévőek törlése vagy módosítása                             | 39        |
| 38. ábra: Új munkaállomás csoportok létrehozás, meglévő törlése, csoportok kezelése                   | 40        |
| 39. ábra: Hálózati profilok kezelése                                                                  | 41        |
| 40. ábra: Whitelist alapú profil                                                                      | 42        |
| 41. ábra: Blacklist alapú profil                                                                      | 43        |
| 42. ábra: Hálózati riport                                                                             |           |
| 43. ábra: Webmin bejelentkező felület (helvi rendszergazda felhasználók jogosultak a bejelentkezésre) | 45        |
| 44. ábra: Webmin (szerver adminisztráció) - csak szakértőknek!                                        | .45       |
| 45. ábra: Az "Upgrade Webmin Now" gombra kattintva frissíthetiük a Webmin-t                           |           |
| 46. ábra: Folyamatban lévő frissítés                                                                  | 46        |
| 47. ábra: Rendszer csomagok frissítése                                                                |           |
| 48. ábra: Rendszer csomagok frissítése elkészült                                                      | Δ7        |
| 49. ábra: A szerver szolgáltatások konfigurációinak mentése                                           |           |
| 50 ábra· Δ Wehmin heállításai                                                                         | <u>40</u> |
| 51 ábra· Δ Webmin kezeléséhez jogosultság beállításai                                                 |           |
| 52 ábra: Webmin-hen olvashatók a kiszolgáló nanlói                                                    | <i></i>   |
| 52. dora. Wednin den olvastatok a kiszolgalo hapiol                                                   | 52        |
|                                                                                                    |           |

| 54. ábra: Mentés ütemezése                                                             | 53        |
|----------------------------------------------------------------------------------------|-----------|
| 55. ábra: Mentési feladatok                                                            | 53        |
| 56. ábra: Fájlrendszer kvóta beállítása                                                | 54        |
| 57. ábra: Fájlrendszer kvóta beállítása                                                | 54        |
| 58. ábra: Korlátlan kvóta                                                              | 55        |
| 59. ábra: Korlátozott kvóta                                                            | 55        |
| 60. ábra: Kvóta beállítása                                                             |           |
| 61. ábra: DNS beállítások                                                              |           |
| 62. ábra: Forwarders                                                                   | 57        |
| 63. abra: Master zona                                                                  |           |
| 64. abra: Bejegyzesek, domain nevek (master zona)                                      |           |
| 65. abra: DHCP szolgaltatas                                                            |           |
| 66. abra: DHCP beallitasok                                                             |           |
| 67. abra: A munkaallomasnak klosztott IP cim                                           |           |
| 68. apra: Halozat peallitasok fooloala                                                 |           |
| 09. dDId: Halozali CSalolok                                                            | 01        |
| 70. dbra: Nivalasztott Interface (eszkoz)                                              | 02<br>62  |
| 71. abra: Rouloids, aljaro (galeway) bealiilasa                                        | 02<br>62  |
| 72. ábra: Heste fáil (czerkesztése csek szekétőknek!)                                  | 02<br>63  |
| 73. dDFd: HOSIS TdJI (SZERKESZLESE CSdK SZdKEFLOKFIEK!)                                | 03        |
| 74. db1d: NyOIIII.dl0K                                                                 | 04<br>64  |
| 75. abra. Oj Nyomato Nozzadudsa                                                        | 04        |
| 70. dbra: Idő szorvor (time sorvor)                                                    | 05        |
| 77. db1d: 100 S2EI VET (UITIE SEI VET)                                                 |           |
| 70. ábra: Bojolontkozás után láthatá a folhasználój folülot                            | 00<br>67  |
|                                                                                        | / 0       |
| 00. db1d. Kulzusok                                                                     |           |
| 82 ábra: Tosztok lótrobozása kurzusok alatt                                            |           |
| 02. abra: Tesztek létrohozása                                                          | 70        |
| 84 ábra: Tosztok czorkosztáco                                                          |           |
| 94. abia. Tesztek szerkesztése<br>85. ábra: Teszt szerkesztése                         | 11<br>72  |
| 86. ábra: Kérdések hozzáadása                                                          | 72        |
| 87. ábra: Kérdések tínus kiválasztása                                                  | 72        |
| 88. ábra: A teszt alatt megjelenő kérdések                                             | 75<br>73  |
| $80^{\circ}$ ábra: Nautilus (-Saiátgán)                                                | 75        |
| 00. ábra: Gnome3 vterm                                                                 | 70        |
| 90. abra: Onomes Xterritiusan csatolt hálózati megosztások az. Ez a gén" alkalmazásban | 0 /<br>۵۵ |
| 91. abra: Hálózati megosztácok az Ez a gén" alkalmazáchan                              | 00<br>81  |
| 93. ábra: Hálózati megosztások az "Lz a gep" alkalmazásban                             |           |
| 94. ábra: Sajátrán lenter]                                                             | 02<br>83  |
| 95. ábra: Név és jelszó azonosítás                                                     |           |
|                                                                                        |           |
| 97. ábra: Hálózati meghaitó csatlakoztatása 1. lénés                                   |           |
| 98. ábra: Hálózati meghajtó csatlakoztatása 2. lénés                                   | 86        |
| 99. ábra: Csatlakoztatott hálózati meghajtó                                            |           |
| 100 ábra: Salátgén meghaitók (H·)                                                      |           |
| 101. ábra: Hálózati meghaitó (H·)                                                      |           |
| 102. ábra: Hálózat beállítása I                                                        |           |
| 103. ábra: Hálózat beállítása II                                                       |           |
| 104. ábra: Hálózat beállítása III                                                      |           |
| 105. ábra: Hálózat beállítása IV.                                                      |           |
| 106. ábra: Hálózat beállítása V                                                        |           |
| 107. ábra: Rendszer megnvitása                                                         |           |
| 108. ábra: Domain hozzáadása I                                                         |           |
| 109. ábra: Domain hozzáadása II                                                        |           |
|                                                                                        |           |

| 110. ábra: | Domain hozzáadása III                                                               | 97  |
|------------|-------------------------------------------------------------------------------------|-----|
| 111. ábra: | Domain adminisztrátor név és Jelszó megadása                                        | 97  |
| 112. ábra: | Sikeres domain belépés                                                              | 98  |
| 113. ábra: | : Tartomány változások                                                              | 98  |
| 114. ábra: | Újraindítás most                                                                    | 98  |
| 115. ábra: | : Bejelentkezés (Ctrl+Alt+Del)                                                      | 99  |
|            |                                                                                     | 99  |
| 117. ábra: | : Helyi felhasználói profil létrehozása, és asztal betöltése                        | 100 |
| 118. ábra: | : Domain-be lépett munkaállomás                                                     | 101 |
| 119. ábra: | : Diák profil automatikusan létrejön                                                | 101 |
| 120. ábra: | : Hálózati mappák                                                                   | 102 |
| 121. ábra: | Hálózati megosztások elérése hitelesítéssel                                         | 103 |
| 122. ábra: | Parancsfájl futtatása a megosztások engedélyezéséhez                                | 104 |
| 123. ábra: | GLPI Fusion Inventory Agent letöltése                                               | 106 |
| 124. ábra: | : Telepítés 1. lépés                                                                | 107 |
| 125. ábra: | : Telepítés 2. lépés                                                                | 107 |
| 126. ábra: | : Telepítés 3. lépés                                                                | 108 |
| 127. ábra: | : Telepítés 4. lépés                                                                | 108 |
| 128. ábra: | : Telepítés 5. lépés                                                                | 109 |
| 129. ábra: | : Telepítés 6. lépés                                                                | 109 |
| 130. ábra: | : Telepítés 7. lépés (proxy opciók)                                                 | 110 |
| 131. ábra: | : Telepítés 8. lépés                                                                | 110 |
| 132. ábra: | : Telepítés 9. lépés (HTTP kezelőfelület)                                           | 111 |
| 133. ábra: | : Telepítés 10. lépés (különféle opciók)                                            | 111 |
| 134. ábra: | : Telepítés 11. lépés (haladó opciók)                                               | 112 |
| 135. ábra: | : Telepítés 12. lépés (hibakeresési opciók)                                         | 112 |
| 136. ábra: | : Telepítés 13. lépés (telepítés állapota)                                          | 113 |
| 137. ábra: | : Telepítés 8. lépés (Befejezés)                                                    | 113 |
|            |                                                                                     | 114 |
| 139. ábra: | A beküldött gépinformáció szinte mindent lefed                                      | 115 |
| 140. ábra: | A lemezhasználat is folyamatosan beküldésre kerül                                   | 115 |
| 141. ábra: | : Új fiók hozzáadása                                                                | 116 |
| 142. ábra: | Kézi beállítás                                                                      | 116 |
| 143. ábra: | Postafiók beállítása                                                                | 117 |
| 144. ábra: | : Kiszolgáló beállítások összefoglalása I                                           | 118 |
| 145. ábra: | : Kiszolgáló beállítások összefoglalása II                                          | 119 |
| 146. ábra: | : Kimenő levelek (SMTP)                                                             | 119 |
| 147. ábra: | Mozilla Thunderbird, Beérkezett üzenetek                                            | 120 |
| 148. ábra: | Microsoft Outlook I                                                                 | 121 |
| 149. ábra: | Microsoft Outlook II                                                                | 121 |
| 150. ábra: | : Kiszolgáló beállítások I                                                          | 122 |
| 151. ábra: | : Kiszolgáló beállítások II                                                         | 122 |
| 152. ábra: | : Kiszolgáló beállítások III                                                        | 123 |
| 153. ábra: | : További beállítások                                                               | 124 |
| 154. ábra: | : Tanúsítvány elfogadása                                                            | 124 |
| 155. ábra: | Fiók beállításainak tesztelése                                                      | 125 |
| 156. ábra: | Microsoft Outlook III                                                               | 125 |
| 157. ábra: | Bejelentkezés a Squid proxy statisztikák megtekintéséhez                            | 126 |
| 158. ábra: | : Kiválaszthatjuk a statisztikát évekre bontva                                      | 126 |
| 159. ábra: | A statisztika tovább szűkíthető a jobb felső sarokban található naptárra kattintva  | 127 |
| 160. ábra: | : A statisztikák megjeleníthetőek URL-re, hálózatra, tartalomtípusra vonatkozóan is | 127 |
| 161. ábra: | YaST                                                                                | 131 |